## ABI PRISM<sup>®</sup> 7700 Sequence Detection System and TaqMan<sup>®</sup> Card Upgrade

Installation Manual

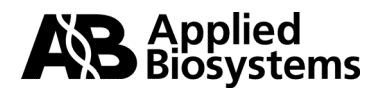

© Copyright 2001. All rights reserved.

#### For Research Use Only. Not for use in diagnostic procedures.

For limited label license information, please refer to the ABI PRISM 7700 Sequence Detection System User's Manual, P/N 904989

ABI PRISM and its design, Applied Biosystems, Masterpiece, and MicroAmp are registered trademarks of Applera Corporation or its subsidiaries in the U.S. and certain other countries.

ABI is a trademark of Applera Corporation or its subsidiaries in the U.S. and certain other countries.

AmpliTaq Gold and TaqMan are registered trademarks of Roche Molecular Systems, Inc.

AppleScript and Macintosh are registered trademarks of Apple Computer, Inc.

All other trademarks are the sole property of their respective owners.

Applera Corporation is committed to providing the world's leading technology and information for life scientists. Applera Corporation consists of the Applied Biosystems and Celera Genomics businesses.

07/2001

4316192C

## *Contents*

#### 1 Start Here

| Overview                                                      | 1-1 |
|---------------------------------------------------------------|-----|
| Before You Begin                                              | 1-2 |
| Installation Schedules/Checklists for Different Installations | 1-3 |

#### 2 Safety

| Overview                                      | . 2-1 |
|-----------------------------------------------|-------|
| Laboratory and Instrument Safety Requirements | . 2-2 |
| Laser Safety                                  | . 2-5 |
| Laboratory Requirements                       | . 2-6 |
| General Warnings                              | . 2-8 |

#### 3 Setting Up and Testing the System

| Overview                           | -1 |
|------------------------------------|----|
| Getting Started                    | -2 |
| Electrical Configuration           | -3 |
| Computer and Software Setup 3-     | -6 |
| System Testing At Startup          | -8 |
| Thermal Cycler Tests               | -9 |
| Laser Alignment Test               | 10 |
| Fluorescence and Background Checks | 11 |

#### 4 Performing a Spectral Calibration

| Overview                                 | 4-1 |
|------------------------------------------|-----|
| Spectral Calibration Overview            | 4-2 |
| Materials                                | 4-2 |
| Archiving Current Component Files        | 4-3 |
| Generating the Background Component File | 4-4 |
| Generating a Pure Dye File               | 4-6 |

#### 5 Verifying the Instrument

| Overview                                             | . 5-1 |
|------------------------------------------------------|-------|
| The ABI PRISM 7700 Instrument Verification Run       | . 5-2 |
| Preparing the ß-Actin Installation Plate             | . 5-3 |
| Setting Up and Starting the ß-Actin Installation Run | . 5-6 |

| Preparing and Running the RNase P Instrument Verification Plate | . 5-9 |
|-----------------------------------------------------------------|-------|
| Analyzing Data                                                  | 5-13  |
| 7700 Sequence Detection System Verification Calculations        | 5-15  |

#### 6 TaqMan Card Upgrade Protocol

| Overview                                                             | -1 |
|----------------------------------------------------------------------|----|
| Section: TaqMan Card Upgrade Overview                                | -2 |
| Installation Procedure                                               | -3 |
| Materials                                                            | -4 |
| Section: Performing a TaqMan Card Upgrade                            | -5 |
| Installing the Firmware and Software                                 | -6 |
| Alignment Pin Replacement                                            | -9 |
| Setting Up the Filling Station and Vacuum Pump Assembly 6-1          | 10 |
| Preparing the PCR Reaction Mix and Filling the TaqMan Card           | 12 |
| Loading the Card into the 7700 Instrument                            | 19 |
| Determining Exposure Time for Data Collection                        | 22 |
| Setting Up and Starting a TaqMan Card Run                            | 25 |
| Section: Analyzing Card Data, Exporting Results, and Troubleshooting | ?7 |
| Analyzing the Card Data and Verifying System Performance             | 28 |
| Exporting Results                                                    | 31 |
| TaqMan Card Verification Calculations    6-3                         | 32 |
| Troubleshooting                                                      | 34 |

#### 7 Customer Training

| Overview                                                 | 7-1 |
|----------------------------------------------------------|-----|
| Customer Training for the 7700 Sequence Detection System | 7-2 |
| Customer Training for the TaqMan Card Upgrade            | 7-3 |
| Completing the Installation                              | 7-4 |

#### A Abbreviations

#### **B** Material and Equipment

| ABI PRISM 7700 Instrument Installation Kit | B-2 |
|--------------------------------------------|-----|
| TaqMan Card Upgrade Kit                    | B-4 |
| Customer-Supplied Materials and Equipment. | B-5 |

#### C 7700 Installation Specifications

| 7700 Instrument Installation Specifications | <br> | <br>$\dots\dots\dots C\text{-}2$ |
|---------------------------------------------|------|----------------------------------|
| TaqMan Card Installation Specifications     | <br> | <br>C-3                          |

#### **D** Installation Report Checklists

| Preinstallation Checklists   | D-2 |
|------------------------------|-----|
| Customer Training Checklists | D-5 |
| Laboratory Safety Checklist  | D-7 |
| Installation Reports         | D-9 |

#### E Creating a TaqMan Card Template

#### F Software Upgrade Install Procedure

Index

# 1

## **Start Here**

#### Overview

| About This Chapter | This chapter describes the purpose of this manual and installation schedules and checklists for different installations. |          |  |  |  |
|--------------------|----------------------------------------------------------------------------------------------------|----------|--|--|--|
| In This Chapter    | This chapter contains the following topics:                                                                              |          |  |  |  |
|                    | Торіс                                                                                                    | See Page |  |  |  |
|                    |                                                                                                    |          |  |  |  |
|                    | Before You Begin                                                                                                    | 1-2      |  |  |  |

#### **Before You Begin**

| Purpose of This<br>Manual  | The instructions presented in this manual are intended to assist a trained Applied Biosystems service engineer in the installation and performance verification of the:                                                                                                    |                                                         |              |
|----------------------------|----------------------------------------------------------------------------------------------------|---------------------------------------------------------|--------------|
|                            | ♦ ABI PRISM <sup>®</sup> 7700 Sequence Detection                                                                                                    | on System                                               |              |
|                            | <ul> <li>TaqMan card upgrade for the ABI PRISM 7700 instrument</li> </ul>                                                                                                    |                                                         |              |
|                            | ♦ ABI PRISM 7700 instrument and Taql                                                                                                    | Van card upgrade                                        |              |
|                            | • Upgrade of software and firmware of                                                                                                    | n the ABI PRISM 7700 ins                                | strument     |
|                            | This manual may serve as a reference during installation.                                                                                                    |                                                         |              |
| Installation<br>Procedures | For a thorough understanding of the instrument and the installation procedure, it is essential to receive proper service training and refer to the ABI PRISM 7700 <i>SDS User's Manual</i> . If more detailed information pertaining to the service of the instrument is needed, refer to the <i>ABI PRISM 7700 Sequence Detection System Service Manual</i> . |                                                         |              |
|                            | If you are installing the                                                                                                    | Refer to                                                | Install Time |
|                            | ABI PRISM 7700 Sequence Detection<br>System                                                                                                    | Chapters 1–5, 7.                                        | 2 days       |
|                            | TaqMan card only                                                                                                    | Chapters 1, 2, 4-7.                                     | 1 day        |
|                            | ABI PRISM 7700 Sequence Detection<br>System software and the TaqMan card<br>upgrade                                                                                                    | Chapters 1–7.                                           | 2.5 days     |
|                            | SDS software upgrade                                                                                                    | Appendix F, "Software<br>Upgrade Install<br>Procedure." | 10 minutes   |

PreinstallationBefore scheduling the installation, the customer should be contacted in order to reviewCheckliststhe preinstallation checklist (see "Preinstallation Checklists" on page D-2).

Review the completed checklist before starting the installation in order to ensure that everything needed to complete the installation is available. In some instances, the installation can be started even though some preparations have not been made; this decision should be made based on the experience of the service engineer and after consulting the local service management.

#### Installation Schedules/Checklists for Different Installations

\_\_\_\_\_

| Suggested<br>Installation<br>Schedules | The following suggested installation schedules are to be used as guidelines.<br>Experienced engineers may modify the schedules to complete installations more<br>quickly.      |  |  |
|----------------------------------------|----------------------------------------------------------------------------------------------------|--|--|
| ABI PRISM 7700                         | The ABI PRISM 7700 SDS installation procedure will take approximately 2 days.                                                                                                  |  |  |
| Installation                           | Check Off Each Item As It Is Completed                                                                                                    |  |  |
|                                        | Verify that all equipment, chemicals, and supplies have arrived.                                                                                                    |  |  |
|                                        | Check "ABI Prism 7700 Instrument Installation Kit" on page B-2 and "TaqMan Card Upgrade Kit" on page B-4.                                                                      |  |  |
|                                        | Verify that all customer-supplied equipment and supplies needed to run the chemical installation kit are readily available.                                                    |  |  |
|                                        | Refer to "Customer-Supplied Materials and Equipment" on page B-5 and "Preinstallation Checklists" on page D-2.                                                                 |  |  |
|                                        | Unpack and Setup the Power Macintosh <sup>®</sup> .                                                                                                    |  |  |
|                                        | This should include reformatting the hard drive, reloading the Macintosh computer operating system, and installing the Sequence Detection System software.                     |  |  |
|                                        | Unpack the ABI PRISM 7700 instrument.                                                                                                    |  |  |
|                                        | Check the internal electrical connections on the ABI PRISM 7700 instrument.                                                                                                    |  |  |
|                                        | Test the ABI PRISM 7700 instrument software/hardware functions.                                                                                                    |  |  |
|                                        | Create a new Background file and a new Spectral Components file.                                                                                                    |  |  |
|                                        | Prepare and run an installation tray using the chemical installation kit and accessories from the packing kit.                                                                 |  |  |
|                                        | Demonstrate to the customer the instrument operation using the Sequence<br>Detection System software, including Sample Setup, Thermal Cycler Conditions,<br>and Starting Runs. |  |  |
|                                        | Analyze the run from the previous day and determine if it passes the installation specifications.                                                                              |  |  |
|                                        | The customer should do this as part of their training.                                                                                                    |  |  |
|                                        | Show the customer how to display Raw Data, Standard Curves, and Amplification Plots.                                                                                           |  |  |
|                                        | Review data analysis procedures with the customer, including setting the threshold, reanalyzing data, and examining the Experimental Report for statistical information.       |  |  |
|                                        | Demonstrate system maintenance procedures.                                                                                                    |  |  |
|                                        | Demonstrate Macintosh computer maintenance and file backup.                                                                                                    |  |  |
|                                        | Fill out and send in all software registration cards and the installation postcard that are found with the system.                                                             |  |  |
|                                        | These include the cards for the Macintosh computer software.                                                                                                    |  |  |
|                                        | Read the MSDSs provided by the chemical manufacturers.                                                                                                    |  |  |

TaqMan CardThe TaqMan® Human Cytokine Card Upgrade installation will take approximately oneUpgrade Installationday.

Check Off Each Item As It Is Completed

| Verify that all equipment, chemicals, and supplies have arrived.                                                                                                    |
|----------------------------------------------------------------------------------------------------|
| Check "ABI Prism 7700 Instrument Installation Kit" on page B-2 and "TaqMan Card Upgrade Kit" on page B-4.                                                                                 |
| Verify that all customer-supplied equipment and supplies needed to run the chemical installation kit are readily available.                                                               |
| Refer to "Customer-Supplied Materials and Equipment" on page B-5 and "Preinstallation Checklists" on page D-2.                                                                            |
| Create a new Background file and a new Spectral Components file.                                                                                                    |
| Run an RNAse P installation tray to verify system performance.                                                                                                    |
| Set up the ABI PRISM <sup>®</sup> Card Filling station and vacuum pump assembly and verify that the vacuum pump pulls the necessary vacuum for filling cards.                             |
| Analyze the RNAse P run and determine if it passes the installation specifications.                                                                                                    |
| Install the card upgrade firmware and software.                                                                                                    |
| Replace 7700 alignment pins if necessary.                                                                                                    |
| Fill and run a card using human genomic DNA and Universal PCR master mix.<br>Before starting chemistry run, check 7700 exposure time for card data collection<br>and adjust if necessary. |
| Demonstrate to customer how to fill card and set up card run and how to determine the proper exposure time for a run.                                                                     |
| Analyze the run and determine if VIC dye layer passes the installation specifications.                                                                                                    |
| The customer should do this as part of their training.                                                                                                    |
| Review card troubleshooting procedures: checking for/fixing vacuum leaks in filling system, aligning card and adapters in the 7700 instrument, etc.                                       |
| Fill out and send in the installation post card that is included in the installation kit.                                                                                                 |
|                                                                                                    |

100

# 2

# Safety

#### Overview

| About This Chapter This chapter contains general safety information and guidelines for workin customer's laboratory. |                                               | es for working in a |
|----------------------------------------------------------------------------------------------------|-----------------------------------------------|---------------------|
| In This Chapter                                                                                                    | This chapter contains the following topics:   |                     |
|                                                                                                    | Торіс                                         | See Page            |
|                                                                                                    | Laboratory and Instrument Safety Requirements | 2-2                 |
|                                                                                                    | Laser Safety                                  | 2-5                 |
|                                                                                                    | Laboratory Requirements                       | 2-6                 |
|                                                                                                    | General Warnings                              | 2-8                 |

### Laboratory and Instrument Safety Requirements

| Documentation User<br>Attention Words | Five user attention words appear in the text of all Applied Biosystems user documentation. Each word implies a particular level of observation or action as described below.                                                   |
|---------------------------------------|----------------------------------------------------------------------------------------------------|
|                                       | Note Calls attention to useful information.                                                                                                    |
|                                       | <b>IMPORTANT</b> Indicates information that is necessary for proper instrument operation.                                                                                                    |
|                                       | <b>ACAUTION</b> Indicates a potentially hazardous situation which, if not avoided, may result in minor or moderate injury. It may also be used to alert against unsafe practices.                                              |
|                                       | <b>A WARNING</b> Indicates a potentially hazardous situation which, if not avoided, could result in death or serious injury.                                                                                                   |
|                                       | <b>A DANGER</b> Indicates an imminently hazardous situation which, if not avoided, will result in death or serious injury. This signal word is to be limited to the most extreme situations.                                   |
| Chemical Hazard<br>Warning            | <b>AWARNING CHEMICAL HAZARD</b> . Some of the chemicals used with Applied Biosystems instruments and protocols are potentially hazardous and can cause injury, illness, or death.                                              |
|                                       | Read and understand the material safety data sheets (MSDSs) provided by the<br>chemical manufacturer before you store, handle, or work with any chemicals or<br>hazardous materials.                                           |
|                                       | • Minimize contact with chemicals. Wear appropriate personal protective equipment when handling chemicals ( <i>e.g.</i> , safety glasses, gloves, or protective clothing). For additional safety guidelines, consult the MSDS. |
|                                       | • Minimize the inhalation of chemicals. Do not leave chemical containers open. Use only with adequate ventilation ( <i>e.g.</i> , fume hood). For additional safety guidelines, consult the MSDS.                              |
|                                       | <ul> <li>Check regularly for chemical leaks or spills. If a leak or spill occurs, follow the<br/>manufacturer's cleanup procedures as recommended on the MSDS.</li> </ul>                                                      |
|                                       | <ul> <li>Comply with all local, state/provincial, or national laws and regulations related to<br/>chemical storage, handling, and disposal.</li> </ul>                                                                         |
| Chemical Waste<br>Hazard Warning      | <b>A WARNING</b> CHEMICAL WASTE HAZARD. Wastes produced by Applied Biosystems instruments are potentially hazardous and can cause injury, illness, or death.                                                                   |
|                                       | <ul> <li>Read and understand the material safety data sheets (MSDSs) provided by the<br/>manufacturers of the chemicals in the waste container before you store, handle,<br/>or dispose of chemical waste.</li> </ul>          |
|                                       | <ul> <li>Handle chemical wastes in a fume hood.</li> </ul>                                                                                                    |
|                                       | • Minimize contact with chemicals. Wear appropriate personal protective equipment when handling chemicals ( <i>e.g.</i> , safety glasses, gloves, or protective clothing). For additional safety guidelines, consult the MSDS. |
|                                       | • Minimize the inhalation of chemicals. Do not leave chemical containers open. Use only with adequate ventilation ( <i>e.g.</i> , fume hood). For additional safety guidelines, consult the MSDS.                              |
|                                       | <ul> <li>After emptying the waste container, seal it with the cap provided.</li> </ul>                                                                                                    |
|                                       |                                                                                                    |

 Dispose of the contents of the waste tray and waste bottle in accordance with good laboratory practices and local, state/provincial, or national environmental and health regulations.

Site Preparation and<br/>Safety GuideA site preparation and safety guide is a separate document sent to all customers who<br/>have purchased an Applied Biosystems instrument. Refer to the guide written for your<br/>instrument for information on site preparation, instrument safety, chemical safety, and<br/>waste profiles.

**Ordering MSDSs** You can order free additional copies of MSDSs for chemicals manufactured or distributed by Applied Biosystems using the contact information below.

| To order MSDSs                      | Then                                                                                                    |                                                                                                    |  |
|-------------------------------------|----------------------------------------------------------------------------------------------------|----------------------------------------------------------------------------------------------------|--|
| Over the Internet                   | a. Go to our Web site at<br>www.appliedbiosystems.com/techsupp                                                 |                                                                                                    |  |
|                                     | b. Click MSDSs                                                                                                 |                                                                                                    |  |
|                                     | If you have                                                                                                    | Then                                                                                                    |  |
|                                     | The MSDS document<br>number or the Docum<br>on Demand index num                                                | Enter one of these<br>ent numbers in the appropriate<br>her field on this page.                                       |  |
|                                     | The product part num                                                                                           | per Select Click Here, then                                                                                           |  |
|                                     | Keyword(s)                                                                                                    | enter the part number or<br>keyword(s) in the field on<br>this page.                                                  |  |
|                                     | c. You can open and do<br>Acrobat <sup>®</sup> Reader™)<br>you can choose to ha<br>or email.                   | ownload a PDF (using Adobe <sup>®</sup><br>of the document by selecting it, or<br>ave the document sent to you by fax |  |
| By automated telephone service      | Use "To Obtain Documents on Demand" under "Technical Support."                                                 |                                                                                                    |  |
| By telephone in the United States   | Dial <b>1-800-327-3002</b> , then press <b>1</b> .                                                             |                                                                                                    |  |
| By telephone from Canada            | To order in                                                                                                    | Dial 1-800-668-6913 and                                                                                               |  |
|                                     | English                                                                                                    | Press 1, then 2, then 1 again                                                                                         |  |
|                                     | French                                                                                                    | Press 2, then 2, then 1                                                                                               |  |
| By telephone from any other country | See the specific region under "To Contact Technical Support<br>by Telephone or Fax" under "Technical Support." |                                                                                                    |  |

For chemicals not manufactured or distributed by Applied Biosystems, call the chemical manufacturer.

**Instrument Safety** 

Safety labels are located on the instrument. Each safety label has three parts:

- Labels
- A signal word panel, which implies a particular level of observation or action (*e.g.,* CAUTION or WARNING). If a safety label encompasses multiple hazards, the signal word corresponding to the greatest hazard is used.
- A message panel, which explains the hazard and any user action required.

|                                      | ♦ A safety alert symbol, which indicates a potential personal safety hazard. See the<br>ABI PRISM® 7700 Site Preparation and Safety Guide for an explanation of all the<br>safety alert symbols provided in several languages.       |  |
|--------------------------------------|----------------------------------------------------------------------------------------------------|--|
| About Waste<br>Disposal              | As the generator of potentially hazardous waste, it is your responsibility to perform the actions listed below.                                                                                                    |  |
|                                      | <ul> <li>Characterize (by analysis if necessary) the waste generated by the particular<br/>applications, reagents, and substrates used in your laboratory.</li> </ul>                                                                |  |
|                                      | <ul> <li>Ensure the health and safety of all personnel in your laboratory.</li> </ul>                                                                                                    |  |
|                                      | • Ensure that the instrument waste is stored, transferred, transported, and disposed of according to all local, state/provincial, or national regulations.                                                                           |  |
|                                      | <b>Note</b> Radioactive or biohazardous materials may require special handling, and disposal limitations may apply.                                                                                                    |  |
| Moving and Lifting<br>the Instrument | <b>CAUTION</b> PHYSICAL INJURY HAZARD. Improper lifting can cause painful and sometimes permanent back injury.                                                                                                    |  |
|                                      | Use proper lifting techniques when lifting or moving the instrument. Safety training for proper lifting techniques is recommended.                                                                                                   |  |
|                                      | Do not attempt to lift or move the instrument without the assistance of others.<br>Depending on the weight of the instrument, this action may require two or more<br>people.                                                         |  |
| <b>Before Operating the</b>          | Ensure that everyone involved with the operation of the instrument has:                                                                                                    |  |
| Instrument                           | <ul> <li>Received instruction in general safety practices for laboratories</li> </ul>                                                                                                    |  |
|                                      | <ul> <li>Received instruction in specific safety practices for the instrument</li> </ul>                                                                                                    |  |
|                                      | <ul> <li>Read and understood all related MSDSs</li> </ul>                                                                                                    |  |
|                                      | <b>ACAUTION</b> Avoid using this instrument in a manner not specified by Applied Biosystems.<br>Although the instrument has been designed to protect the user, this protection can be impaired if the instrument is used improperly. |  |

#### Laser Safety

| Contains Argon Gas<br>Laser             | In addition to the standard hazards in electromechanical instrumentation, the ABI PRISM <sup>®</sup> 7700 Sequence Detector contains an argon ion gas laser that emits up to 10 mW of electromagnetic radiation, principally at 488.0 nm. The instrument has been designed to comply with Title 21, U.S. Government DHEW/BRH Performance Standards, Chapter 1, Subchapter J, Section 1040, as applicable. This product falls into Class I category when all interlocks are in place. |
|-----------------------------------------|----------------------------------------------------------------------------------------------------|
| Safety Features<br>Incorporated         | The following safety features have been incorporated in the ABI PRISM 7700 instrument:                                                                                                    |
|                                         | • The cabinet is designed to prevent access to collateral laser radiation exceeding the accessible emission limits listed in Performance Standards for Laser Products, 21 CFR 1040.10.                                                                                                    |
|                                         | • The heated cover assembly, when it is not forward and locked down, activates interlock switches that cause the laser light path to be blocked.                                                                                                    |
|                                         | • Safety labels for Class I Standards have been affixed to the instrument to warn of the danger from laser radiation.                                                                                                    |
|                                         | • These interlocks and labels must not be removed or defeated by customers. The interlocks and labels ensure compliance with the above mentioned performance standards of the U.S. Code of Federal Regulations. Only authorized service personnel are allowed to defeat these interlocks during service, maintenance, or installation of the instrument.                                                                                                    |
| WARNING                                 | ! WARNING ! VISION HAZARD: LASER SOURCE. When the laser beam is exposed, as it will be during some of the installation procedures, it is Class IIIb, which is extremely hazardous. Direct or reflected laser beam exposure at 10mW for 0.1 second can burn the eye's retina, leaving a permanent blind spot.                                                                                                    |
| Safety Precautions<br>When Interlock Is | When performing procedures that require the interlock to be defeated, you must follow these safety precautions:                                                                                                    |
| Defeated                                | <ul> <li>Post warning signs (P/N T-5350) on the laboratory door and in the work area to<br/>warn of the danger from laser radiation.</li> </ul>                                                                                                    |
|                                         | • Make sure the laser power is at its minimum setting to decrease the hazard from the light intensity.                                                                                                    |
|                                         | <ul> <li>Never look directly into the laser beam or the laser head opening.</li> </ul>                                                                                                    |
|                                         | <ul> <li>Always use the laser alignment tool when checking the laser light path during<br/>service procedures to prevent the reflection of laser light into the room.</li> </ul>                                                                                                    |
|                                         | • Remove all rings, watches, jewelry, and metal frame eyeglasses that might reflect the laser beam into someone's eyes.                                                                                                    |
|                                         | <ul> <li>Wear laser safety goggles (P/N 100355) specially designed to protect eyes<br/>against laser light.</li> </ul>                                                                                                    |

#### Laboratory Requirements

**Preinstallation Checklist** Before scheduling the installation, the customer should be contacted in order to go through the preinstallation checklist (see page D-2). Review the completed checklist before starting the installation in order to ensure that everything needed to complete the installation is available. In some instances, the installation can be started even though some preparations have not been made; this decision should be made based on the experience of the service engineer and after consulting the local service management.

| Laboratory Space                                | ABI PRISM 7700 Instrument Dimensions                                                                                                    |                                                                                                    |                                                                                                    |                                                                                                    |
|-------------------------------------------------|----------------------------------------------------------------------------------------------------|----------------------------------------------------------------------------------------------------|----------------------------------------------------------------------------------------------------|----------------------------------------------------------------------------------------------------|
| Requirements                                    | Width                                                                                                    | Depth                                                                                                    | Height                                                                                                    | Weight                                                                                                    |
|                                                 | 94 cm                                                                                                    | 72.5 cm                                                                                                    | 61 cm                                                                                                    | 130 kg                                                                                                    |
|                                                 | (37 in.)                                                                                                    | (28.5 in.)                                                                                                   | (24 in.)                                                                                                    | (286 lb.)                                                                                                    |
|                                                 | <b>IMPORTANT</b> A mi (27 in) above the ins                                                                                                    | nimum of 15 cm (6.<br>strument is necessa                                                                    | 0 in.) clearance at the<br>ry to provide adequat                                                                    | e rear of the instrument and 69 cm<br>e ventilation and service access.                                                                                          |
|                                                 | The Macintosh <sup>®</sup> computer should be on the same table as the ABI PRISM 7700 instrument. If this is impractical, the equipment should not be located further than 1. m (6 ft.) from the instrument. Both the ABI PRISM 7700 instrument and the Macintos computer fit on a 1.8 meter (6 ft.) wide table or bench.                                            |                                                                                                    |                                                                                                    |                                                                                                    |
| Environmental<br>Conditions and<br>Requirements | <ul> <li>The laboratory temperature should be maintained between 15 °C (59 °F) and 30 °C (85 °F). The relative humidity in the laboratory should be no greater than 80%. The unit should not be placed near heaters or cooling ducts.</li> <li>The thermal output of the instrument when it is operating under normal conditions is 8800 Btu/h (~2600 W).</li> </ul> |                                                                                                    |                                                                                                    |                                                                                                    |
|                                                 |                                                                                                    |                                                                                                    |                                                                                                    | ng under normal conditions is                                                                                                    |
|                                                 | This unit is for ind                                                                                                    | oor use only and f                                                                                           | for altitudes not exc                                                                                               | eeding 2,000 meters.                                                                                                    |
|                                                 | The installation category (transient overvoltage category) for this instrument is II is classified as portable equipment. The instrument has a pollution degree rating and may be installed in an environment that has non-conductive pollutants only.                                                                                                    |                                                                                                    |                                                                                                    | y) for this instrument is II and it<br>s a pollution degree rating of 2<br>onductive pollutants only.                                                            |
| Electrical<br>Requirements                      | The electrical rece<br>rated at 30A (with<br>electrical ground b<br>electrical receptac<br>The following table                                                                                                    | eptacle should have<br>a power rating of<br>between the instru-<br>cle must be locate<br>e specifies the ele | ve a dedicated elec<br>6.0 kVA). There sh<br>ment and the buildi<br>d within 3 m (10 ft.)<br>ectrical operating rat | trical line with a circuit breaker<br>ould also be an isolated<br>ng main electrical service. The<br>of the instrument rear panel.<br>nge for various locations: |
|                                                 | Voltage (AC)                                                                                                    | Frequ                                                                                                    | ency (Hz)                                                                                                    | Location                                                                                                    |
|                                                 | 200 +/- 10%                                                                                                    | 50/60                                                                                                    | +/- 1%                                                                                                    | Japan                                                                                                    |
|                                                 | 208 +/- 10%                                                                                                    | 50/60                                                                                                    | +/- 1%                                                                                                    | USA/Canada                                                                                                    |
|                                                 | 220 +/- 10%                                                                                                    | 50/60                                                                                                    | +/- 1%                                                                                                    | pre-1992 Europe                                                                                                    |
|                                                 | 230 +/- 10%                                                                                                    | 50/60                                                                                                    | +/- 1%                                                                                                    | EC                                                                                                    |
|                                                 | 240 +/- 10%                                                                                                    | 50/60                                                                                                    | +/- 1%                                                                                                    | Australia and pre-1992 UK                                                                                                    |

|                 | CAUTION Connecting the instrument to the wrong voltage source can damage the instrument. Do not assume that the laboratory's voltage supply is correct. Always measure the voltage at the wall receptacle before configuring the power supplies, connecting the power cord, and turning the instrument on.                                                                                                    |
|-----------------|----------------------------------------------------------------------------------------------------|
|                 | In the U.S.A., Canada, and Japan, the instrument is supplied with a detachable electrical cord equipped with a NEMA L6-30P 30A/250V twistlock plug. The electrical receptacle which accepts this plug is the NEMA L6-30R twistlock receptacle (30A/250 V). This receptacle is not supplied by Applied Biosystems. It is available from Hubbell, Inc. (part number 2620A).                                                                                |
|                 | In Europe and Australia, the instrument is supplied with a detachable electrical cord equipped with a IEC-309 30A/240V plug. The electrical receptacle which accepts this plug is available in two types, panel mount (part number 58074) or surface mount (part number 58004) These receptacles are not supplied by Applied Biosystems. They are available from any LEGRAND distributor.                                                                |
| Voltage Quality | Line voltage must be within 10% of the nominal value. High or low voltages may have adverse effects on the electronic components of the ABI PRISM 7700 instrument.                                                                                                    |
|                 | A dedicated line and isolated ground between the instrument and building main electrical service are necessary to help prevent such "voltage spikes". If the laboratory environment contains devices which are electrically "noisy", or if you are in an area with frequent electrical storms, a line conditioner may enhance the system's reliability. A 5 kVA capacity is generally recommended to help ensure the proper operation of the instrument. |
|                 | Certain types of electrical noise are greatly exaggerated by poor or improper electrical ground connections. To prevent these problems, it is very important to have a dedicated line and isolated ground between the instrument and building main electrical service.                                                                                                    |
|                 |                                                                                                    |

### **General Warnings**

| Chemical Hazard<br>Warning       | <b>!</b> WARNING <b>!</b> CHEMICAL HAZARD. Some of the chemicals used with Applied Biosystems instruments are potentially hazardous and can cause injury, illness or death.                                                                                                    |
|----------------------------------|----------------------------------------------------------------------------------------------------|
|                                  | <ul> <li>Read and understand the material safety data sheets (MSDSs) provided by the<br/>chemical manufacturer before you store, handle, or work with any chemicals or<br/>hazardous materials.</li> </ul>                                                                                                    |
|                                  | <ul> <li>Minimize contact with and inhalation of chemicals. Wear appropriate personal<br/>protective equipment when handling chemicals (<i>e.g.</i>, safety glasses, gloves, or<br/>clothing). For additional safety guidelines consult the MSDS.</li> </ul>                                                                                                    |
|                                  | • Do not leave chemical containers open. Use only with adequate ventilation.                                                                                                    |
|                                  | <ul> <li>Check regularly for chemical leaks or spills. If a leak or spill occurs, follow the<br/>manufacturer's cleanup procedures as recommended on the MSDS.</li> </ul>                                                                                                    |
|                                  | <ul> <li>Comply with all local, state/provincial, or national laws and regulations related to<br/>chemical storage, handling, and disposal.</li> </ul>                                                                                                    |
| Chemical Waste<br>Hazard Warning | ! WARNING ! CHEMICAL WASTE HAZARD. Wastes produced by Applied<br>Biosystems instruments are potentially hazardous and can cause injury, illness, or<br>death.                                                                                                    |
|                                  | <ul> <li>Read and understand the material safety data sheets (MSDSs) provided by the<br/>manufacturers of the chemicals in the waste container before you store, handle, or<br/>dispose of chemical waste.</li> </ul>                                                                                                    |
|                                  | <ul> <li>Handle chemical wastes in a fume hood.</li> </ul>                                                                                                    |
|                                  | <ul> <li>Minimize contact with and inhalation of chemical waste. Wear appropriate personal<br/>protective equipment when handling chemicals (e.g., safety glasses, gloves, or<br/>clothing).</li> </ul>                                                                                                    |
|                                  | <ul> <li>After emptying the waste container, seal it with the cap provided.</li> </ul>                                                                                                    |
|                                  | <ul> <li>Dispose of the contents of the waste tray and waste bottle in accordance with good<br/>laboratory practices and local, state/provincial, or national environmental and health<br/>regulations.</li> </ul>                                                                                                    |
| Electrical Shock<br>Hazard       | ! WARNING ! ELECTRICAL SHOCK HAZARD. Severe electrical shock, which could cause physical injury or death, can result from working on an instrument when the high voltage power supply is operating. To avoid electrical shock, disconnect the power supply to the instrument, unplug the power cord, and wait at least 1 minute before working on the instrument. |

# Setting Up and Testing the System

#### Overview

| About This Chapter | <ul> <li>This chapter describes the instrument electrical configuration, and the setup of the computer and software. It also contains procedures that test: the electrical system, the thermal cycler, the laser alignment, and the fluorescence and background.</li> <li>This chapter contains the following topics:</li> </ul> |          |  |
|--------------------|----------------------------------------------------------------------------------------------------|----------|--|
| In This Chapter    |                                                                                                    |          |  |
|                    | Торіс                                                                                                    | See Page |  |
|                    | Getting Started                                                                                                    | 3-2      |  |
|                    | Electrical Configuration                                                                                                    | 3-3      |  |
|                    | Computer and Software Setup                                                                                                    | 3-6      |  |
|                    | System Testing At Startup                                                                                                    | 3-8      |  |
|                    | Thermal Cycler Tests                                                                                                    | 3-9      |  |
|                    | Laser Alignment Test                                                                                                    | 3-10     |  |
|                    | Fluorescence and Background Checks                                                                                                    | 3-11     |  |

#### **Getting Started**

| Checking<br>Equipment                                                     | To make sure equipment and supplies are ready for installation and system testing: |                                                                                                    |
|---------------------------------------------------------------------------|------------------------------------------------------------------------------------|----------------------------------------------------------------------------------------------------|
| -1-1-1                                                                    | 1                                                                                  | Verify that the safety and space requirements have been met per the ABI PRISM 7700 <i>Site Preparation and Safety Guide</i> to ensure there is access to the instrument on all sides. |
|                                                                           | 2                                                                                  | Verify that all equipment, chemicals, and supplies have arrived.                                                                                                    |
|                                                                           | 3                                                                                  | Verify that all customer-supplied equipment and supplies needed to run the chemical installation kit are readily available.                                                           |
| Refer to the preinstallation checklist in "Preinstallation Checklists" on |                                                                                    | Refer to the preinstallation checklist in "Preinstallation Checklists" on page D-2.                                                                                                   |
|                                                                           | 4                                                                                  | Unpack and setup the Power Macintosh® computer.                                                                                                    |
|                                                                           |                                                                                    | This should include reformatting the hard drive, reloading the Macintosh <sup>®</sup> computer operating system, and installing the Sequence Detection System software.               |
|                                                                           | 5 Unpack the ABI PRISM <sup>®</sup> Sequence Detector.                             |                                                                                                    |

#### **Electrical Configuration**

## Checking the Electrical Receptacle

Inspect the electrical receptacle where the instrument is to be plugged in, to ensure that it matches the power cord plug. In the USA, Canada, and Japan, the receptacle should be a NEMA L6-30R (rated at 30A/250V). In Europe and Australia, the receptacle should accept an IEC-309 30A/250V plug. Use of receptacles other than these may void the instrument's safety certification and should not be used.

CAUTION Always check the laboratory voltage at the wall receptacle with a voltmeter before configuring the instrument; incorrect voltage can lead to instrument damage.

#### Plugging the Instrument In for the First Time

Plugging the To connect the instrument to the power source:

| Step | Action                                                                                                    |
|------|----------------------------------------------------------------------------------------------------|
| 1    | Use a DVM to check voltage at the electrical receptacle.                                                                                                    |
| 2    | After confirming the AC voltage, plug the power cord into the back of the instrument<br>and push the instrument's electrical breaker down to the OFF position. |
| 3    | Plug the power cord into the wall receptacle.                                                                                                    |

#### Configuring the Internal Electrical Connections

Before powering up the instrument, check and configure electrical connections to ensure proper instrument operation.

To configure the internal electrical connections:

| Step | Action                                                                                                    |                                                          |                                                                |
|------|----------------------------------------------------------------------------------------------------|----------------------------------------------------------|----------------------------------------------------------------|
| 1    | Open the main cover on                                                                                                    | the instrument (secured by                               | four screws).                                                  |
| 2    | Inspect all electrical harnesses, especially those connected to the main CPU PCB, to ensure that the connections are secure.                                                                                |                                                          |                                                                |
| 3    | Locate the instrument voltage configuration plug in the packing kit, and check that it is the proper plug by comparing it to the illustration in "7700 Instrument Voltage Configuration Plugs" on page 3-4. |                                                          |                                                                |
| 4    | Inspect the front of the Laser Power Supply and set the voltage configuration switch to the setting that corresponds to the laboratory electrical supply.                                                   |                                                          |                                                                |
|      | Use this setting For these areas                                                                                                    |                                                          |                                                                |
|      | LOW 200–208 Vac                                                                                                    |                                                          |                                                                |
|      | HIGH 220–240 Vac                                                                                                    |                                                          |                                                                |
|      | CAUTION Always ch<br>voltmeter before confi<br>instrument damage.                                                                                                    | neck the laboratory voltag<br>guring the instrument; inc | e at the wall receptacle with a<br>correct voltage can lead to |

To configure the internal electrical connections: (continued)

| Step | Action                                                                                                    |                                                                                                    |  |
|------|----------------------------------------------------------------------------------------------------|----------------------------------------------------------------------------------------------------|--|
| 5    | The thermal cycler operates on 230 Vac (supplied from the Vac Distribution Assembly), but it must be configured for the proper frequency (either 50 or 60 Hz).                                             |                                                                                                    |  |
|      | Insert a properly configure<br>PCB in the 9600. The follo                                                                                                    | d 36-pin voltage select plug into J-13 on the AC-Control wing table lists the plug and the pins that are connected: |  |
|      | Note The plug has five ju                                                                                                    | impers with each wire connecting two pins.                                                                          |  |
|      | This plug                                                                                                    | Has these pins jumpered                                                                                             |  |
|      | 230 V/50 Hz plug                                                                                                    | 2-5, 9-17, 28-34, 31-36, and 33-35 jumpered                                                                         |  |
|      | 230 V/60 Hz plug                                                                                                    | 2-5, 9-16, 28-34, 31-36, and 33-35 jumpered                                                                         |  |
|      | For configuration information, see "7700 Instrument Voltage Configuration Plugs," below.                                                                                                    |                                                                                                    |  |
|      | CAUTION Damage to the 9600 may occur if the wrong voltage configuration plug is inserted into J-13. Always check the wiring of the 9600 voltage configuration plug before installing it in the instrument. |                                                                                                    |  |
| 6    | The thermal cycler must al (either 50 or 60 Hz.).                                                                                                    | so be configured for the proper electrical frequency                                                                |  |
|      | See "Configuring the Therr                                                                                                    | nal Cycler Frequency for 50 hertz Areas" on page 3-5.                                                               |  |

Voltage **Configuration Plugs** 

7700 Instrument CAUTION If the ABI PRISM 7700 instrument is not configured properly, the voltage supplied to the thermal cycler may be incorrect, resulting in electronics or firmware damage.

Listed from left to right, the voltage select plugs are for 200, 208, 220, and 240 Vac.

4

5

6

| 1 | 4 | 7 | 1 |
|---|---|---|---|
| 2 | 5 | 8 | 2 |
| 3 | 6 | 9 | 3 |

| 7 | 1 | 4 |
|---|---|---|
| 8 | 2 | 5 |
| 9 | 3 | 6 |

7

8

9

| 1 | 4 | 7 |
|---|---|---|
| 2 | 5 | 8 |
| 3 | 6 | 9 |

ABI PRISM 7700 Voltage Configuration Plugs

| Pins                                   | Description                                    |  |
|----------------------------------------|------------------------------------------------|--|
| #1 and #3                              | are oriented to the left and have a flat side. |  |
| Jumpered pins (shown in shaded colors) | Are for this voltage                           |  |
| 2-5, 4-9, and 6,7                      | 200 V                                          |  |
| 2-5,3-9, and 6,7                       | 208 V                                          |  |
| 2-5, 1-9, 6-7                          | 220 V                                          |  |
| 5-9 and 6-7                            | 230/240 V.                                     |  |

Configuring the Thermal Cycler Frequency for 50 hertz Areas

After the thermal cycler voltage-frequency configuration plug has been installed and the instrument is plugged in, the thermal cycler firmware must also be configured if the instrument is to be run in 50 hertz areas.

To configure the 7700 instrument thermal cycler's electrical frequency:

| Step | Action                                                                                                    |  |  |
|------|----------------------------------------------------------------------------------------------------|--|--|
| 1    | Start the thermal cycler.                                                                                                    |  |  |
|      | a. Plug a 9600 keyboard assembly into the thermal cycler CPU PCB.                                                                                              |  |  |
|      | b. While holding the keyboard ENTER key, turn the 7700 instrument on.                                                                                          |  |  |
|      | The power switch is located at the lower left front of the instrument. The instrument circuit breakers are located at the back near the power cord receptacle. |  |  |
|      | The 9600 display will appear when the key is released.                                                                                                    |  |  |
| 2    | Calibrate the thermal cycler for 50 hertz areas.                                                                                                    |  |  |
|      | <ul> <li>After the 9600 display comes on, press MORE 999 to access the 9600 service<br/>diagnostics.</li> </ul>                                                |  |  |
|      | b. Press the <b>OPTION</b> key twice to move the cursor to the <b>CALIB</b> selection and then<br>press <b>ENTER</b> .                                         |  |  |
|      | c. After the first calibration test appears, press STEP to go to Calibration Test #2.                                                                          |  |  |
|      | d. Press ENTER to view the present voltage and frequency configuration.                                                                                        |  |  |
|      | e. Press the STEP or OPTION keys until the correct configuration is reached.                                                                                   |  |  |
|      | f. Press <b>STOP</b> 5 times to reset the thermal cycler.                                                                                                    |  |  |
|      | g. Turn off the instrument and remove the 9600 keyboard when you are finished.                                                                                 |  |  |

#### **Computer and Software Setup**

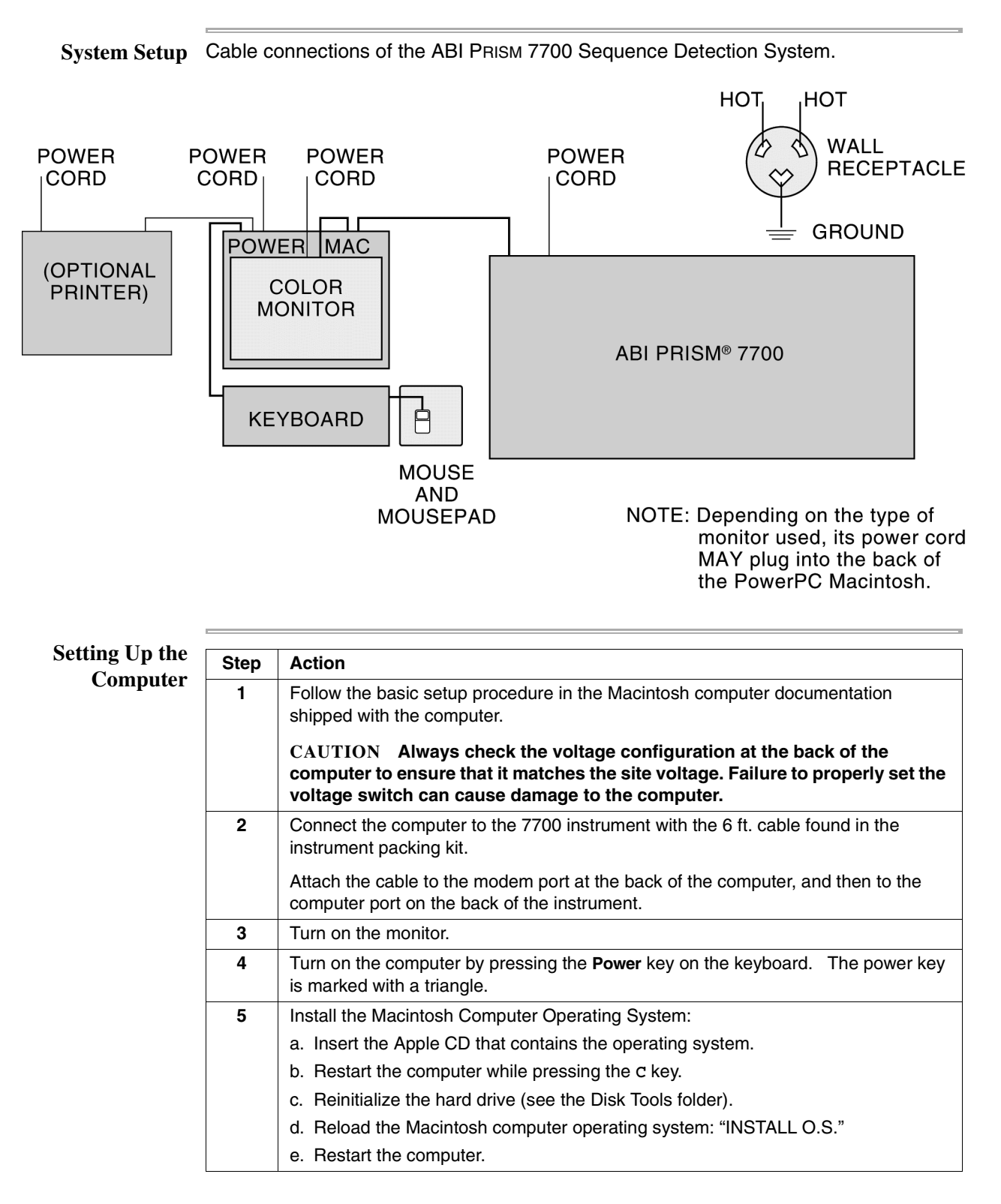

Installation of the<br/>SoftwarePerform the following steps to load the SDS application on the hard disk. This<br/>procedure should also be used if the application is corrupted and must be reloaded.

| Step | Action                                                                                                    |
|------|----------------------------------------------------------------------------------------------------|
| 1    | Insert the ABI PRISM 7700 CD-ROM into the CD-ROM drive.                                                                                                    |
| 2    | Use the Installer program to load the application.                                                                                                    |
|      | After installation is complete, restart the computer.                                                                                                    |
|      | <b>Note</b> Always run Norton Utilities from the CD. Do not install Norton Disk Utilities or Norton Disk Doctor on the hard drive.                         |
| 3    | Microsoft Excel is shipped with the 7700 instrument, but it is not used for all service procedures.                                                        |
|      | Install Excel only if performing a TaqMan card upgrade, or if the customer requests it.                                                                    |
| 4    | Open the Utilities folder and drag the Techtool® application to the hard drive.                                                                            |
|      | Techtool should be used once a week to rebuild the desktop.                                                                                                |
| 5    | Go to the Energy Save Control Panel and set to NEVER for all settings.                                                                                     |
| 6    | Go to the <b>Memory Control Panel</b> and turn <b>Virtual Memory</b> off, and ensure that there is at least 32 MB of built-in RAM.                         |
| 7    | Open the <b>Extensions Manager Control Panel</b> , and check that the <b>PowerPC Interrupt</b> extension is turned on (restart the computer if necessary). |
|      | <b>Note</b> The <b>Power PC Interrupt extension</b> is not needed with Macintosh OS 7.6 and newer.                                                         |
| 8    | Rebuild the Macintosh computer desktop when the installation is complete.                                                                                  |
|      | Also, rebuild the Macintosh computer desktop as needed in the event that unexpected computer crashes cause operational problems.                           |
| 9    | Restart the computer before starting any run for service purposes.                                                                                         |

#### System Testing At Startup

```
Power-Up Tests Ensuring that the electronics and electrical system of the 7700 instrument are functioning properly is important. The following procedure can be used to check the system electronics.
```

To perform the 7700 instrument Power-up Test:

| Step | Action                                                                                                    |                                                                                  |  |
|------|----------------------------------------------------------------------------------------------------|----------------------------------------------------------------------------------|--|
| 1    | Turn on the instrument.                                                                                                    |                                                                                  |  |
| 2    | Look at the three (3) LEDs on the front panel near the heated cover:                                                                                                    |                                                                                  |  |
|      | <ul> <li>If the READY LED is lit, the instrument</li> </ul>                                                                                                    | t has booted up properly.                                                        |  |
|      | <ul> <li>The COMM LED will blink when the 77 computer.</li> </ul>                                                                                                    | 700 instrument is communicating with the                                         |  |
| 3    | Open the instrument main cover, and che<br>"marching", which is the ready state. (This<br>booted-up properly.)                                                                                                    | ck that the 683324 PCB LEDs are s confirms that the 7700 instrument has          |  |
| 4    | After the 7700 instrument has booted-up, (SDS) software on the computer and ope                                                                                                    | launch the Sequence Detection System na background plate.                        |  |
|      | <b>Note</b> When the SDS is launched a dialog boxes appears with the message,<br>"Could not open document because needed Pure Spectra are missing (FAM, TAMRA). New Pure Spectra must be extracted." Click <b>OK.</b> |                                                                                  |  |
|      | To open a background plate:                                                                                                    |                                                                                  |  |
|      | a. From the File menu, select New Plate.                                                                                                    |                                                                                  |  |
|      | b. Select <b>background plate</b> and click <b>OK</b> .                                                                                                    |                                                                                  |  |
|      | <b>Note</b> The following steps require an open plate document, although you will not actually perform a run.                                                                                                    |                                                                                  |  |
| 5    | Run Instrument Verification.                                                                                                    |                                                                                  |  |
|      | a. Click the Show Analysis button.                                                                                                    |                                                                                  |  |
|      | b. From the <b>Instrument</b> menu, select <b>Diag</b>                                                                                                    | gnostics, and 7700 instrument Verification                                       |  |
|      | trom the submenu. I he <b>Instrument Tests</b> dialog box appears.                                                                                                    |                                                                                  |  |
|      |                                                                                                    |                                                                                  |  |
|      |                                                                                                    |                                                                                  |  |
|      | the test passes                                                                                                    | on page 3-9.                                                                     |  |
|      | any test fails                                                                                                    | ensure that the ABI PRISM 7700<br>instrument booted from the proper<br>firmware. |  |

#### **Thermal Cycler Tests**

### Test

System Performance Note Thermal Cycler tests, which are run with the use of a 9600 Service Keyboard Assembly, ensure that the internal ABI PRISM 7700 thermal cycler operation is not being affected by the 7700 CPU. The 9600 Service Keyboard Assembly must be used because the 7700 instrument contains a modified 9600 that does not have a keyboard and display.

| Step | Action                                                                                                    |                                                                                                    |  |
|------|----------------------------------------------------------------------------------------------------|----------------------------------------------------------------------------------------------------|--|
| 1    | Make sure that the instrument power is off.                                                                                                    |                                                                                                    |  |
| 2    | Plug a 9600 keyboard assembly into the thermal cycler CPU PCB.                                                                                                    |                                                                                                    |  |
| 3    | a. While holding the keyboard ENTER ke                                                                                                    | y down, turn the power switch on.                                                                              |  |
|      | The power switch is located at the low                                                                                                    | er left front of the instrument.                                                                               |  |
|      | b. Release the ENTER key after a few se                                                                                                    | conds.                                                                                                    |  |
| 4    | After the 9600 display appears, let the 77 minutes before running any tests.                                                                                                    | '00 thermal cycler warm up for at least 5                                                                      |  |
| 5    | Press the <b>Option</b> key to step to <b>UTIL</b> , and diagnostics.                                                                                                    | then to the <b>DIAG</b> menu to access the user                                                                |  |
| 6    | Select the System Performance test, and                                                                                                    | then click <b>OK</b> .                                                                                         |  |
| 7    | Use the System Performance test result to                                                                                                    | o determine the next step:                                                                                     |  |
|      | If                                                                                                    | Then                                                                                                    |  |
|      | the System Performance test passes                                                                                                    | proceed to the "Laser Alignment Test" on page 3-10.                                                            |  |
|      | the System Performance test fails                                                                                                    | proceed to step 8.                                                                                             |  |
|      | <b>Note</b> System Performance test results can be unreliable on some newer therm cycler compressors, which are more powerful than older compressors. If a failure encountered, run the Chiller test and Heater test before repairing any thermal cycle                                                       |                                                                                                    |  |
| 8    | Run the Chiller test and the Heater test.                                                                                                    |                                                                                                    |  |
|      | <b>Note</b> The <b>Chiller test</b> and <b>Heater test</b> can also fail due to the new compressors and do not necessarily mean that the thermal cycler has a problem. Run the chemical installation kit to verify that there is, in fact, a problem with the thermal cycler before taking corrective action. |                                                                                                    |  |
| 9    | If the results of the chemical installation run indicate that the thermal cycler has a problem, then take the following action:                                                                                                    |                                                                                                    |  |
|      | a. Unless a hard failure is observed, perform a temperature verification run before replacing components. See Chapter 5, "Verifying the Instrument."                                                                                                    |                                                                                                    |  |
|      | b. Determine what the problem is by inspecting the thermal cycler profile for the verification run from either the <b>Raw Data</b> view or <b>Multicomponent</b> view.                                                                                                    |                                                                                                    |  |
| 10   | Additional 9600 Service Tests can be run Service Diagnostics.                                                                                                    | on the 7700 instrument using the 9600                                                                          |  |
|      | <b>Note</b> The 9600 Service Diagnostic Insta<br>heated cover is different in the 7700 instr<br>to bypass the test and automatically set t                                                                                                    | all Test will fail in many cases, because the ument. If the test fails, press <b>MORE 999</b> he install flag. |  |

#### Laser Alignment Test

#### About Checking the Alignment Alignment The ABI PRISM 7700 instrument's laser and optics were aligned during the manufacturing process and probably do not need to be realigned. However, the alignment should be checked to ensure that the instrument was not damaged during shipment.

Use the following two procedures to check the alignment of the laser. The first procedure prepares the instrument for the alignment check. The second procedure checks the alignment of the laser.

#### Preparing the 7700 Step Action **Instrument for** 1 Make sure the instrument is off. Alignment 2 Remove any articles from the top of the 7700 instrument and raise the cover. 3 Remove the beam path cover. 4 Attach the laser alignment tool to the front of the optical cube. 5 Post a laser warning sign and put on laser safety goggles. ! WARNING ! VISION HAZARD: LASER SOURCE. When the laser beam is exposed, it is Class IIIb, which is extremely hazardous. Direct or reflected laser beam exposure at 10mW for 0.1 second can burn the eye's retina, leaving a permanent blind spot.Eye Hazard. By-pass the laser interlock switches by either 6 Pulling the heated cover forward or Using the Laser Interlock Defeat Switch. 7 Turn the instrument on.

| Checking Alignment | 1 | Start the Sequence Detection System software on the Power Macintosh <sup>®</sup> computer.                                                                                                    |
|--------------------|---|----------------------------------------------------------------------------------------------------|
|                    | 2 | Go to the Functions Test menu.                                                                                                    |
|                    | 3 | Open the Shutters, and check the position of the laser beam on the front and back targets.                                                                                                    |
|                    |   | <b>IMPORTANT</b> Do not change the laser alignment if the laser beam is not centered exactly on the middle of the laser targets. The final laser alignment is never verified or adjusted using the laser alignment tool.                       |
|                    | 4 | Close the shutters, remove the laser alignment tool, and put a Fluorescent Test tray in the sample block, and close the heated cover.                                                                                                    |
|                    | 5 | Open the shutters and read ("poll") the CCD at various MUX positions.<br>Signal should be seen on all wells that contain a fluorescent sample. To check the<br>laser alignment, use the 7700 Service Diagnostics Application Plate Read Tests. |
|                    | 6 | When the alignment has been checked, replace the optical path cover, and close the 7700 instrument's main cover.                                                                                                    |
|                    |   | Note If the laser requires alignment, refer to Service Bulletin #12.                                                                                                    |
|                    |   |                                                                                                    |

#### **Fluorescence and Background Checks**

| (Signal Throughput)                   |                                                                                                    |  |  |  |
|---------------------------------------|----------------------------------------------------------------------------------------------------|--|--|--|
| Test                                  | Description                                                                                                    |  |  |  |
| Fluorescent Test tray<br>(P/N T-6222) | Signal throughput can be checked using a Fluorescent Test tray.<br>The example in the figure below was obtained by running the T-6222 at 25 °C for 1 minute  |  |  |  |
|                                       | (open a background plate to collect data).                                                                                                    |  |  |  |
|                                       | <b>Note</b> Signal heights of the fibers vary depending on the well position, the specific 7700 instrument being used, and the temperature of the test tray. |  |  |  |
|                                       | 22000 Raw Spectra - T-6222/Bkgrd/25C/1min/002                                                                                                    |  |  |  |
|                                       | 20000                                                                                                    |  |  |  |
|                                       | > 18000                                                                                                    |  |  |  |
|                                       |                                                                                                    |  |  |  |
|                                       |                                                                                                    |  |  |  |
|                                       | ق 10000                                                                                                    |  |  |  |
|                                       | ž 8000 – – – – – – – – – – – – – – – – –                                                                                                    |  |  |  |
|                                       |                                                                                                    |  |  |  |
|                                       | 2000                                                                                                    |  |  |  |
|                                       | o <b></b>                                                                                                    |  |  |  |
|                                       | 500 510 520 530 540 550 560 570 580 590 600 610 620 630 640 650 660                                                                                          |  |  |  |
|                                       | ¥avelength (nm)                                                                                                    |  |  |  |
| Fluorescent Tests<br>(Red Fluorescent | Signal throughput results can be obtained by scanning any Fluorescent Test tray for one minute at 25 °C. Use a background plate document to collect data.    |  |  |  |
| Source)                               | The figure below shows that the results vary depending on the type of tray being scanned.                                                                    |  |  |  |
|                                       | <b>IMPORTANT</b> Blue test trays or paper can be used to confirm signal throughput, but do not use them to confirm laser alignment.                          |  |  |  |
|                                       | Raw Spectra - red tray 10ms                                                                                                    |  |  |  |
|                                       | 1000                                                                                                    |  |  |  |
|                                       | 14000                                                                                                    |  |  |  |
|                                       | £ 12000                                                                                                    |  |  |  |
|                                       | <u><u><u></u><u></u><u></u><u></u><u></u><u></u><u></u><u></u><u></u><u></u><u></u><u></u><u></u><u></u><u></u><u></u><u></u><u></u></u></u>                 |  |  |  |
|                                       | te 8000                                                                                                    |  |  |  |
|                                       | ق 6000 - · · · · · · · · · · · · · · · · ·                                                                                                    |  |  |  |
|                                       | <u>8</u> 4000                                                                                                    |  |  |  |
|                                       | 2000                                                                                                    |  |  |  |
|                                       |                                                                                                    |  |  |  |
|                                       | 500 510 520 530 540 550 560 570 580 590 600 610 620 630 640 650 660                                                                                          |  |  |  |
|                                       |                                                                                                    |  |  |  |

## Fluorescent Tests

#### Blackboard Tests (System Noise)

The Blackboard test checks the background signal of the system (see the figure below). Use a background plate document in the Sequence Detection System software to scan a Blackboard for one minute at 25 °C. This will provide a good indication of the background signal.

**Note** The maximum height of the highest peak should be less than 1200 fluorescent units. If the system noise results are poor, refer to the *ABI PRISM 7700 SEQUENCE DETECTION SYSTEM SERVICE MANUAL* for troubleshooting.

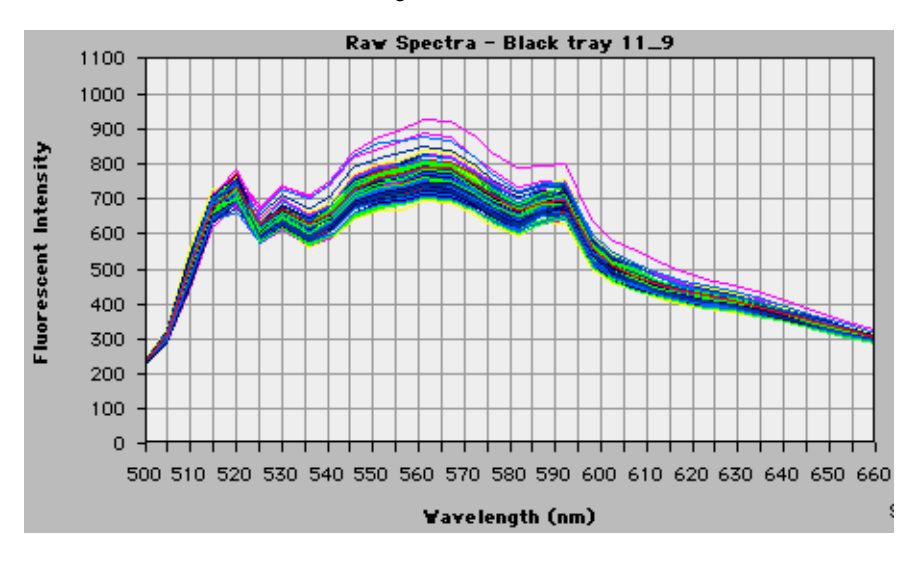

**Note** Signal heights vary depending on the well position, the specific ABI PRISM 7700 instrument being used, and the temperature of the test tray. Results obtained from using a blackboard do not take into account background signal from the sample block or real PCR samples.

# **Performing a Spectral Calibration**

#### Overview

| About This Chapter | This chapter describes how to archive the current component files, generate Background Component file, and generate a Pure Dye file. |          |  |
|--------------------|----------------------------------------------------------------------------------------------------|----------|--|
| In This Chapter    | This chapter contains the following topics:                                                                                          |          |  |
|                    | Торіс                                                                                                    | See Page |  |
|                    | Spectral Calibration Overview                                                                                                    | 4-2      |  |
|                    | Archiving Current Component Files                                                                                                    | 4-3      |  |
|                    | Materials                                                                                                    | 4-2      |  |
|                    | Generating the Background Component File                                                                                             | 4-4      |  |
|                    | Generating a Pure Dye File                                                                                                    | 4-6      |  |

#### **Spectral Calibration Overview**

| Spectral Calibration<br>Files                                                 | tral CalibrationThe Spectral Calibration files are used by the ABI PRISM® Sequence DetectionFilesSystem software for data analysis.                           |  |  |
|-------------------------------------------------------------------------------|----------------------------------------------------------------------------------------------------|--|--|
|                                                                               | When a spectral calibration is performed, two files are created:                                                                                              |  |  |
|                                                                               | <ul> <li>Pure Dye</li> </ul>                                                                                                    |  |  |
|                                                                               | These files are stored in a folder called Spectra Components, which is automatically created when the ABI PRISM 7700 software is launched for the first time. |  |  |
| The Spectra Components folder is in the following location on the hard drive: |                                                                                                    |  |  |
|                                                                               | System Folder > Preferences > SDS                                                                                                    |  |  |
| Spectral Calibration                                                          | To perform a spectral calibration:                                                                                                    |  |  |
| Process                                                                       | <ul> <li>Archive or delete the current Spectra Components folder (if one already exists)</li> </ul>                                                           |  |  |
|                                                                               | <ul> <li>Generate a Background Component file</li> </ul>                                                                                                    |  |  |
|                                                                               | ♦ Generate a Pure Dye file                                                                                                    |  |  |

#### Materials

Materials Required Materials Required To Perform a Spectral Calibration

| Materials                                                         | Source                              |  |
|-------------------------------------------------------------------|-------------------------------------|--|
| SDS Spectral Calibration Kit                                      | Applied Biosystems<br>(P/N 4305822) |  |
| MicroAmp <sup>®</sup> Optical 96-Well Reaction Plate/Optical Caps | Applied Biosystems<br>(P/N 403012)  |  |
| Gloves, disposable, powder-free                                   | MLS                                 |  |
| Pipettors, positive-displacement or air-displacement              | MLS                                 |  |
| Pipette tips, aerosol resistant                                   | MLS                                 |  |
| Water, RNase-free, distilled, deionized                           | MLS                                 |  |

#### **Archiving Current Component Files**

Archiving To archive an existing Spectral Components folder:

| Step | Action                                                                         |  |
|------|--------------------------------------------------------------------------------|--|
| 1    | Make sure that the SDS software is not running.                                |  |
| 2    | Navigate to the Spectra Components folder:                                     |  |
|      | System Folder > Preferences > SDS > Spectra Components                         |  |
| 3    | Click on the Spectra Components icon text and enter a new name for the folder. |  |

#### Generating the Background Component File

Preparing Instrument and Background Tray

| Step | Action                                                                                                    |
|------|----------------------------------------------------------------------------------------------------|
| 1    | Turn on the ABI PRISM 7700 instrument and allow it to warm up for at least 30 minutes before starting the first run. |
| 2    | Prepare the background tray.                                                                                         |
|      | a. Pipette $50\mu$ L water into each well of a 96-well optical tray.                                                 |
|      | b. Cover wells with optical caps.                                                                                    |
|      | c. Make sure there are no bubbles in the wells.                                                                      |

Run the Background Tray

| Step | Action                                                                                                    |  |  |
|------|----------------------------------------------------------------------------------------------------|--|--|
| 1    | Launch the SDS software.                                                                                                    |  |  |
|      | <b>Note</b> A dialog box will appear with the message "Could not open document because needed Pure Spectra are missing (FAM, TAMRA). New Pure Spectra must be extracted." Click OK and proceed. |  |  |
| 2    | Open a new background plate.                                                                                                    |  |  |
|      | a. From the File menu, choose New Plate                                                                                                    |  |  |
|      | b. Select Background from the Plate Type pop-up menu.                                                                                                    |  |  |
|      | c. Click <b>OK</b> .                                                                                                    |  |  |
| 3    | Place the tray in the sample block.                                                                                                    |  |  |
| 4    | Toggle to the Analysis View.                                                                                                    |  |  |
| 5    | Click the <b>Run</b> button.                                                                                                    |  |  |

Analyze the Run To analyze the run:

| Step | Action                                        |  |  |
|------|-----------------------------------------------|--|--|
| 1    | Make sure the Analysis View is showing.       |  |  |
| 2    | Highlight all 96 wells.                       |  |  |
| 3    | 3 From the Analysis menu, select Raw Spectra. |  |  |

To analyze the run: (continued)

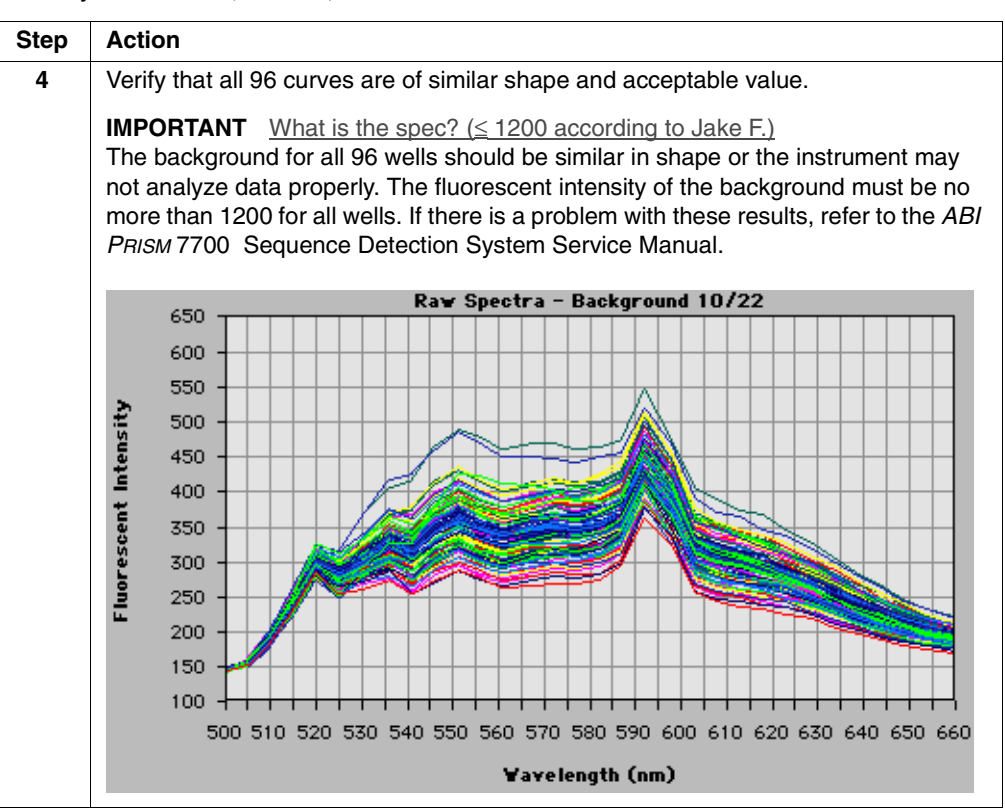

#### Extract and Save the Background Component Data

| Step | Action                                                                                                    |  |  |
|------|----------------------------------------------------------------------------------------------------|--|--|
| 1    | From the Instrument menu, select Calibrate > Extract Background Component.                                                      |  |  |
|      | <b>Note</b> At this point, the Background Component file is generated and automatically saved to the Spectra Components folder. |  |  |
| 2    | To save the background plate document, select Save Asfrom the File menu.                                                        |  |  |
| 3    | Type a descriptive name for the file.                                                                                           |  |  |
| 4    | Click Save.                                                                                                    |  |  |
| 5    | From the File menu, select Close to close the document.                                                                         |  |  |
| 6    | Quit the SDS software.                                                                                                    |  |  |

#### **Generating a Pure Dye File**

Preparing a Pure<br/>Dye TrayPrepare a pure dye tray using the SDS Spectral Calibration Kit (P/N 4305822) that is<br/>shipped with the chemical installation kit.

| Step | Action                                                                                                    |  |
|------|----------------------------------------------------------------------------------------------------|--|
| 1    | Pipette 50 $\mu$ L of each of the seven dye standards into 4 separate wells. The result will be 28 wells containing 50 $\mu$ L each. Refer to the Plate Document Setup diagram (page 4-6, step 5) for placement suggestion. |  |
|      | <b>Note</b> Do not dilute the dye solutions.                                                                                                    |  |
| 2    | Cap the tray and make sure there are no bubbles in the wells.                                                                                                    |  |
| 3    | Place the tray into the sample block.                                                                                                    |  |

| Preparing a Pure | To prep | repare a Pure Spectra plate document:                                                                                                    |  |  |  |
|------------------|---------|----------------------------------------------------------------------------------------------------|--|--|--|
| Spectra Plate    | Step    | Action                                                                                                    |  |  |  |
| Document         | 1       | Launch the Sequence Detection System software.                                                                                                    |  |  |  |
|                  |         | <b>Note</b> A dialog box appears with the message "Could not open document because needed Pure Spectra are missing (FAM, TAMRA). New Pure Spectra must be extracted." Click <b>OK</b> and proceed.                                                                                                    |  |  |  |
|                  | 2       | Open a new Pure Spectra plate.                                                                                                    |  |  |  |
|                  |         | a. From the File menu, choose New Plate.                                                                                                    |  |  |  |
|                  |         | b. Select Pure Spectra from the Plate Type pop-up menu.                                                                                                    |  |  |  |
|                  |         | c. Click <b>OK</b> .                                                                                                    |  |  |  |
|                  | 3       | Open the <b>Sample Type</b> pop-up menu and verify that all seven of the following dyes are listed:                                                                                                    |  |  |  |
|                  |         | FAM, JOE, ROX, SYBR, TAMRA, TET, VIC                                                                                                    |  |  |  |
|                  |         | <b>Note</b> If all dyes are present, skip to "Assigning Dye Standards To the Plate                                                                                                    |  |  |  |
|                  |         | Document" on page 4-7. If any of the dyes are missing, proceed to the next step.                                                                                                    |  |  |  |
|                  | 4       | To add dyes to the list, select <b>Sample Type Setup</b> from the <b>Sample Type</b> pop-up menu. The following dialog box appears:                                                                                                    |  |  |  |
|                  |         | Sample Type Setup                                                                                                    |  |  |  |
|                  |         | Acronym     Name     Color     Reporter       IPC+     Internal Positive     JOE     Image: Color       IPC-     Internal Positive     JOE     Image: Color       TARG     RelQ Target     FAMI     Image: Color       TARG     RelQ Target     FAMI     Image: Color       ENDO     RelQ Endogenous     Image: Color     Image: Color       STND     Standard     FAMI     Image: Color       STND     Standard     FAMI     Image: Color       NTC     No Template Control     FAMI     Image: Color       ROX     TAMIRA     Image: Color       Add     Cancel     OK |  |  |  |
|                  | 5       | Click Add. A new row appears at the bottom of the dye list.                                                                                                    |  |  |  |
|                  |         | ROX TAMRA \$                                                                                                    |  |  |  |
| Step | Action                                                                                                    |
|------|----------------------------------------------------------------------------------------------------|
| 6    | Click the acronym text field, and enter a name for the new dye that is no more than 5 characters long ( <i>i.e.</i> , VIC or SYBR).                                                                                                    |
|      | Acronym text field                                                                                                    |
| 7    | Click the name text field and enter Pure Dye. Name text field                                                                                                    |
| 8    | Click the color field.<br>Color field<br>SYBR Pure Due<br>The color palette dialog box appears.                                                                                                    |
| 9    | <ul> <li>Select a color for the new dye and click <b>OK</b>. The color field for the new dye fills with the new color.</li> <li><b>Note</b> The color field must be changed, because the default color is gray, which is the same as the background.</li> <li>For more information on selecting a dye color, refer to the ABI PRISM 7700 Sequence Detection Systems User's Manual.</li> </ul> |
| 10   | Repeat step 5–9 to add other dyes to the list. Click <b>OK</b> when finished.                                                                                                    |

To prepare a Pure Spectra plate document: (continued)

Assigning Dye Standards To the Plate Document

Assigning Dye To assign dye standards to the plate document:

| Step | Action                                                                                                    |
|------|----------------------------------------------------------------------------------------------------|
| 1    | From the Setup menu, select Sample Type Palette.                                                                       |
|      | The Sample Type Palette dialog box appears:                                                                            |
|      | IPC+       JOE         IPC-       JOE         TARG       FAM         ENDO       None         Sample Type Setup       V |

### To assign dye standards to the plate document: (continued)

| Step | Action                                                                                                    |                                        |  |  |  |  |  |  |  |  |
|------|----------------------------------------------------------------------------------------------------|----------------------------------------|--|--|--|--|--|--|--|--|
| 2    | Select the four wells from the plate document that correspondence MicroAmp <sup>®</sup> Optical 96-Well Reaction Plate containing the F                                                                                                    | nd to the wells on the<br>AM standard. |  |  |  |  |  |  |  |  |
|      | untitled 2                                                                                                    |                                        |  |  |  |  |  |  |  |  |
|      | Sample Type : Not In Use     \$       Sample Name :     Thermal Cycler Conditions       Replicate :     Comment                                                                                                    | ure Dye Spectra<br>rd Plate<br>t:      |  |  |  |  |  |  |  |  |
|      | Show Analysis                                                                                                    |                                        |  |  |  |  |  |  |  |  |
|      | 1 2 3 4 5 6 7 8 9                                                                                                    | 10 11 12                               |  |  |  |  |  |  |  |  |
|      |                                                                                                    |                                        |  |  |  |  |  |  |  |  |
|      | B                                                                                                    |                                        |  |  |  |  |  |  |  |  |
|      |                                                                                                    |                                        |  |  |  |  |  |  |  |  |
|      |                                                                                                    |                                        |  |  |  |  |  |  |  |  |
|      | F                                                                                                    |                                        |  |  |  |  |  |  |  |  |
|      | 6                                                                                                    |                                        |  |  |  |  |  |  |  |  |
|      |                                                                                                    |                                        |  |  |  |  |  |  |  |  |
| 3    | Click the FAM checkbox in the palette dialog box to label the                                                                                                    | e wells.                               |  |  |  |  |  |  |  |  |
|      | Click <b>Update</b> from the palette box. The Sequence Detection designates the selected row with the FAM dye.                                                                                                    | System software                        |  |  |  |  |  |  |  |  |
|      | IPC+     JOE       IPC-     JOE       TARG     FAM       ENDO     None       STND     FAM       UNKN     FAM       NTC     FAM       NAC     FAM       BUFFER     FAM       BUFFER     FAM       HEX     None       Update       Sample Type Setup |                                        |  |  |  |  |  |  |  |  |

|                      |               |            |   | JCat        | e Pure D    | yes 10/9  | 99          |                     |                                 |                 |    |
|----------------------|---------------|------------|---|-------------|-------------|-----------|-------------|---------------------|---------------------------------|-----------------|----|
| Sample T<br>Sample N | ype : FAM ·   | - Pure Dye | ļ | •           | Thermal (   | Cycler Co | nditions    | 770<br>Star<br>Comm | 0 Pure Dy<br>ndard Pla<br>nent: | ye Spectr<br>te | a  |
| Quan                 | ate:<br>tity: |            |   |             |             |           |             |                     |                                 |                 |    |
| Show Ana             | alysis 2      | 3          | 4 | 5           | 6           | 7         | 8           | 9                   | 10                              | 11              | 1: |
| •                    |               |            |   | F AM<br>A5  | FAM<br>A6   | FAM<br>A7 | FAM<br>A8   | -                   |                                 |                 |    |
|                      |               |            |   | JOE<br>B5   | JOE<br>B6   | JOE<br>B7 | JOE<br>B8   |                     |                                 |                 |    |
| в                    |               |            |   | ROX         | ROX         | ROX       | ROX         |                     |                                 |                 |    |
| C                    |               |            |   | SYBR        | SYBR        | SYBR      | SYBR        |                     |                                 |                 |    |
| D                    |               |            |   | D5<br>TAMRA | D6<br>TAMRA | D7        | D8<br>TAMRA |                     |                                 |                 |    |
| E                    |               |            |   | E5          | E6          | E7        | E8          |                     |                                 |                 |    |
| F                    |               |            |   | TET<br>F5   | TET<br>F6   | TET<br>F7 | TET<br>F8   |                     |                                 |                 |    |
| 6                    |               |            |   | VIC<br>65   | VIC<br>G6   | VIC<br>67 | VIC<br>68   |                     |                                 |                 |    |

To assign dye standards to the plate document: (continued)

Running the Samples and Creating the Pure Dye File

 $\label{eq:Running the} \quad \mbox{To run the samples and create the Pure Dye file:}$ 

| Step | Action                                                                                                    |  |  |  |  |  |  |  |
|------|----------------------------------------------------------------------------------------------------|--|--|--|--|--|--|--|
| 1    | Click the Show Analysis button and click the Run button.                                                                                     |  |  |  |  |  |  |  |
| 2    | Extract pure dye.                                                                                                    |  |  |  |  |  |  |  |
|      | a. Highlight the first set of four wells that contain the FAM dyes.                                                                          |  |  |  |  |  |  |  |
|      | b. Select <b>Calibrate</b> from the <b>Instrument</b> menu, and select <b>Extract Pure Dye</b> from the submenu.                             |  |  |  |  |  |  |  |
| 3    | When the spectra for the wells are displayed, inspect the quality of the four curves.                                                        |  |  |  |  |  |  |  |
|      | The spectra of the four wells must be smooth and similar in shape, or the instrument will not analyze data correctly.                        |  |  |  |  |  |  |  |
|      | <b>Note</b> Contaminated wells may produce spectra that deviate from average peaks.                                                          |  |  |  |  |  |  |  |
|      | If a spectrum is unacceptable, move it to the discard box as described in "Removing an Outlier Spectrum From the Averaged Box" on page 4-10. |  |  |  |  |  |  |  |
|      | <b>IMPORTANT</b> You may remove only one of the four spectra from each dye set.                                                              |  |  |  |  |  |  |  |
| 4    | Repeat steps 2–3 for the other six dyes.                                                                                                    |  |  |  |  |  |  |  |
|      | When finished, the Pure Dye file is automatically saved in the Spectra Components folder.                                                    |  |  |  |  |  |  |  |
| 5    | Save the Pure Dye plate document.                                                                                                    |  |  |  |  |  |  |  |
|      | a. From the File menu, select Save As. A dialog box appears.                                                                                 |  |  |  |  |  |  |  |
|      | b. Enter Pure Dye in the Save this document as text box, and click Save.                                                                     |  |  |  |  |  |  |  |

To run the samples and create the Pure Dye file: (continued)

| Step | Action                                                                        |  |  |  |  |  |  |
|------|-------------------------------------------------------------------------------|--|--|--|--|--|--|
| 6    | Quit the SDS software when finished.                                          |  |  |  |  |  |  |
|      | A new Spectra Components folder is now in the SDS Preferences folder.         |  |  |  |  |  |  |
|      | <b>Note</b> The Pure Dye file should be replaced every 60 days to six months. |  |  |  |  |  |  |

#### Removing an Outlier Spectrum From the Averaged Box

| Step | Action                                                                                                    |
|------|----------------------------------------------------------------------------------------------------|
| 1    | Click the outlier spectrum in the Averaged box.                                                                     |
| 2    | Click the $\implies$ button to move the spectrum to the discard box.                                                |
|      | You may remove only one of the four dyes from any particular set.                                                   |
|      | <b>Note</b> Discarding a spectrum does not remove it from the graph, but the average is automatically recalculated. |

## Pure Dye Spectra Pure Dye Spectra and Peak Wavelength

| Dyes       | Peak Wavelength |
|------------|-----------------|
| FAM        | ~520 nm         |
| JOE        | ~550 nm         |
| ROX        | ~610 nm         |
| SYBR Green | ~520 nm         |
| TAMRA      | ~580 nm         |
| TET        | ~540 nm         |
| VIC        | ~550 nm         |

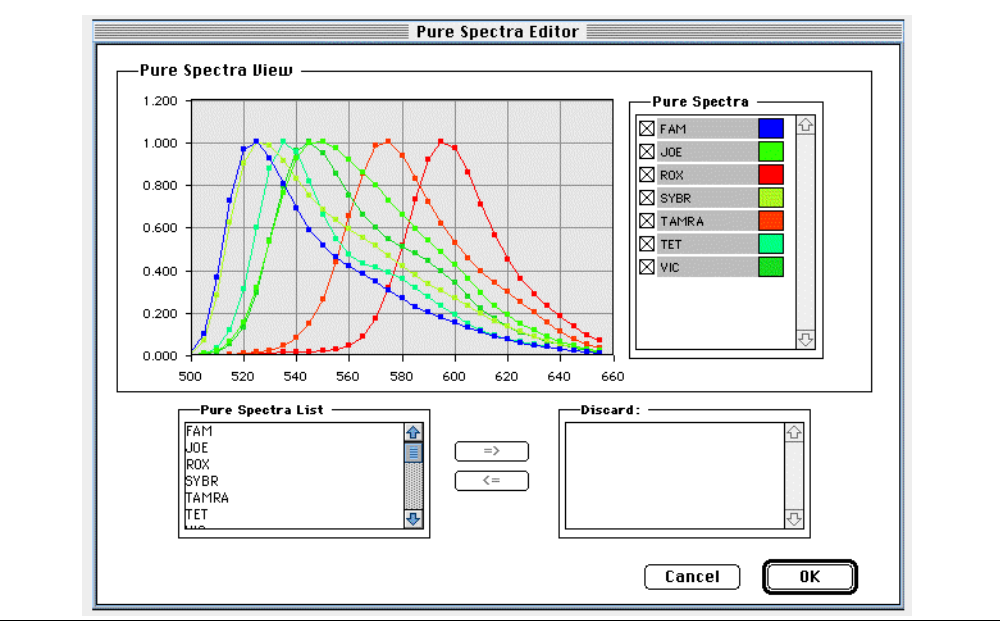

| Wavelength Axis<br>Purpose | The wavelength axis should not be used as an exact measure of wavelength but is intended as a guide to where an individual spectrum should appear.            |  |  |  |  |
|----------------------------|----------------------------------------------------------------------------------------------------|--|--|--|--|
|                            | When the ABI PRISM 7700 instrument is spectrally calibrated, the wavelength positions of different spectral emissions do not change. The spectrograph and CCD |  |  |  |  |

-----

positions of different spectral emissions do not change. The spectrograph and CCD camera are bolted in place, and the pixel positions of the CCD camera cannot be changed by software commands.

# 5

# Verifying the Instrument

# Overview

| About This Chapter | <b>is Chapter</b> This chapter describes how to prepare a ß-actin installation plate, set up and start ß-actin installation run, and prepare and run the RNase P installation plate. It also includes how to analyze the data and verification calculations. |          |  |  |  |  |  |  |
|--------------------|----------------------------------------------------------------------------------------------------|----------|--|--|--|--|--|--|
| In This Chapter    | This chapter contains the following topics:                                                                                                    |          |  |  |  |  |  |  |
|                    | Торіс                                                                                                    | See Page |  |  |  |  |  |  |
|                    | The ABI Prism 7700 Instrument Verification Run                                                                                                    | 5-2      |  |  |  |  |  |  |
|                    | Preparing the B-Actin Installation Plate                                                                                                    | 5-3      |  |  |  |  |  |  |
|                    | Setting Up and Starting the B-Actin Installation Run                                                                                                    | 5-6      |  |  |  |  |  |  |
|                    | Preparing and Running the RNase P Instrument Verification Plate                                                                                                    | 5-9      |  |  |  |  |  |  |
|                    | Analyzing Data                                                                                                    | 5-13     |  |  |  |  |  |  |
|                    | 7700 Sequence Detection System Verification Calculations                                                                                                    | 5-15     |  |  |  |  |  |  |

# The ABI PRISM 7700 Instrument Verification Run

ChemicalThere are two chemical installation kits available for use in verification of theInstallation KitsABI PRISM® 7700 Sequence Detector. Either one may be used. The following tablesAvailableIst the steps to completing each type of verification run:

♦ B-Actin

| Method                                               | See Page |
|------------------------------------------------------|----------|
| Preparing the B-Actin Installation Plate             | 5-3      |
| Setting Up and Starting the B-Actin Installation Run | 5-6      |
| Analyzing Data                                       | 5-13     |

RNase P

| Method                                                          | See Page |
|-----------------------------------------------------------------|----------|
| Preparing and Running the RNase P Instrument Verification Plate | 5-9      |
| Analyzing Data                                                  | 5-13     |

# **Preparing the B-Actin Installation Plate**

#### Chemistry Preparation Guidelines

Chemistry Guidelines When Preparing the ABI PRISM 7700 β-Actin Chemical Installation Plate

| Guideline                                         | Description                                                                                                    |
|---------------------------------------------------|----------------------------------------------------------------------------------------------------|
| Have experience with PCR samples                  | The person preparing an installation tray should have experience in making up PCR samples.                                                                                                    |
| Use sterile<br>supplies and<br>techniques         | Sterile laboratory supplies and techniques are needed to help ensure the success of the TaqMan PCR reactions.                                                                                                    |
| Have adequate<br>master mix on<br>hand            | Adequate master mix should be made up to ensure sufficient solution is available to complete the tray.                                                                                                    |
| Keep individual reagents on ice                   | When making up the standards and Unknowns, keep the individual reagents on ice until they are added to the tray.                                                                                                    |
|                                                   | <b>IMPORTANT</b> Put the master mix on ice and any unused enzymes in the freezer in order to maximize their activity.                                                                                                    |
| To prevent denaturation                           | Add the enzymes last and mix gently to help prevent denaturation.                                                                                                    |
| Cap wells after filling                           | Cap all 96 wells with optical caps after the tray is filled with the appropriate reaction solutions.                                                                                                    |
| Use dimpled-end of installation tool              | Use the dimpled-end of the cap-installation tube to secure the caps after capping the PCR tubes.                                                                                                    |
| Be careful not to<br>splash reaction<br>solutions | ! WARNING ! CHEMICAL HAZARD. All chemicals on the instrument, including liquid in the lines, are potentially hazardous. Always determine what chemicals have been used on the instrument before changing reagents or instrument components. Wear appropriate eyewear, clothing, and gloves when working on the instrument. |
|                                                   | When the installation tray is removed from the base, be careful not to splash the reaction solutions on the inside of the optical caps. Trays that have extensive splashing should be centrifuged before they are run.                                                                                                    |

### **Preparing Reagents**

Heat the DNA templates at  $37^{\circ}$ C for 20 minutes, then vortex and spin to ensure that the DNA goes into solution.

# Making Master Mix Make the master mix according to the table below. You will have enough master mix for 112 reactions, to allow for loss during pipetting.

**Note** Reagents identified by a single asterisk (\*) are found in the TaqMan<sup>®</sup> DNA Template Reagents Kit. Reagents identified by a double asterisk (\*\*) are found in the TaqMan<sup>®</sup> Core Reagents Kit.

| ! | WARNING S        | !  | CHEMICAL HAZARD. Be sure to familiarize yourself with the MSDSs |
|---|------------------|----|-----------------------------------------------------------------|
| b | efore using reag | ge | ents or solvents.                                               |

| Component                      | Amount (µL) | Action                                      |
|--------------------------------|-------------|---------------------------------------------|
| MgCl <sub>2</sub> **           | 784         | Vortex all tubes, except those containing   |
| Water                          | 1484        | enzymes, to mix contents thoroughly.        |
| TaqMan <sup>®</sup> Buffer A** | 560         | Spin all tubes to collect contents at the   |
| Forward Primer*                | 560         | bottom before pipetting.                    |
| Reverse Primer*                | 560         | When delivering reagents to the master mix, |
| ß-Actin Probe*                 | 560         | mix, then evacuate all from the pipette.    |
| dATP/dCTP/dGTP/dUTP**          | 112 of each |                                             |
| UNG (Enzyme) **                | 56          |                                             |
| AmpliTaq Gold <sup>®</sup>     | 28          |                                             |
| (Enzyme)**                     |             |                                             |
| Total Volume                   | 4480        |                                             |

**IMPORTANT** Add the enzymes last and mix gently to help prevent denaturation. Put the master mix on ice and any unused enzymes in the freezer to maximize their activity.

#### Preparing Samples Mix Reagents

| Sample       | Add                                                               | То                          |
|--------------|-------------------------------------------------------------------|-----------------------------|
| Unknown 1    | 200-µL Unknown Template                                           | 1800-µL master mix          |
| Unknown 2    | 100- $\mu$ L Unknown Template and 100- $\mu$ L TE buffer or water | 1800- <i>µ</i> L master mix |
| NTC          | 24- $\mu$ L TE Buffer or water                                    | 216-µL master mix           |
| 1K Standard  | 24-µL Template 1                                                  | 216-µL master mix           |
| 2K Standard  | 24-µL Template 2                                                  | 216-µL master mix           |
| 5K Standard  | 24-µL Template 3                                                  | 216-µL master mix           |
| 10K Standard | 24-µL Template 4                                                  | 216-µL master mix           |
| 20K Standard | 24-µL Template 5                                                  | 216-µL master mix           |

# Making up the PCR<br/>PlatePipette 50 µL of each sample into the appropriate wells of a 96-well optical plate. Use<br/>the setup as indicated in Table 5-1 and described below.

| Item       | Description         | Plate Location                   | Volume to Pipette<br>Into Each Well |
|------------|---------------------|----------------------------------|-------------------------------------|
| Unknown 1  | 10K copy number     | A 1 - 12<br>B 1 - 12<br>C 1 - 12 | 50 μL                               |
| Unknown 2  | 5K copy number      | F 1 - 12<br>G 1 - 12<br>H 1 - 12 | 50 μL                               |
| NTC        | No Template Control | D 1 - 4                          | 50 μL                               |
| Template 1 | 1K Standard         | D 5 - 8                          | 50 μL                               |
| Template 2 | 2K Standard         | D 9 - 12                         | 50 μL                               |
| Template 3 | 5K Standard         | E 1 - 4                          | 50 μL                               |
| Template 4 | 10K Standard        | E 5 - 8                          | 50 μL                               |
| Template 5 | 20K Standard        | E 9 - 12                         | 50 μL                               |

 Table 5-1
 Sample Setup in 96-Well Optical Tray

|   | 1                               | 2       | 3       | 4  | 5                | 6       | 7       | 8       | 9               | 10               | 11 | 12 |
|---|---------------------------------|---------|---------|----|------------------|---------|---------|---------|-----------------|------------------|----|----|
| A |                                 |         |         |    |                  |         |         |         |                 |                  |    |    |
| В |                                 |         |         | Un | known            | #1(36 F | PCR tub | es of 1 | 0K)             |                  |    |    |
| С |                                 |         |         |    |                  |         |         |         |                 |                  |    |    |
| D |                                 | N       | ГС      |    | -                | Templat | e 1 (1K | -       | Template 2 (2K) |                  |    |    |
| E | -                               | Femplat | e 3 (5K | )  | Template 4 (10K) |         |         |         |                 | Template 5 (20K) |    |    |
| F |                                 |         |         |    |                  |         |         |         |                 |                  |    |    |
| G | Unknown #2 (36 PCR tubes of 5K) |         |         |    |                  |         |         |         |                 |                  |    |    |
| Н |                                 |         |         |    |                  |         |         |         |                 |                  |    |    |

**IMPORTANT** Make sure that there are no bubbles trapped in the bottom of the wells. These will affect final Ct values and must be removed prior to thermal cycling.

# Setting Up and Starting the ß-Actin Installation Run

1

| Setting Up the Plate T<br>Document | To set u | up the plate document:                                                                                                    |  |  |  |  |  |  |
|------------------------------------|----------|----------------------------------------------------------------------------------------------------|--|--|--|--|--|--|
|                                    | Step     | Action                                                                                                    |  |  |  |  |  |  |
|                                    | 1        | Launch the SDS application software.                                                                                                    |  |  |  |  |  |  |
|                                    | 2        | In the <b>Sample Type</b> pop-up menu, select <b>Sample Type Setup</b> to verify that TAMRA is the Quencher dye and ROX is the Reference dye.                                                                                                    |  |  |  |  |  |  |
|                                    |          | Sample Type Setup                                                                                                    |  |  |  |  |  |  |
|                                    |          | Acronym Name       Color Reporter         IPC-       Internal Positive       JOE         IPC-       Internal Positive       JOE         TARG       RelQ Target       FAM         ENDO       RelQ Endogenous       None         Standard       FAM       Internove         UNKN       Unknown       FAM         NTC       No Template Control       FAM         NTC       No Template Control       FAM         Reference       ØQuenoher         ROX       TAMRA |  |  |  |  |  |  |
|                                    | 3        | Change the Quencher dye.                                                                                                    |  |  |  |  |  |  |
|                                    | 4        | a. Select the correct dye from the pop-up menu in the Sample Type Setup window.                                                                                                    |  |  |  |  |  |  |
|                                    | -        | a. Close the Sample Type Setup Window.                                                                                                    |  |  |  |  |  |  |
|                                    |          | b. Switch to Analysis View.                                                                                                    |  |  |  |  |  |  |
|                                    |          | c. From the Instrument menu, select Diagnostics and then Advanced Options.                                                                                                    |  |  |  |  |  |  |
|                                    |          | d. Select the correct dye from the Reference Dye pop-up menu.                                                                                                    |  |  |  |  |  |  |
|                                    |          | e. Click <b>OK</b> .                                                                                                    |  |  |  |  |  |  |
|                                    | 5        | Check that FAM is selected in the Dye Layer pop-up menu of the plate document.                                                                                                    |  |  |  |  |  |  |
|                                    | 6        | In Setup View, enter the sample information into the plate document as shown below, using the following steps.                                                                                                    |  |  |  |  |  |  |

| To set up the | plate | document: | (continued) |
|---------------|-------|-----------|-------------|
|               |       |           |             |

| = لت       |                                                                                                    |                                                                                                    |                                                                                                    |                                                                                                    |                                                                                                    | Untit!                                                                                                    | ho                                               |                                                |                        |                                             |                        |                        |
|------------|----------------------------------------------------------------------------------------------------|----------------------------------------------------------------------------------------------------|----------------------------------------------------------------------------------------------------|----------------------------------------------------------------------------------------------------|----------------------------------------------------------------------------------------------------|----------------------------------------------------------------------------------------------------|--------------------------------------------------|------------------------------------------------|------------------------|---------------------------------------------|------------------------|------------------------|
| San<br>San | nple Type<br>nple Name<br>Replicate                                                                                   | e: UNKN<br>e: A1<br>e: A                                                                                                    | - Unknow                                                                                                    | n                                                                                                    | •                                                                                                    | Thermal (                                                                                                    | eu<br>Cycler Co                                  | nditions                                       | 770<br>Star<br>Comm    | 0 Single R<br>Idard Plat<br>Ient:           | teporter<br>e          |                        |
|            | Quantity                                                                                                    | y :                                                                                                    |                                                                                                    |                                                                                                    |                                                                                                    |                                                                                                    |                                                  |                                                |                        |                                             |                        |                        |
| St         | how Analys                                                                                                    | sis Dyel                                                                                                    | ayer: FA                                                                                                    | ¥M _≑                                                                                                    | )                                                                                                    |                                                                                                    |                                                  |                                                |                        |                                             |                        |                        |
| _          | 1                                                                                                    | 2                                                                                                    | 3                                                                                                    | 4<br>UNKN                                                                                                    | 5<br>UNKN                                                                                                    | 6                                                                                                    | 7<br>LINKN                                       | 8<br>UNK/N                                     | 9                      | 10                                          | 11                     | 12                     |
| ۸          | A1                                                                                                    | A2                                                                                                    | A3                                                                                                    | A4                                                                                                    | A5                                                                                                    | A6                                                                                                    | A7                                               | AS                                             | A9                     | A10                                         | A11                    | A12                    |
| в          | UNKN<br>B1                                                                                                    | UNKN<br>B2                                                                                                    | UNKN<br>B3                                                                                                    | UNKN<br>B4                                                                                                    | UNKN<br>B5                                                                                                    | UNKN<br>B6                                                                                                    | UNKN<br>B7                                       | UNKN<br>B8                                     | UNKN<br>B9             | UNKN<br>B10                                 | UNKN<br>B11            | UNKN<br>B12            |
| c          | UNKN<br>C1                                                                                                    | UNKN<br>C2                                                                                                    | UNKN<br>C3                                                                                                    | UNKN<br>C4                                                                                                    | UNKN<br>C5                                                                                                    | UNKN<br>C6                                                                                                    | UNKN<br>C7                                       | UNKN<br>C8                                     | UNKN<br>C9             | UNKN<br>C10                                 | UNKN<br>C11            | UNKN<br>C12            |
| D          | NTC<br>D1                                                                                                    | NTC<br>D2                                                                                                    | NTC<br>D3                                                                                                    | NTC<br>D4                                                                                                    | STND<br>D5<br>1.0×+07                                                                                                    | STND<br>D6<br>1.0x+07                                                                                                    | STND<br>D7<br>1.0x+07                            | STND<br>D8<br>1 Oct-07                         | STND<br>D9<br>2 Oct-07 | STND<br>D10<br>2.0x+07                      | STND<br>D11<br>2.0×+07 | STND<br>D12<br>2.0x+07 |
|            | STND                                                                                                    | STND                                                                                                    | STND                                                                                                    | STND                                                                                                    | STND                                                                                                    | STND                                                                                                    | STND                                             | STND                                           | STND                   | STND<br>510                                 | STND                   | STND<br>512            |
| E          | 5.0e+03                                                                                                    | 5.0e+03                                                                                                    | 5.0e+03                                                                                                    | 5.0e+03                                                                                                    | 1.0e+04                                                                                                    | 1.0e+04                                                                                                    | 1.0e+04                                          | 1.0e+04                                        | 2.0e+04                | 2.0e+04                                     | 2.0e+04                | 2.0e+04                |
| F          | F1                                                                                                    | F2                                                                                                    | F3                                                                                                    | F4                                                                                                    | F5                                                                                                    | F6                                                                                                    | F7                                               | F8                                             | F9                     | F10                                         | F11                    | F12                    |
| G          | UNKN<br>G1                                                                                                    | UNKN<br>G2                                                                                                    | UNKN<br>G3                                                                                                    | UNKN<br>G4                                                                                                    | UNKN<br>G5                                                                                                    | UNKN<br>G6                                                                                                    | UNKN<br>G7                                       | UNKN<br>G8                                     | UNKN<br>G9             | UNKN<br>G10                                 | UNKN<br>G11            | UNKN<br>G12            |
| н          | UNKN<br>H1                                                                                                    | UNKN<br>H2                                                                                                    | UNKN<br>H3                                                                                                    | UNKN<br>H4                                                                                                    | UNKN<br>H5                                                                                                    | UNKN<br>H6                                                                                                    | UNKN<br>H7                                       | UNKN<br>H8                                     | UNKN<br>H9             | UNKN<br>H10                                 | UNKN<br>H11            | UNKN<br>H12            |
|            | Unki<br>H<br>S<br>E                                                                                                   | nown 1<br>lighligh<br>Select <b>U</b><br>Enter "A                                                                                                    | (10K r<br>t rows<br><b>INKN-t</b><br>" into tl                                                                                                    | replicat<br>A throu<br><b>Jnkno</b> r<br>he <b>Rep</b>                                                                                           | te)<br>ugh C.<br><b>wn</b> fron<br><b>blicate</b> fi                                                                                                    | n the <b>S</b><br>ield.                                                                                                    | ample                                            | Туре                                           | pop-up                 | menu.                                       |                        |                        |
|            | Unki                                                                                                    | nown 1<br>lighligh<br>Select <b>U</b><br>Inter "A<br>nown 2<br>lighligh                                                                                                    | (10K r<br>t rows<br><b>INKN-U</b><br>a" into tl<br>t (5K re<br>t rows                                                                                                    | replicat<br>A throu<br><b>Jnkno</b><br>he <b>Rep</b><br>plicate<br>F throu                                                                       | te)<br>ugh C.<br>wn fron<br>blicate fi<br>e)<br>ugh H.                                                                                                    | n the <b>S</b><br>ield.                                                                                                    | ample                                            | Туре                                           | pop-up                 | menu.                                       |                        |                        |
|            | Unki                                                                                                    | nown 1<br>Iighligh<br>Select <b>U</b><br>Enter "A<br>nown 2<br>Iighligh<br>Select <b>U</b>                                                                                                    | (10K r<br>t rows<br><b>JNKN-U</b><br>" into tl<br>(5K re<br>t rows<br><b>JNKN-U</b>                                                                                               | replicat<br>A throu<br>Jnkno<br>he Rep<br>plicate<br>F throu<br>Jnkno                                                                            | te)<br>ugh C.<br>wn fron<br>licate fi<br>e)<br>ugh H.<br>wn fron                                                                                                    | n the <b>S</b><br>ield.<br>n the <b>S</b>                                                                                              | ample                                            | Type  <br>Type                                 | oop-up                 | menu.                                       |                        |                        |
|            | Unki                                                                                                    | nown 1<br>lighligh<br>Select <b>U</b><br>Inter "A<br>nown 2<br>lighligh<br>Select <b>U</b><br>Inter "B                                                                                                    | (10K r<br>t rows<br>INKN-L<br>" into tl<br>(5K re<br>t rows<br>INKN-L                                                                                                    | replicat<br>A throu<br>Jnkno<br>he Rep<br>plicate<br>F throu<br>Jnkno<br>he Rep                                                                  | te)<br>ugh C.<br>wn fron<br>blicate fi<br>s)<br>ugh H.<br>wn fron<br>blicate fi                                                                                                    | n the <b>S</b><br>ield.<br>n the <b>S</b><br>ield.                                                                                     | ample                                            | Type  <br>Type                                 | pop-up                 | menu.                                       |                        |                        |
|            | Unki<br>F<br>S<br>E<br>Unki<br>F<br>S<br>E<br>NTC                                                                     | nown 1<br>lighligh<br>Gelect U<br>Enter "A<br>nown 2<br>lighligh<br>Gelect U<br>Enter "B                                                                                                    | (10K r<br>t rows<br>INKN-L<br>" into tl<br>(5K re<br>t rows<br>INKN-L<br>" into tl<br>emplate                                                                                     | replicat<br>A throu<br>Jnkno<br>he Rep<br>plicate<br>F throu<br>Jnkno<br>he Rep<br>e Conti                                                       | te)<br>ugh C.<br>wn fron<br>licate fi<br>e)<br>ugh H.<br>wn fron<br>blicate fi<br>rol)                                                                                                | n the <b>S</b><br>ield.<br>n the <b>S</b><br>ield.                                                                                     | ample                                            | Type  <br>Type                                 | pop-up                 | menu.                                       |                        |                        |
|            | Unki<br>+ H<br>+ S<br>- E<br>Unki<br>+ H<br>+ S<br>- E<br>NTC<br>+ H                                                  | nown 1<br>lighligh<br>select <b>U</b><br>inter "A<br>nown 2<br>lighligh<br>select <b>U</b><br>inter "B<br>C (No Te<br>lighligh                                                                                             | (10K r<br>t rows<br>INKN-L<br>" into tl<br>t rows<br>INKN-L<br>" into tl<br>emplate<br>t cells l                                                                                  | replicat<br>A throu<br>Jnkno<br>he Rep<br>plicate<br>F throu<br>Jnkno<br>he Rep<br>e Contr<br>D 1 thr                                            | te)<br>ugh C.<br>wn fron<br>blicate fi<br>)<br>ugh H.<br>wn fron<br>blicate fi<br>rol)<br>rol)<br>ough 4.                                                                             | n the <b>S</b><br>ield.<br>n the <b>S</b><br>ield.                                                                                     | ample                                            | Type  <br>Type                                 | pop-up                 | menu.                                       |                        |                        |
|            | Unki                                                                                                    | nown 1<br>lighligh<br>Gelect U<br>Enter "A<br>nown 2<br>lighligh<br>Gelect U<br>Enter "B<br>C (No Te<br>lighligh<br>Gelect N                                                                                               | (10K r<br>t rows<br>INKN-L<br>" into tl<br>(5K re<br>t rows<br>INKN-L<br>" into tl<br>emplate<br>t cells l                                                                        | replicat<br>A throu<br>Jnkno<br>he Rep<br>plicate<br>F throu<br>Jnkno<br>he Rep<br>e Contr<br>D 1 thr<br>Templa                                  | te)<br>wn fron<br>licate fi<br>)<br>ugh H.<br>wn fron<br>licate fi<br>rol)<br>ough 4<br>ate Con                                                                                       | n the <b>S</b><br>ield.<br>n the <b>S</b><br>ield.<br><b>trol</b> fro                                                                  | ample<br>ample                                   | Type  <br>Type                                 | pop-up<br>pop-up       | menu.<br>menu.                              | o menu                 |                        |
| )          | Unki<br>S<br>E<br>Unki<br>S<br>E<br>NTC<br>S<br>Star                                                                  | nown 1<br>lighligh<br>select <b>U</b><br>inter "A<br>nown 2<br>lighligh<br>select <b>U</b><br>inter "B<br>c (No Te<br>lighligh<br>select <b>N</b><br>ndards                                                                | (10K r<br>t rows<br>INKN-L<br>" into tl<br>t rows<br>INKN-L<br>" into tl<br>emplate<br>t cells l                                                                                  | replicat<br>A throu<br>Jnkno<br>he Rep<br>plicate<br>F throu<br>Jnkno<br>he Rep<br>e Contr<br>D 1 thr<br>Templa                                  | te)<br>ugh C.<br>wn from<br>licate fi<br>)<br>ugh H.<br>wn from<br>licate fi<br>rol)<br>ough 4.<br>ate Con                                                                            | n the <b>S</b><br>ield.<br>n the <b>S</b><br>ield.                                                                                     | ample                                            | Type  <br>Type  <br>Sample                     | pop-up<br>pop-up       | menu.<br>menu.<br>pop-ur                    | o menu                 |                        |
| )          | Unki<br>S<br>E<br>Unki<br>F<br>S<br>E<br>NTC<br>F<br>S<br>Star<br>F                                                   | nown 1<br>lighligh<br>Select U<br>Enter "A<br>nown 2<br>lighligh<br>Select U<br>Enter "B<br>C (No Te<br>lighligh<br>Select N<br>ndards<br>lighligh                                                                         | (10K r<br>t rows<br>INKN-L<br>" into th<br>t (5K re<br>t rows<br>INKN-L<br>" into th<br>emplate<br>t cells h<br>ITC-No                                                            | replicat<br>A throu<br>Jnkno<br>he Rep<br>plicate<br>F throu<br>Jnkno<br>he Rep<br>e Contu<br>D 1 thr<br>Templa                                  | te)<br>ugh C.<br>wn from<br>licate fi<br>ugh H.<br>wn from<br>licate fi<br>rol)<br>rough 4<br>ate Con                                                                                 | n the <b>S</b><br>ield.<br>n the <b>S</b><br>ield.<br><b>trol</b> fro                                                                  | ample<br>ample                                   | Type  <br>Type  <br>Sample                     | oop-up                 | menu.<br>menu.                              | o menu                 |                        |
| )          | Unki<br>S<br>E<br>Unki<br>S<br>E<br>NTC<br>S<br>Star<br>S<br>S<br>S<br>S<br>S<br>S<br>S<br>S<br>S<br>S<br>S<br>S<br>S | nown 1<br>lighligh<br>Select <b>U</b><br>Inter "A<br>nown 2<br>lighligh<br>Select <b>U</b><br>Select <b>N</b><br>Select <b>N</b><br>Ighligh<br>Select <b>S</b>                                                             | (10K r<br>t rows<br>INKN-L<br>a" into th<br>t rows<br>INKN-L<br>a" into th<br>amplate<br>t cells h<br>t cells h<br>t cells h<br>t the ap<br>t the ap                              | replicat<br>A throu<br>Jnkno<br>Pplicate<br>F throu<br>Jnkno<br>he Rep<br>e Contr<br>D 1 thr<br>Templa                                           | te)<br>ugh C.<br>wn from<br>licate fi<br>ugh H.<br>wn from<br>licate fi<br>rol)<br>ough 4.<br>ate Con<br>iate wel<br>iate wel<br>d from t                                             | n the <b>S</b><br>ield.<br>n the <b>S</b><br>ield.<br><b>htrol</b> fro<br>lls.<br>the <b>San</b>                                       | ample                                            | Type  <br>Type  <br>Sample                     | pop-up<br>pop-up       | menu.<br>menu.<br>pop-ur                    | o menu                 |                        |
| )          | Unki                                                                                                    | nown 1<br>lighligh<br>select <b>U</b><br>inter "A<br>nown 2<br>lighligh<br>select <b>U</b><br>inter "B<br>c (No Te<br>lighligh<br>select <b>N</b><br>idards<br>lighligh<br>select <b>S</b>                                 | (10K r<br>t rows<br>INKN-L<br>" into tl<br>(5K re<br>t rows<br>INKN-L<br>" into tl<br>emplate<br>t cells l<br>ITC-No<br>t the appro-<br>e appro-                                  | replicat<br>A throu<br>Jnkno<br>he Rep<br>plicate<br>F throu<br>Jnkno<br>he Rep<br>e Contr<br>D 1 thr<br>Templa<br>opropri<br>tandard            | te)<br>ugh C.<br>wn from<br>licate fi<br>ugh H.<br>wn from<br>licate fi<br>rol)<br>ough 4.<br>ate Con<br>iate wel<br>d from t<br>copy n                                               | n the <b>S</b><br>ield.<br>n the <b>S</b><br>ield.<br><b>ttrol</b> fro<br>lls.<br>the <b>San</b><br>number                             | ample<br>ample<br>m the s                        | Type  <br>Type  <br>Sample<br>pe pop<br>e Quan | pop-up                 | menu.<br>menu.<br>pop-up<br>enu.<br>d for w | o menu<br>ells:        |                        |
| )          | Unki<br>S<br>E<br>Unki<br>F<br>S<br>E<br>NTC<br>F<br>S<br>Star<br>F<br>S<br>E<br>Wel                                  | nown 1<br>lighligh<br>select U<br>inter "A<br>nown 2<br>lighligh<br>select U<br>inter "B<br>c (No Te<br>lighligh<br>select N<br>ndards<br>lighligh<br>select S<br>inter the                                                | (10K r<br>t rows<br>INKN-L<br>" into tl<br>(5K re<br>t rows<br>INKN-L<br>" into tl<br>emplate<br>t cells l<br>ITC-No<br>t the appro-<br>t the appro-<br>tions                     | replicat<br>A throu<br>Jnkno<br>he Rep<br>plicate<br>F throu<br>Jnkno<br>he Rep<br>e Contr<br>D 1 thr<br>Templa<br>opropri<br>tandard            | te)<br>ugh C.<br>wn from<br>licate fi<br>)<br>ugh H.<br>wn from<br>licate fi<br>rol)<br>ough 4.<br>ate Con<br>iate weld<br>d from t<br>copy n<br>Cop                                  | n the <b>S</b><br>ield.<br>n the <b>S</b><br>ield.                                                                                     | ample<br>ample<br>m the s<br>nple Ty<br>into the | Type  <br>Type  <br>Sample<br>pe pop           | pop-up                 | menu.<br>menu.<br>pop-up<br>enu.<br>d for w | o menu<br>ells:        |                        |
| )          | Unki                                                                                                    | nown 1<br>lighligh<br>Gelect U<br>Inter "A<br>nown 2<br>lighligh<br>Gelect U<br>Inter "B<br>C (No Ta<br>lighligh<br>Gelect N<br>Indards<br>lighligh<br>Gelect S<br>Inter the<br>I Posit<br>– 8                             | (10K r<br>t rows<br>INKN-L<br>a" into th<br>t (5K re<br>t rows<br>INKN-L<br>a" into th<br>amplate<br>t cells h<br>t cells h<br>t cells h<br>t the appro-<br>t the appro-<br>tions | replicat<br>A throu<br>Jnkno<br>he Rep<br>plicate<br>F throu<br>Jnkno<br>he Rep<br>e Contu<br>D 1 thr<br>Templa<br>opropri<br>tandard<br>opriate | te)<br>ugh C.<br>wn from<br>licate fi<br>y)<br>ugh H.<br>wn from<br>licate fi<br>rol)<br>rough 4<br>ate Con<br>iate wel<br>d from t<br>copy n<br>Cop<br>100                           | n the <b>S</b><br>ield.<br>ield.<br>ield.<br><b>htrol</b> fro<br>lls.<br>the <b>San</b><br>umber<br><b>py Nun</b>                      | m the s                                          | Type  <br>Type  <br>Sample<br>pe pop<br>e Quan | oop-up                 | menu.<br>pop-up<br>enu.<br>d for w          | o menu<br>ells:        |                        |
| )          | Unki                                                                                                    | nown 1<br>lighligh<br>Select U<br>Enter "A<br>nown 2<br>lighligh<br>Select U<br>Enter "B<br>C (No Te<br>lighligh<br>Select N<br>ndards<br>lighligh<br>Select S<br>Enter the<br>I Posit<br>– 8<br>– 12                      | (10K r<br>t rows<br>INKN-L<br>" into tl<br>(5K re<br>t rows<br>INKN-L<br>" into tl<br>emplate<br>t cells l<br>ITC-No<br>t the appro-<br>t the appro-<br>tions                     | replicat<br>A throu<br>Jnkno<br>he Rep<br>plicate<br>F throu<br>Jnkno<br>he Rep<br>e Contr<br>D 1 thr<br>Templa<br>opropri<br>tandard            | te)<br>ugh C.<br>wn from<br>licate fi<br>)<br>ugh H.<br>wn from<br>licate fi<br>rol)<br>rough 4.<br>ate Con<br>iate weld<br>d from t<br>copy n<br>Cop<br>100<br>200                   | n the <b>S</b><br>ield.<br>n the <b>S</b><br>ield.<br><b>htrol</b> fro<br>lls.<br>the <b>San</b><br>number<br><b>py Nun</b><br>00      | ample<br>ample<br>m the s<br>nple Ty<br>into the | Type  <br>Type  <br>Sample<br>pe pop<br>e Quan | oop-up                 | menu.<br>menu.<br>pop-up<br>enu.<br>d for w | o menu<br>ells:        |                        |
| )          | Unki                                                                                                    | nown 1<br>lighligh<br>Gelect U<br>Inter "A<br>nown 2<br>lighligh<br>Gelect U<br>Inter "B<br>C (No Ta<br>lighligh<br>Gelect N<br>Indards<br>lighligh<br>Gelect S<br>Inter the<br>I Posit<br>- 8<br>- 12<br>- 4              | (10K r<br>t rows<br>INKN-L<br>a" into the<br>(5K re<br>t rows<br>INKN-L<br>a" into the<br>amplate<br>t cells h<br>t cells h<br>t cells h<br>t the appro-<br>t the appro-<br>tions | replicat<br>A throu<br>Jnkno<br>he Rep<br>plicate<br>F throu<br>Jnkno<br>he Rep<br>e Contu<br>D 1 thr<br>Templa<br>opropri<br>tandard<br>opriate | te)<br>ugh C.<br>wn from<br>licate fi<br>y)<br>ugh H.<br>wn from<br>licate fi<br>rol)<br>rough 4<br>ate Con<br>iate wel<br>d from t<br>copy n<br>100<br>200<br>500                    | n the <b>S</b><br>ield.<br>n the <b>S</b><br>ield.<br><b>htrol</b> fro<br>lls.<br>the <b>San</b><br>umber<br><b>py Nun</b><br>00<br>00 | m the s                                          | Type  <br>Type  <br>Sample<br>pe pop<br>e Quan | oop-up                 | menu.<br>pop-up<br>enu.<br>d for w          | o menu<br>ells:        |                        |
| )          | Unki                                                                                                    | nown 1<br>lighligh<br>select U<br>inter "A<br>nown 2<br>lighligh<br>select U<br>inter "B<br>C (No Te<br>lighligh<br>select N<br>dards<br>lighligh<br>select S<br>inter the<br><b>II Posit</b><br>– 12<br>– 4<br>– 4<br>– 8 | (10K r<br>t rows<br>INKN-L<br>" into tl<br>(5K re<br>t rows<br>INKN-L<br>" into tl<br>emplate<br>t cells l<br>ITC-No<br>t the appro-<br>t the appro-<br>tions                     | replicat<br>A throu<br>Jnknov<br>he Rep<br>plicate<br>F throu<br>Jnknov<br>he Rep<br>e Contr<br>D 1 thr<br>Templa<br>opropri<br>tandard          | te)<br>ugh C.<br>wn from<br>licate fi<br>)<br>ugh H.<br>wn from<br>licate fi<br>rol)<br>ough 4.<br>ate Con<br>ate Con<br>iate weld<br>d from t<br>copy n<br>100<br>200<br>500<br>10 ( | n the <b>S</b><br>ield.<br>n the <b>S</b><br>ield.                                                                                     | ample<br>ample<br>m the s<br>nple Ty<br>into the | Type  <br>Type  <br>Sample<br>pe pop<br>e Quan | oop-up                 | menu.<br>menu.<br>pop-up<br>enu.<br>d for w | o menu<br>ells:        | I.                     |

| Step | Action                                                                                                    |  |  |  |  |  |  |  |  |  |
|------|----------------------------------------------------------------------------------------------------|--|--|--|--|--|--|--|--|--|
| 11   | From the Setup View, click the Thermal Cycler Conditions button. Set up the                                                     |  |  |  |  |  |  |  |  |  |
|      | conditions as illustrated below.                                                                                                |  |  |  |  |  |  |  |  |  |
|      | Thermal Cycler Conditions                                                                                                    |  |  |  |  |  |  |  |  |  |
|      | Stage1 Stage2 Stage3                                                                                                    |  |  |  |  |  |  |  |  |  |
|      | Repeat 40                                                                                                    |  |  |  |  |  |  |  |  |  |
|      | 95.0 95.0 (10:00) (0:15                                                                                                    |  |  |  |  |  |  |  |  |  |
|      | <b>600</b>                                                                                                    |  |  |  |  |  |  |  |  |  |
|      |                                                                                                    |  |  |  |  |  |  |  |  |  |
|      |                                                                                                    |  |  |  |  |  |  |  |  |  |
|      |                                                                                                    |  |  |  |  |  |  |  |  |  |
|      |                                                                                                    |  |  |  |  |  |  |  |  |  |
|      |                                                                                                    |  |  |  |  |  |  |  |  |  |
|      | Add Hold 0.0 °C 50 µL                                                                                                    |  |  |  |  |  |  |  |  |  |
|      | Set Ramp Time 0.0 Seconds Add Step                                                                                              |  |  |  |  |  |  |  |  |  |
|      |                                                                                                    |  |  |  |  |  |  |  |  |  |
| 12   | Check that data will be collected during the PCR extension phase.                                                               |  |  |  |  |  |  |  |  |  |
| 13   | Check that the value in the <b>Sample Volume</b> text box is set to 50 $\mu$ L, and click <b>OK</b> .                           |  |  |  |  |  |  |  |  |  |
| 14   | Load the installation plate into the sample block.                                                                              |  |  |  |  |  |  |  |  |  |
|      | <b>IMPORTANT</b> Start PCR reactions as soon as possible to prevent degradation of                                              |  |  |  |  |  |  |  |  |  |
|      | the reaction components.                                                                                                    |  |  |  |  |  |  |  |  |  |
| 15   | Pull the heated cover forward and secure it in place by turning the knob clockwise to lower and secure it over the sample tray. |  |  |  |  |  |  |  |  |  |
| 16   | Start the run.                                                                                                    |  |  |  |  |  |  |  |  |  |
|      | a. Click the Show Analysis button to toggle to the Analysis View.                                                               |  |  |  |  |  |  |  |  |  |
|      | b. Click the <b>Run</b> button.                                                                                                 |  |  |  |  |  |  |  |  |  |
|      | c. Wait for the 9600 to beep and the shutters to click before leaving.                                                          |  |  |  |  |  |  |  |  |  |
|      | Note Run will last approximately 2 hours.                                                                                       |  |  |  |  |  |  |  |  |  |
| 17   | When run is finished, proceed to "Analyzing Data" on page 5-13.                                                                 |  |  |  |  |  |  |  |  |  |

# Preparing and Running the RNase P Instrument Verification Plate

Preparing the Plate IMPORTANT The RNase P plate should be stored at 15–20 °C. Do not freeze.

| Step | Action                                                                                                    |
|------|----------------------------------------------------------------------------------------------------|
| 1    | Remove the RNase P plate from the freezer, thraw, and mix gently by inversion.                                                                  |
| 2    | Spin the plate briefly in a table top centrifuge with a plate adapter to collect the contents at the bottom of the wells and to remove bubbles. |
| 3    | Load the installation tray into the sample block.                                                                                               |
|      | <b>Note</b> The proper orientation of the plate in the ABI PRISM 7700 instrument is to have the A1 tube in the upper-left corner.               |
|      | Start PCR reactions as soon as possible to prevent degradation of the reaction components.                                                      |
| 4    | Pull the heated cover forward and secure it in place by turning the knob clockwise to lower and secure it over the sample tray.                 |

Setting Up the Plate To set up the plate document: **Document** 

Step Action 1 Launch the SDS application software. 2 Open a new plate. a. Close the plate document that opens automatically. b. Select New Plate from the File menu. The New Plate dialog box appears. 3 Select a plate type and run. • Single Reporter from the Plate Type pop-up menu, • Real Time from the Run pop-up menu, and click OK. New Plate Single Reporter Plate Type: \$ -Data Acquisition -7700 Sequence Detector 🗦 Instrument: Real Time 🔶 Run: Cancel OK

| Step | Action                                                                                                    |                        |            |                 |                       |                       |                       |                       |                       |                         |                        |                        |  |  |
|------|----------------------------------------------------------------------------------------------------|------------------------|------------|-----------------|-----------------------|-----------------------|-----------------------|-----------------------|-----------------------|-------------------------|------------------------|------------------------|--|--|
| 4    | From the                                                                                                    | Samp                   | le Type    | e pop-i         | up mer                | iu, sele              | ct Sam                | nple Ty               | pe Set                | <b>up</b> to            | o verify               | that                   |  |  |
|      | IAMRA                                                                                                    | is the C               | luench     | er aye          | and Ru                | JX IS T               | ie Refe               | erence                | aye.                  |                         |                        |                        |  |  |
|      | Sample Type Setup                                                                                                    |                        |            |                 |                       |                       |                       |                       |                       |                         |                        |                        |  |  |
|      | Acronym Name Color Reporter                                                                                                    |                        |            |                 |                       |                       |                       |                       |                       |                         |                        |                        |  |  |
|      | IPC-                                                                                                    | Internal Pos           | itive      |                 | DE 🗘                  |                       |                       |                       |                       |                         |                        |                        |  |  |
|      | TARG     RelQ Target     FAM1 \$       ENDO     RelQ Endogenous     None \$       STND     Standard     FAM1 \$       UNKN     Unknown     FAM1 \$ |                        |            |                 |                       |                       |                       |                       |                       |                         |                        |                        |  |  |
|      |                                                                                                    |                        |            |                 |                       |                       |                       |                       |                       |                         |                        |                        |  |  |
|      | NTC     No Template Control     FAM       Reference     Ø Quencher                                                                                 |                        |            |                 |                       |                       |                       |                       |                       |                         |                        |                        |  |  |
|      | R                                                                                                    | х                      | _          | Ţ,              | AMRA 🚊                |                       |                       |                       |                       |                         |                        |                        |  |  |
|      | Remove                                                                                                    |                        |            | Cancel          |                       |                       |                       |                       |                       |                         |                        |                        |  |  |
| 5    | Change                                                                                                    | the Que                | encher     | dye.            |                       |                       |                       |                       |                       |                         |                        |                        |  |  |
|      | a. Selec                                                                                                    | t the co               | orrect d   | ye fron         | n the po              | op-up n               | nenu in               | the Sa                | imple <sup>-</sup>    | Гуре S                  | etup w                 | vindow.                |  |  |
| 6    | Change                                                                                                    | the Ref                | erence     | dye.            |                       | lindow                |                       |                       |                       |                         |                        |                        |  |  |
|      | a. Close                                                                                                    | h to An                | alvsis \   | liype 5<br>View | etup v                | vindow                |                       |                       |                       |                         |                        |                        |  |  |
|      | c. From                                                                                                    | the Ins                | trume      | nt mer          | nu, sele              | ct Diag               | gnostic               | <b>s</b> and          | then A                | dvanc                   | ed Opt                 | tions.                 |  |  |
|      | d. Selec                                                                                                    | t the co               | orrect d   | ye fror         | n the <b>R</b>        | eferen                | ce Dye                | e pop-u               | ıp men                | u.                      | -                      |                        |  |  |
|      | e. Click                                                                                                    | OK.                    |            |                 |                       |                       |                       |                       |                       |                         |                        |                        |  |  |
| 7    | Check th                                                                                                    | nat <b>FAN</b>         | l is sele  | ected in        | n the <b>D</b>        | ye Lay                | er pop                | -up me                | enu of t              | he plat                 | e docu                 | ment.                  |  |  |
| 8    | In Setup                                                                                                    | View, e<br>sina the    | enter th   | e sam<br>on the | ple info<br>next p    | ormation<br>age.      | n into t              | he plat               | e docu                | ment a                  | is show                | 'n                     |  |  |
|      | ,                                                                                                    |                        | otopo      |                 | non p                 | uge.                  |                       |                       |                       |                         |                        |                        |  |  |
|      |                                                                                                    |                        |            |                 | т                     | untitle               | ed 3                  |                       | 7                     |                         |                        |                        |  |  |
|      | Sample Typ<br>Sample Nam                                                                                                    | e: STND<br>e: D5       | - Standard |                 |                       | Thermal (             | Cycler Co             | nditions              | 770<br>Stan           | D Single I<br>dard Plat | Reporter<br>te         |                        |  |  |
|      | Replicat                                                                                                    | :e :                   |            |                 |                       |                       |                       |                       | Comm                  | ent:                    | nt:                    |                        |  |  |
|      | Quantit                                                                                                    | 9: 1.2e+03             | suer: FA   | M 🛋             | 1                     |                       |                       |                       |                       |                         |                        |                        |  |  |
|      | 1                                                                                                    | 2                      | 3          | 4               | 5                     | 6                     | 7                     | 8                     | 9                     | 10                      | 11                     | 12                     |  |  |
|      | A A1                                                                                                    | UNKN<br>A2             | UNKN<br>A3 | UNKN<br>A4      | UNKN<br>AS            | UNKN<br>A6            | UNKN<br>A7            | UNKN<br>AS            | UNKN<br>A9            | UNKN<br>A10             | UNKN<br>A11            | UNKN<br>A12            |  |  |
|      | B UNKN<br>B1                                                                                                    | UNKN<br>B2             | UNKN<br>B3 | UNKN<br>B4      | UNKN<br>B5            | UNKN<br>B6            | UNKN<br>B7            | UNKN<br>B8            | UNKN<br>B9            | UNKN<br>B10             | UNKN<br>B11            | UNKN<br>B12            |  |  |
|      | C UNKN                                                                                                    | UNKN<br>C2             | UNKN<br>C3 | UNKN<br>C4      | UNKN<br>C5            | UNKN<br>C6            | UNKN<br>C7            | UNKN<br>C8            | UNKN<br>C9            | UNKN<br>C10             | UNKN<br>C11            | UNKN<br>C12            |  |  |
|      | D NTC D1                                                                                                    | NTC<br>D2              | NTC<br>D3  | NTC<br>D4       | STND<br>D5<br>1.2e+03 | STND<br>D6<br>1.2e+03 | STND<br>D7<br>1.2e+03 | STND<br>D8<br>1.2e+03 | STND<br>D9<br>2.5e+03 | STND<br>D10<br>2.5e+03  | STND<br>D11<br>2.5e+03 | STND<br>D12<br>2.5e+03 |  |  |
|      | E E1                                                                                                    | STND<br>E2<br>5 Oct 07 | STND<br>E3 | STND<br>E4      | STND<br>E5            | STND<br>E6            | STND<br>E7            | STND<br>E8            | STND<br>E9            | STND<br>E10             | STND<br>E11            | STND<br>E12            |  |  |
|      | F F1                                                                                                    | UNKN<br>F2             | UNKN<br>F3 | UNKN<br>F4      | UNKN<br>F5            | UNKN<br>F6            | UNKN<br>F7            | UNKN<br>F8            | UNKN<br>F9            | UNKN<br>F10             | UNKN<br>F11            | UNKN<br>F12            |  |  |
|      | G UNKN G1                                                                                                    | UNKN<br>G2             | UNKN<br>G3 | UNKN<br>G4      | UNKN<br>G5            | UNKN<br>G6            | UNKN<br>G7            | UNKN<br>G8            | UNKN<br>G9            | UNKN<br>G10             | UNKN<br>G11            | UNKN<br>G12            |  |  |
| 1    |                                                                                                    |                        |            |                 |                       |                       |                       |                       |                       |                         |                        |                        |  |  |

| Step | Action                                                                                 |                                         |                          |  |
|------|----------------------------------------------------------------------------------------|-----------------------------------------|--------------------------|--|
| 9    | Unknown 2 (5K replicate)                                                               |                                         |                          |  |
|      | a. Highlight rows A through C.                                                         |                                         |                          |  |
|      | b. Select UNKN-Unknown from the Sample Type pop-up menu.                               |                                         |                          |  |
|      | c. Enter B into the Replicate field.                                                   |                                         |                          |  |
| 10   | Unknown 1 (10K replicate)                                                              |                                         |                          |  |
|      | a. Highlight rows F through                                                            | h H.                                    |                          |  |
|      | b. Select UNKN-Unknown                                                                 | <b>n</b> from the <b>Sample Type</b> po | p-up menu.               |  |
|      | c. Enter <b>A</b> into the <b>Replica</b> t                                            | te field.                               |                          |  |
| 11   | NTCs (No Template Contro                                                               | ol)                                     |                          |  |
|      | a. Highlight cells D 1 throu                                                           | ıgh 4.                                  |                          |  |
|      | b. Select NTC-No Template                                                              | e Control from the Sample               | <b>Type</b> pop-up menu. |  |
| 12   | Standards                                                                              |                                         |                          |  |
|      | a. Highlight the appropriate                                                           | e wells.                                |                          |  |
|      | b. Select STND-Standard f                                                              | rom the <b>Sample Type</b> pop-u        | p menu.                  |  |
|      | c. Enter the appropriate co                                                            | opy number into the <b>Quantit</b>      | y field for wells:       |  |
|      | Well Positions                                                                         | Copy Number                             |                          |  |
|      | D 5 - 8                                                                                | 1250                                    |                          |  |
|      | D 9 - 12                                                                               | 2500                                    |                          |  |
|      | E 1 - 4                                                                                | 5000                                    |                          |  |
|      | E 5 - 8                                                                                | 10 000                                  |                          |  |
|      | E 9 - 12                                                                               | 20 000                                  |                          |  |
| 13   | Check that the thermal cyc                                                             | ler conditions are set up as            | illustrated below.       |  |
|      |                                                                                        | •                                       | _                        |  |
|      | Thermal Cy                                                                             | cler Conditions                         |                          |  |
|      | Stage1 Stage2                                                                          | Stage3                                  |                          |  |
|      | Re                                                                                     | epeat 40                                |                          |  |
|      | 95.0 95.0                                                                              | ]<br>]\                                 |                          |  |
|      |                                                                                        | ' \                                     |                          |  |
|      |                                                                                        | 60.0                                    |                          |  |
|      | 50.0                                                                                   | 1:00                                    |                          |  |
|      |                                                                                        |                                         |                          |  |
|      |                                                                                        |                                         |                          |  |
|      |                                                                                        |                                         |                          |  |
|      |                                                                                        |                                         |                          |  |
|      | Add Cycle Auto Increment                                                               | Sample Volume Show Data Collection      |                          |  |
|      | Add Hold 0.0 °C                                                                        | 50 AL                                   |                          |  |
|      | Add Step                                                                               | Cancel OK                               |                          |  |
|      |                                                                                        |                                         |                          |  |
| 14   | Check that data will be collected during all PCR phases.                               |                                         |                          |  |
| 15   | Check that the value in the Sample Volume text box is set to 50 $\mu$ L, and click OK. |                                         |                          |  |

| Step | Action                                                                 |  |  |
|------|------------------------------------------------------------------------|--|--|
| 16   | Start the run.                                                         |  |  |
|      | a. Click the Show Analysis button to toggle to the Analysis View.      |  |  |
|      | b. Click the <b>Run</b> button.                                        |  |  |
|      | c. Wait for the 9600 to beep and the shutters to click before leaving. |  |  |
|      | Note Run will last approximately 2 hours.                              |  |  |
| 17   | When run is finished, proceed to "Analyzing Data" on page 5-13.        |  |  |

# **Analyzing Data**

**Overview** When the installation run is complete, analyze the data so that system verification calculations can be performed.

CAUTION Before removing a TaqMan PCR tray from the ABI PRISM 7700 instrument, ensure that the sample block is not holding at 4 °C. Failure to do so may cause the optical caps to stick to the heated cover from condensation, and when the cover is moved back, the caps can come off and spill the fluorescent reaction solutions inside of the instrument. Do not insert a 4 °C hold after stage 3.

| Step | Action                                                                                                    |  |  |  |  |
|------|----------------------------------------------------------------------------------------------------|--|--|--|--|
| 1    | When the installation run is complete, save the run.                                                                                                    |  |  |  |  |
| 2    | Select Analyze from the Analysis menu. The Amplification Plot window appears.                                                                                                    |  |  |  |  |
|      | If the <b>Amplification Plot</b> window does not appear, select <b>Amplification Plot</b> (#G) from the <b>Analysis</b> menu.                                                                                                    |  |  |  |  |
| 3    | Set the threshold.                                                                                                    |  |  |  |  |
|      | <b>Note</b> The proper threshold is 0.15 – 0.25                                                                                                    |  |  |  |  |
|      | There are two ways to do this:                                                                                                    |  |  |  |  |
|      | <ul> <li>Either enter a value in the Use Threshold text box and click the Update<br/>Calculations button to reanalyze with the new threshold</li> </ul>                                                                                                    |  |  |  |  |
|      | or                                                                                                    |  |  |  |  |
|      | <ul> <li>Click and drag the horizontal drag bar (see figure below). An update<br/>automatically occurs when the bar is moved.</li> </ul>                                                                                                    |  |  |  |  |
|      | Horizontal drag bar                                                                                                    |  |  |  |  |
|      | Amplification Plot                                                                                                    |  |  |  |  |
|      | Inc.1       Inc.2       Inc.2 <td< th=""></td<> |  |  |  |  |
|      | Threshold Please Set the                                                                                                    |  |  |  |  |
|      | Use Inreshold Value on All<br>Mult. * Stddev: 10.0 * 001 FAM - A1 25.399 0.001 Reporter Lavers.                                                                                                    |  |  |  |  |
|      | 0mit Threshold: 2.0 FAM - A2 25.415 0.002                                                                                                    |  |  |  |  |
|      | Baseline FAM - A3 25.499 0.001 Click OK to Continue.                                                                                                    |  |  |  |  |
|      | [ledta Calculation] FAM - A5 25.479 0.001 ▼                                                                                                    |  |  |  |  |
|      |                                                                                                    |  |  |  |  |
|      |                                                                                                    |  |  |  |  |

To analyze the run: (continued)

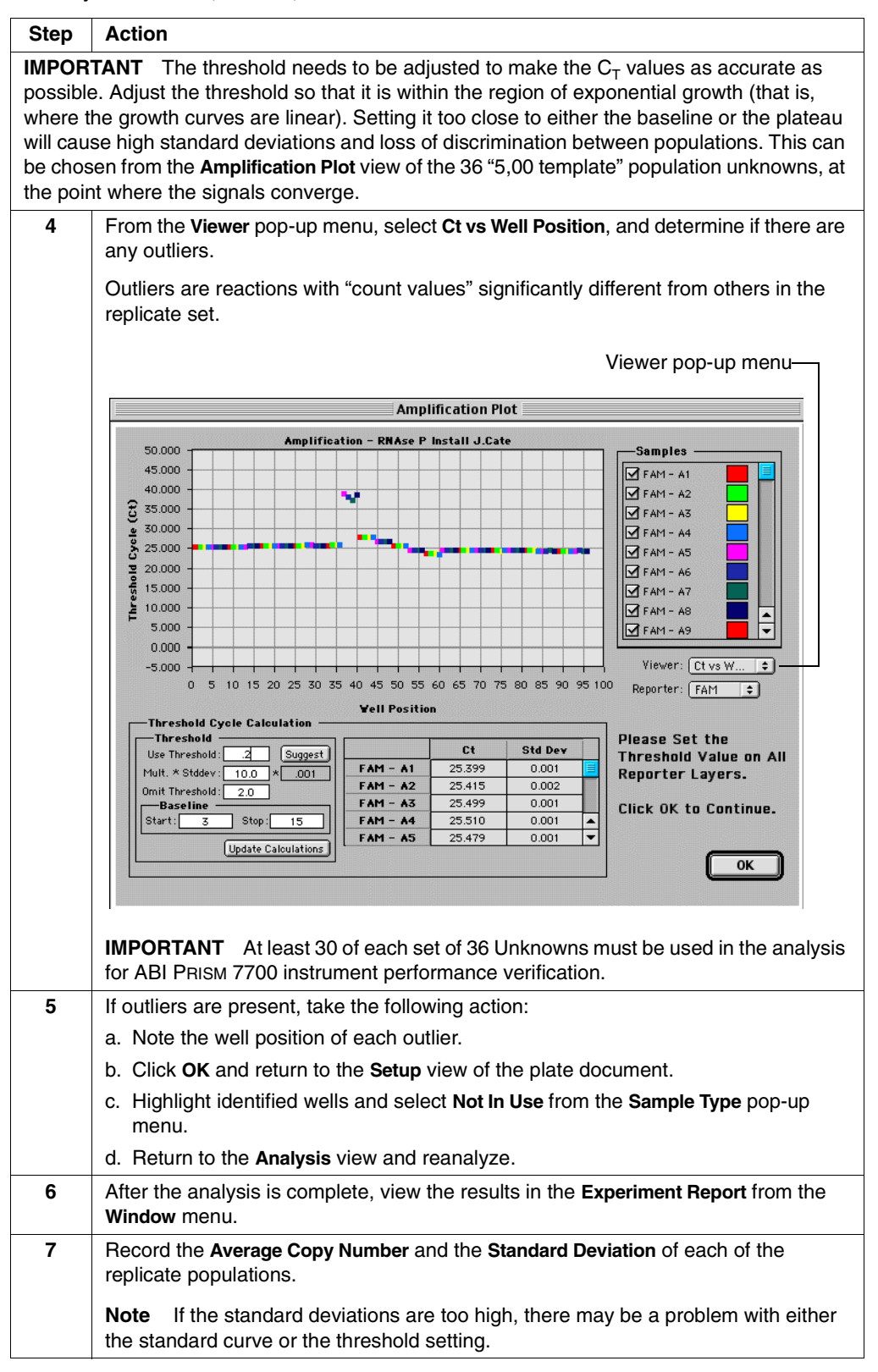

# 7700 Sequence Detection System Verification Calculations

| Experimental                                                                                                    | sts the:                                                         |                                                                                           |                                                             |  |
|----------------------------------------------------------------------------------------------------|------------------------------------------------------------------|-------------------------------------------------------------------------------------------|-------------------------------------------------------------|--|
| <b>Report Contents</b>                                                                                                    | Copy number for each well                                        |                                                                                           |                                                             |  |
|                                                                                                    | <ul> <li>Average copy n</li> </ul>                               | umber for each replicate set                                                              |                                                             |  |
|                                                                                                    | <ul> <li>Standard deviat</li> </ul>                              | ion for each replicate set                                                                |                                                             |  |
| Required Number of<br>Reactions                                                                                                    | At least 30 of each s<br>verify instrument per                   | set of 36 Unknown reactions must be<br>rformance.                                         | used in the calculation to                                  |  |
|                                                                                                    | <b>Note</b> Any position not to ensure that the ther             | ot used in the calculations must be checke<br>mal cycler, optics, and data collection are | ed during a subsequent PCR run<br>all functioning properly. |  |
| Validation<br>Specification                                                                                                    | After determining the whether the run pas                        | at at least 30 of the Unknown reaction sed the validation specifications.                 | ns are successful, determine                                |  |
| Calculation<br>If the calculation below is true, then the instrument passes the valid<br>(99.7% confidence level when determining the difference between<br>populations). |                                                                  | s the validation specification between the 5K and 10K                                     |                                                             |  |
|                                                                                                    | [(Copy.Unk.1) - 3(STDev.Unk.1)] >[(Copy.Unk.2) + 3(STDev.Unk.2)] |                                                                                           |                                                             |  |
|                                                                                                    | Calculation Term                                                 | Value                                                                                     | Replicate Population                                        |  |
|                                                                                                    | Copy.Unk.1                                                       | Average copy number of Unknown #1                                                         | 10K                                                         |  |
|                                                                                                    | STDev.Unk.1                                                      | Standard deviation of Unknown #1                                                          |                                                             |  |
|                                                                                                    | Copy.Unk.2                                                       | Average copy number of Unknown #2                                                         | 5K                                                          |  |
|                                                                                                    | STDev.Unk.2                                                      | Standard deviation of Unknown #2                                                          |                                                             |  |

In simple terms, the calculation states that the average copy number of the 10K replicate population minus three standard deviations is greater than the average copy number of the 5K replicate population plus three standard deviations.

| Calculating   |
|---------------|
| Validation    |
| Specification |

| Step | Action                                                      |                                                                                                    | Ε                                                            | xample                                               |       |
|------|-------------------------------------------------------------|----------------------------------------------------------------------------------------------------|--------------------------------------------------------------|------------------------------------------------------|-------|
| 1    | Determine the values for each calculation term.             |                                                                                                    | The calculation terms in this example are defined below.     |                                                      |       |
|      | Note You                                                    | may choose to omit up to                                                                                                    |                                                              | Equation Term                                        | Value |
|      | six reactions.                                              |                                                                                                    |                                                              | Copy.Unk.1                                           | 9900  |
|      |                                                             |                                                                                                    |                                                              | STDev.Unk.1                                          | 870   |
|      |                                                             |                                                                                                    |                                                              | Copy.Unk.2                                           | 5100  |
|      |                                                             |                                                                                                    |                                                              | STDev.Unk.2                                          | 520   |
| 2    | Insert the va<br>calculation:<br>[(Copy.Unk.<br>[(Copy.Unk. | <ul> <li>values into the specification</li> <li>on:</li> <li>nk.1) – 3(STDev.Unk.1)] &gt;</li> <li>nk.2) + 3(STDev.Unk.2)]</li> </ul> |                                                              | 9900 – 3(870) > 5100 + 3(520)<br>7200 > 6600         |       |
| 3    | Determine whether the calculation is true or false.         |                                                                                                    | In this example, the calculation is true; therefore the 7700 |                                                      |       |
|      | If it is                                                    | Then the 7700 instrument                                                                                                    | in<br>Va                                                     | instrument SDS passes the validation specifications. |       |
|      | true                                                        | passes the validation specification.                                                                                                  |                                                              |                                                      |       |
|      | false                                                       | fails the validation specification.                                                                                                   |                                                              |                                                      |       |

**IMPORTANT** After the instrument passes the installation specifications, record the passing run information on the installation postcard (included in the packing kit) and send to Applied Biosystems in Foster City.

After Verifying Instrument Performance \_

After Verifying After verifying the instrument performance, take the following action:

| lf                                                        | Then                                                  |
|-----------------------------------------------------------|-------------------------------------------------------|
| performing a TaqMan card upgrade installation             | proceed to Chapter 6, "TaqMan Card Upgrade Protocol." |
| performing an ABI PRISM 7700 instrument installation only | proceed to Chapter 7, "Customer Training."            |

# TaqMan Card Upgrade Protocol

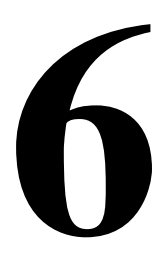

# Overview

About This Chapter

This chapter describes performing a TaqMan<sup>®</sup> Human Cytokine Card Upgrade, and analyzing card data and verifying the system performance. It also includes information on exporting data, verifying calculations, and troubleshooting.

In This Chapter

For limited license information, please refer to the *TaqMan Human Cytokine Card Protocol* (P/N 4307577).

This chapter contains the following topics:

| Торіс                                                                | See Page |  |
|----------------------------------------------------------------------|----------|--|
| Section: TaqMan Card Upgrade Overview                                |          |  |
| Installation Procedure                                               | 6-3      |  |
| Materials                                                            | 6-4      |  |
| Section: Performing a TaqMan Card Upgrade                            | 6-5      |  |
| Installing the Firmware and Software                                 | 6-6      |  |
| Alignment Pin Replacement                                            | 6-9      |  |
| Setting Up the Filling Station and Vacuum Pump Assembly              | 6-10     |  |
| Preparing the PCR Reaction Mix and Filling the TaqMan Card           | 6-12     |  |
| Loading the Card into the 7700 Instrument                            | 6-19     |  |
| Determining Exposure Time for Data Collection                        | 6-22     |  |
| Setting Up and Starting a TaqMan Card Run                            | 6-25     |  |
| Section: Analyzing Card Data, Exporting Results, and Troubleshooting | 6-27     |  |
| Analyzing the Card Data and Verifying System Performance             | 6-28     |  |
| Exporting Results                                                    |          |  |
| TaqMan Card Verification Calculations                                | 6-32     |  |
| Troubleshooting                                                      |          |  |

**IMPORTANT** Sequence Detection System software version 1.6.3 or newer MUST BE INSTALLED in order to perform the upgrade. This is because the 1.6.3 XILINX chip, which is not included in the upgrade package, is needed to run SDS software version 1.7.1.

# Section: TaqMan Card Upgrade Overview

## In This Section

| Торіс                  | See Page |
|------------------------|----------|
| Installation Procedure | 6-3      |
| Materials              |          |

# **Installation Procedure**

Installation Process The following table provides a description of the install process:

| Step       | Action                                                                                                    | Approximate time                                          | Refer to                                                                                |
|------------|----------------------------------------------------------------------------------------------------|-----------------------------------------------------------|-----------------------------------------------------------------------------------------|
| 1          | Extract Background and<br>Spectral Components                                                                | 30 minutes                                                | Chapter 4, "Performing a Spectral Calibration."                                         |
| 2          | Verify the 7700 instrument<br>performance (Use either<br>RNAse P Plate or ß-actin<br>Plate for this purpose) | For RNase P:<br>◆ 5 minutes setup<br>◆ 2 hours run time   | "Preparing and<br>Running the RNase P<br>Instrument Verification<br>Plate" on page 5-9. |
|            |                                                                                                    | For β-actin:<br>◆ 1hr setup<br>◆ 2 hours run time         | "Preparing the B-Actin<br>Installation Plate" on<br>page 5-3.                           |
|            | Ensure that the instrument passes install specifications                                                     | 20 minutes for analysis                                   | "Analyzing Data" on page 5-13.                                                          |
| 3          | Install the card upgrade<br>Hardware and Software                                                            | 20 minutes                                                | "Installing the<br>Firmware and<br>Software" on page 6-6.                               |
| 4          | Replace alignment pins<br>(if necessary)                                                                     | 5 minutes                                                 | "Alignment Pin<br>Replacement" on<br>page 6-9.                                          |
| 5          | Set up the ABI PRISM <sup>®</sup> Filling<br>Station and vacuum pump<br>assembly                             | 20 minutes during<br>7700 instrument run                  | "Setting Up the Filling<br>Station and Vacuum<br>Pump Assembly" on<br>page 6-10.        |
| 6          | Prepare reagents and fill the card                                                                           | 10 minutes                                                | "Preparing the PCR<br>Reaction Mix and<br>Filling the TaqMan<br>Card" on page 6-12.     |
| 7          | Load the TaqMan card into the 7700 instrument                                                                | 2 minutes                                                 | "Loading the Card into<br>the 7700 Instrument"<br>on page 6-19.                         |
| 8          | Verify the 7700 instrument<br>Exposure time for the card<br>data collection                                  | 2 minutes                                                 | "Determining Exposure<br>Time for Data<br>Collection" on<br>page 6-22.                  |
| 9          | Run the card and analyze to<br>ensure that the system<br>passes install specifications                       | 1 hour 40 minutes for<br>ABI PRISM 7700<br>instrument run | "Setting Up and<br>Starting a TaqMan<br>Card Run" on<br>page 6-25.                      |
|            |                                                                                                    | 20 minutes for analysis                                   | "Analyzing the Card<br>Data and Verifying<br>System Performance"<br>on page 6-28.       |
| 10         | Train customer                                                                                               | 30 minutes                                                | "Customer Training for<br>the TaqMan Card<br>Upgrade" on page 7-3.                      |
| Total Time |                                                                                                    | 7-8 hours                                                 |                                                                                         |

# Materials

**Verify Material** Verify the TaqMan Card Upgrade Kit (P/N 4311899) contents against the packing lists. For the kit contents, see "TaqMan Card Upgrade Kit" on page B-4. Ensure That the following materials are on-site.

| Instruments                                                       | Recommended Source                                          |
|-------------------------------------------------------------------|-------------------------------------------------------------|
| ABI PRISM® 7700 Sequence Detection System                         | Applied Biosystems                                          |
| Centrifuge with 96-well plate adapter                             | MLS <sup>a</sup>                                            |
| Microcentrifuge                                                   | MLS                                                         |
| Vacuum pump, oil-based, that can pull a vacuum down to 25 mTorr   | Welch Two-Stage<br>Belt-Drive Vacuum Pump<br>(P/N 1400B-01) |
| Vacuum trap, Kontes®                                              | VWR Catalog<br>(P/N KT9266300-0021)                         |
| Materials                                                         | Recommended Source                                          |
| MicroAmp <sup>®</sup> Optical 96-Well Reaction Plate/Optical Caps | Applied Biosystems<br>(P/N 403012)                          |
| Gloves, disposable, powder-free                                   | MLS                                                         |
| Microcentrifuge tubes, sterile 1.5-mL                             | MLS                                                         |
| Pipettors, positive-displacement or air-displacement              | MLS                                                         |
| Pipette tips, aerosol resistant                                   | MLS                                                         |
| Polypropylene tubes                                               | MLS                                                         |
| Water, RNase-free, distilled, deionized                           | MLS                                                         |

a. MLS is Major Lab Suppliers.

# Section: Performing a TaqMan Card Upgrade

# In This Section

| Торіс                                                      |      |  |
|------------------------------------------------------------|------|--|
| Installing the Firmware and Software                       | 6-6  |  |
| Alignment Pin Replacement                                  | 6-9  |  |
| Setting Up the Filling Station and Vacuum Pump Assembly    | 6-10 |  |
| Preparing the PCR Reaction Mix and Filling the TaqMan Card | 6-12 |  |
| Loading the Card into the 7700 Instrument                  | 6-19 |  |
| Determining Exposure Time for Data Collection              | 6-22 |  |
| Setting Up and Starting a TaqMan Card Run                  | 6-25 |  |
| Analyzing the Card Data and Verifying System Performance   | 6-28 |  |
| Exporting Results                                          | 6-31 |  |
| TaqMan Card Verification Calculations                      | 6-32 |  |
| Troubleshooting                                            | 6-34 |  |

# Installing the Firmware and Software

IMPORTANT Sequence Detection System software version 1.6.3 must be currently installed **Before Starting the** before performing the following procedure. This is because the 1.6.3 XILINX chip, which is not Installation included in the TaqMan card upgrade package, is needed to run SDS software version 1.7.1. CAUTION Ground yourself before touching any components. Failure to do so could **Electronic Handling** damage electrical components. **Procedures Replacing Thermal** Step Action **Cycler EPROMS** 1 Turn off the 7700 instrument. Replace the thermal cycler EPROMS (circuit reference U4 and U5 on the 9600 2 CPU PCB) with the parts labeled "B8 U5 4EA2" (P/N 4311885) and "B8 U4 419A" (P/N 4311884). **IMPORTANT** Please note the orientation of the notch on each EPROM when placing it on the 9600 CPU PCB. 3 Turn on the 7700 instrument and wait for the ready light to appear. 4 Launch the current 7700 software, open a plate document, click Show Analysis and check that sample and cover temperatures of the thermal cycler are being displayed by the Sequence Detection System. This confirms that there is a communication link between the Macintosh® computer and the thermal cycler. 5 Quit the 7700 software and turn off the 7700 instrument.

| EPROM | Step | Action                                                        |                                                            |                                                                                                    |  |
|-------|------|---------------------------------------------------------------|------------------------------------------------------------|----------------------------------------------------------------------------------------------------|--|
|       | 1    | Set the dip switch<br>(P/N 683324) to t<br>downloading.       | es (circuit refere<br>he following conf                    | nce SW1) on the 7700 PCA Controller Board iguration in order to temporarily disable firmware                           |  |
|       |      | Dip Switch                                                    | Set to                                                     |                                                                                                    |  |
|       |      | 1                                                             | ON                                                         |                                                                                                    |  |
|       |      | 2                                                             | OFF                                                        |                                                                                                    |  |
|       |      | 3                                                             | OFF                                                        |                                                                                                    |  |
|       |      | 4                                                             | OFF                                                        |                                                                                                    |  |
|       |      | 5                                                             | OFF                                                        |                                                                                                    |  |
|       |      | 6                                                             | OFF                                                        |                                                                                                    |  |
|       |      | 7                                                             | OFF                                                        |                                                                                                    |  |
|       |      | 8                                                             | OFF                                                        |                                                                                                    |  |
|       |      | <b>Note</b> The first fi switch #2 to be in MUX that indicate | ve (5) 7700 instr<br>the ON position.<br>es the proper dip | ument's were built with a MUX that requires dip<br>These instruments have a note on the top of the<br>switch position. |  |

6-6 TaqMan Card Upgrade Protocol

To set the dip switches and replace the 7700 EPROM: (continued)

| Step   | Action                                                                                                    |
|--------|----------------------------------------------------------------------------------------------------|
| 2      | Replace the firmware EPROM (circuit reference U41) on the 7700 instrument's PCA Controller Board (P/N 683324) with the new part labeled "M24 U41" (P/N 4311878).     |
|        | <b>Note</b> Sequence Detection System software version 1.6.3 must be currently installed, because the 1.6.3 XILINX chip is needed to run SDS software version 1.7.1. |
| 3      | Turn on the 7700 instrument and wait for the ready light to appear.                                                                                                  |
| 4      | Turn off the 7700 instrument.                                                                                                    |
| 3<br>4 | Turn on the 7700 instrument and wait for the ready light to appear.<br>Turn off the 7700 instrument.                                                                 |

Setting Dip Switches To Re-Enable Firmware Downloading

| Step | Action                                                                                                    |        |  |  |  |
|------|----------------------------------------------------------------------------------------------------|--------|--|--|--|
| 1    | Set the dip switches as follows to re-enable firmware downloading:                                                                                                    |        |  |  |  |
|      | Dip Switch                                                                                                    | Set to |  |  |  |
|      | 1                                                                                                    | OFF    |  |  |  |
|      | 2                                                                                                    | OFF    |  |  |  |
|      | 3         OFF           4         OFF                                                                                                    |        |  |  |  |
|      |                                                                                                    |        |  |  |  |
|      | 5                                                                                                    | OFF    |  |  |  |
|      | 6                                                                                                    | OFF    |  |  |  |
|      | 7                                                                                                    | OFF    |  |  |  |
|      | 8                                                                                                    | OFF    |  |  |  |
|      | <b>Note</b> The first five (5) 7700 instrument's were built with a MUX that requires d switch #2 to be in the on position. These instruments have a note on the top of t MUX that indicates the proper dip switch position. |        |  |  |  |
| 2    | Turn on the 7700 instrument.                                                                                                    |        |  |  |  |

Installing New Sequence Detection System Software

 $Installing \ New \quad \mbox{To install the new Sequence Detection System software:}$ 

| Step | Action                                                                                                    |
|------|----------------------------------------------------------------------------------------------------|
| 1    | Delete all Sequence Detection System software on the Power Macintosh® computer.                                                           |
|      | Verify that all of the application programs have been removed by trying to open a SDS software run document.                              |
| 2    | Install the new Sequence Detection System software v.1.7.1 from the CD-ROM.                                                               |
| 3    | Launch the new Sequence Detection System software.                                                                                        |
| 4    | Open a plate document, click <b>Show Analysis</b> and check that sample and cover temperatures of the thermal cycler are being displayed. |
|      | This confirms that there is a communication link between the computer and the thermal cycler.                                             |

To install the new Sequence Detection System software: (continued)

| Step | Action                                                                                                    |  |  |  |
|------|----------------------------------------------------------------------------------------------------|--|--|--|
| 5    | Verify that the EPROM version is listed as 24.0.b24.                                                                                                    |  |  |  |
|      | a. Select <b>Diagnostics</b> from the <b>Instrument</b> menu, and <b>7700 Instrument Verification</b> from the submenu. The <b>Instrument Tests</b> dialog box appears.    |  |  |  |
|      | b. Click <b>Run Test</b> s.                                                                                                    |  |  |  |
|      | c. When the tests are completed, verify that the EPROM version listed is 24.0.b24 and click <b>Done</b> .                                                                  |  |  |  |
|      | <b>Note</b> This test may show a false failure for the shutters. Listen for the sound of the shutters opening and closing during the test to verify that they are working. |  |  |  |
| 6    | From the File menu, select Quit.                                                                                                    |  |  |  |
| 7    | Install the Relative Quanification software into the SDS Applications folder on the hard drive.                                                                            |  |  |  |

# **Alignment Pin Replacement**

#### Why Replace Alignment Pins?

The alignment pins of some older ABI PRISM 7700 Sequence Detection Systems must be replaced to run TaqMan<sup>®</sup> Human Cytokine cards. The alignment pins of older ABI PRISM 7700 instruments can interfere with the fit of the TaqMan card sandwich (lens plate+TaqMan card+reflective plate, see "About the Card Design" on page 6-12). The older pins contain a lip that prevents the lens plate from aligning with row A of the TaqMan card. This misalignment may cause amplification errors for wells A1–A12, and may also cause the cards to leak during cycling.

#### What Pins to Replace

Is to Replace the alignment pins if they appear as in the following diagram:

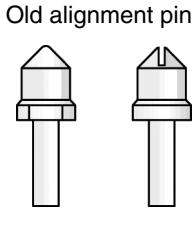

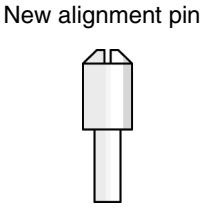

**Note** These pins are included in the TaqMan card Installation Kit, with the card adapter (P/N 4311059).

# Replacing the Alignment Pins

| Step | Action                                                         |
|------|----------------------------------------------------------------|
| 1    | Remove the alignment pins by unscrewing them counterclockwise. |
| 2    | Screw the new alignment pins into the sample block.            |
| 3    | Tighten the pins as needed.                                    |

# Setting Up the Filling Station and Vacuum Pump Assembly

#### Introduction Samples are loaded into TaqMan cards using a specialized tool called the ABI PRISM® Card Filling Station. The station is the focal point of the vacuum-assisted loading. The station works in combination with a vacuum pump, a vacuum trap, and a gauge to establish the vacuum necessary for filling cards.

The ABI PRISM Card Filling Station is shown in the figure below.

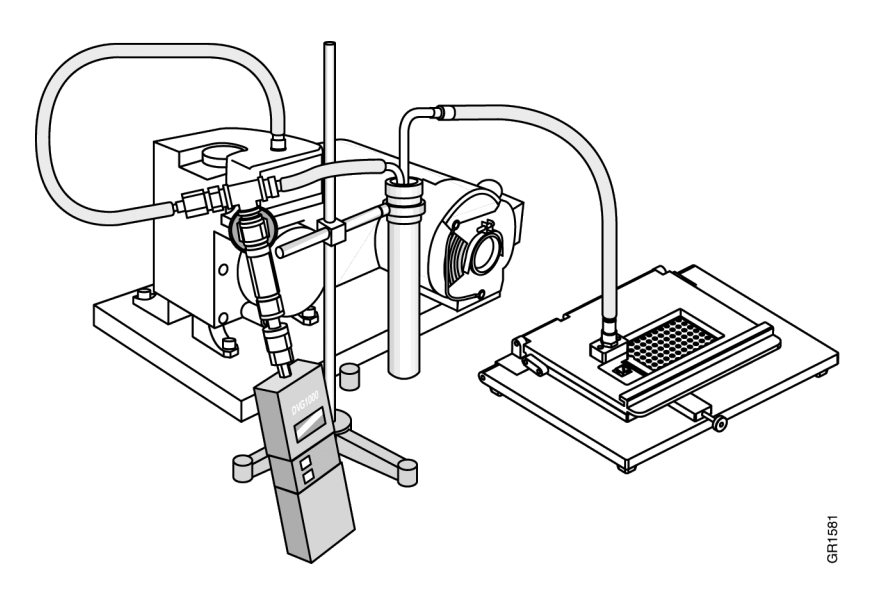

# **Pump Assembly**

 $Setting \ Up \ Vacuum \quad \mbox{To set up the vacuum pump, gauge, and hoses:}$ 

| Action                                                                                                    |  |  |  |
|----------------------------------------------------------------------------------------------------|--|--|--|
| Ensure that all fittings are tight on the vacuum tube/gauge assembly.                                                                                                    |  |  |  |
| Also ensure that the teflon thread seal tape has been applied to all threads.                                                                                                    |  |  |  |
| If vacuum pump is new, fill with vacuum oil to specified level on pump, and turn the pump on and let it run for a few minutes to lubricate parts.                                                                                                    |  |  |  |
| <b>Note</b> Watch fill level to verify that there is enough oil. Turn pump off and add more if necessary.                                                                                                    |  |  |  |
| Check that pump is pulling a vacuum by disconnecting the hose from the fill station.                                                                                                    |  |  |  |
| Turn vacuum pump off.                                                                                                    |  |  |  |
| Fit the open end of the hose onto the intake hose fitting on the vacuum pump.<br><b>Note</b> You may need to remove the section of large hose (and adapter), depending<br>on the size of the intake hose fitting on the specific vacuum pump that the customer<br>has supplied |  |  |  |
|                                                                                                    |  |  |  |

To set up the vacuum pump, gauge, and hoses: (continued)

| Step | Action                                                                                                    |
|------|----------------------------------------------------------------------------------------------------|
| 6    | If a vacuum trap is available, cut the hose between the gauge and the quick connect fitting as shown above, and attach the vacuum trap.                                                                                                    |
|      | The vacuum trap should be oriented so that the higher section is toward the quick connect fitting.                                                                                                    |
|      | <b>IMPORTANT</b> It is okay to proceed with installation if the customer has not supplied a vacuum trap, but customer should be warned that damage to the filling station, vacuum pump and/or the vacuum gauge could occur without the use of a vacuum trap.                 |
| 7    | Verify that there are no leaks in the system.                                                                                                    |
|      | a. Disconnect the hose assembly from the fill station.                                                                                                    |
|      | b. Turn the vacuum pump and gauge on, and verify that there are no leaks in the system.                                                                                                    |
|      | <b>Note</b> With the hose assembly disconnected, the gauge reading should go down to at least 300 mTorr within a few minutes. When the vacuum hose assembly is connected to the fill station, and a card is in the fill station, the gauge should read lower that 600 mTorr. |
| 8    | If necessary, tighten fittings and hose connections to prevent leaks.                                                                                                    |
| 9    | After verifying vacuum system performance, release the vacuum in the assembly by pressing the quick disconnect to allow air into the hoses.                                                                                                    |
|      | <b>IMPORTANT</b> Do not leave the assembly under vacuum for extended periods of time without allowing it to return to atmospheric pressure. This can cause vacuum oil to be pulled into the hoses and gauge, which can ruin components and contaminate the system.           |

# Preparing the PCR Reaction Mix and Filling the TaqMan Card

| Preparing PCR       | Note   | This protocol is optimized for TaqMan Universal PCR Master Mix. |
|---------------------|--------|-----------------------------------------------------------------|
| <b>Reaction Mix</b> | To pre | pare the PCR reaction mix:                                      |

| Step | Action                                                                                           |  |  |  |
|------|--------------------------------------------------------------------------------------------------|--|--|--|
| 1    | Remove the 18S and Human cDNA from the freezer to allow it to thaw.                              |  |  |  |
| 2    | Prepare the following mixture in a microcentrifuge tube:                                         |  |  |  |
|      | <ul> <li>150 μL 2X TaqMan PCR Universal Master Mix</li> </ul>                                    |  |  |  |
|      | <ul> <li>30 μL 20X 18S Primer and TaqMan Probe Mix</li> </ul>                                    |  |  |  |
|      | ♦ 2 μL Human cDNA                                                                                |  |  |  |
|      | <ul> <li>118 μL water</li> </ul>                                                                 |  |  |  |
|      | Total volume = 300 μL                                                                            |  |  |  |
| 3    | Cap the microcentrifuge tube, and mix the solution thoroughly.                                   |  |  |  |
| 4    | Use a table top centrifuge to spin the tube briefly to eliminate air bubbles from the mixture.   |  |  |  |
|      | The control sample can now be loaded into a TaqMan card and run on an ABI PRISM 7700 instrument. |  |  |  |

About the CardThe following shows an exploded view of a TaqMan card to illustrate the important<br/>components:

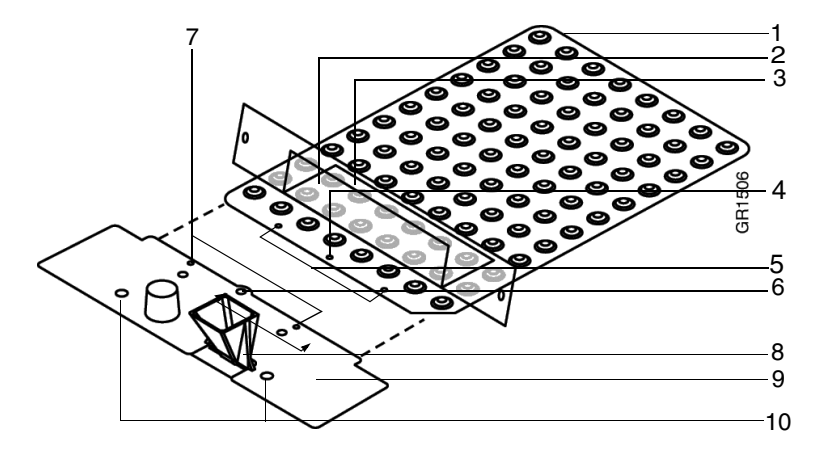

| Number | Component         | Description                                      |
|--------|-------------------|--------------------------------------------------|
| 1      | Reaction card     | Acts as the vessel for the PCR                   |
| 2      | Adhesive flap     | Used to seal the reaction card after it has been |
| 3      | Adhesive backing  | filled with sample and master mix                |
| 4      | Fill hole         | Connects to the fill consumable                  |
| 5      | Alignment dimples | Guides the attachment of the fill consumable     |
| 6      | Fill port         | Connects to the card fill hole                   |
| 7      | Alignment pins    | Guides the attachment of the fill consumable     |

| Number | Component       | Description                                                                              |
|--------|-----------------|------------------------------------------------------------------------------------------|
| 8      | Fill reservoir  | The reservoir for the cDNA sample                                                        |
| 9      | Fill consumable | A disposable component that channels the fluid from the fill port into the reaction card |
| 10     | Alignment holes | Aid in aligning the card within the ABI PRISM Filling Station                            |

 

 Guidelines for Loading TaqMan Cards
 Follow the guidelines below to ensure proper filling of the card.

 Do not remove a TaqMan card from its packaging until you are ready to load it with reaction mix.
 Excessive exposure to light damages the fluorescent probes.

• Do not twist or bend the soft fill consumable.

The seal between the reaction card and the fill consumable is crucial to the loading procedure. If broken, the seal may leak and result in an inadequately filled card.

# Preparing the Card To prepare the TaqMan card for filling:

| Step | Action                                                                                                    |  |
|------|----------------------------------------------------------------------------------------------------|--|
| 1    | Remove a TaqMan card and fill consumable from the refrigerator, and allow it to warm to room temperature for 5-10 minutes. |  |
|      | Note Leave card in its protective bag while it warms up.                                                                   |  |
| 2    | Remove card from the sealed bag and assemble the fill consumable and card:                                                 |  |
|      | a. Remove the adhesive backing from the fill consumable.                                                                   |  |
|      | b. Align the fill port and two pins to the holes in the card and press them together (see below).                          |  |
|      | c. Make sure the fill consumable is flush against the card                                                                 |  |
|      | d. Realign the consumable if necessary.                                                                                    |  |
|      | Fill port                                                                                                    |  |
To prepare the TaqMan card for filling: (continued)

| Step | Action                                                                                                    |  |  |  |
|------|----------------------------------------------------------------------------------------------------|--|--|--|
| 3    | Carefully load the card into the ABI PRISM Card Filling Station.                                                                                                    |  |  |  |
|      | Orient the card so that the pins on the station align with the holes in the soft fill consumable as indicated in the figure below. Once the pins are correctly aligned, press down firmly on the top of the fill consumable to ensure a good fit. |  |  |  |
|      | <b>IMPORTANT</b> Do not press down on the junction between the fill consumable and cytokine card.                                                                                                    |  |  |  |
|      | <b>IMPORTANT</b> Do not twist or bend the soft fill consumable attached to the TaqMan cards.                                                                                                    |  |  |  |
|      |                                                                                                    |  |  |  |
| 4    | Fold the adhesive flap on the card assembly backward onto itself, so that it will not interfere with the fill port when the fill station is closed.                                                                                               |  |  |  |
| 5    | Close the filling station lid, pressing firmly on top plate to ensure that the fill station is closed completely.                                                                                                    |  |  |  |
|      | IMPORTANT Make sure that the adhesive flap is folded backwards, so that it will not interfere with the fill hole on the card.                                                                                                    |  |  |  |

| Step | Action                                                                                                    |  |  |  |  |
|------|----------------------------------------------------------------------------------------------------|--|--|--|--|
| 6    | Attach the vacuum hose to the diaphragm on the filling station lid, if it is not already attached.                                                          |  |  |  |  |
|      | The end of the vacuum hose contains a quick-release valve that "clicks" when locked into place.                                                             |  |  |  |  |
|      | Vacuum hose                                                                                                    |  |  |  |  |
| 7    | Turn on the vacuum pump.                                                                                                    |  |  |  |  |
| 8    | Allow the vacuum pump to evacuate the card until the digital gauge on the hose stabilizes at or below 600 mTorr.                                            |  |  |  |  |
|      | <b>IMPORTANT</b> Do not fill the card above 600 mTorr vacuum. Above that reading, the pump may not create a vacuum strong enough to adequately fill a card. |  |  |  |  |

#### To prepare the TaqMan card for filling: (continued)

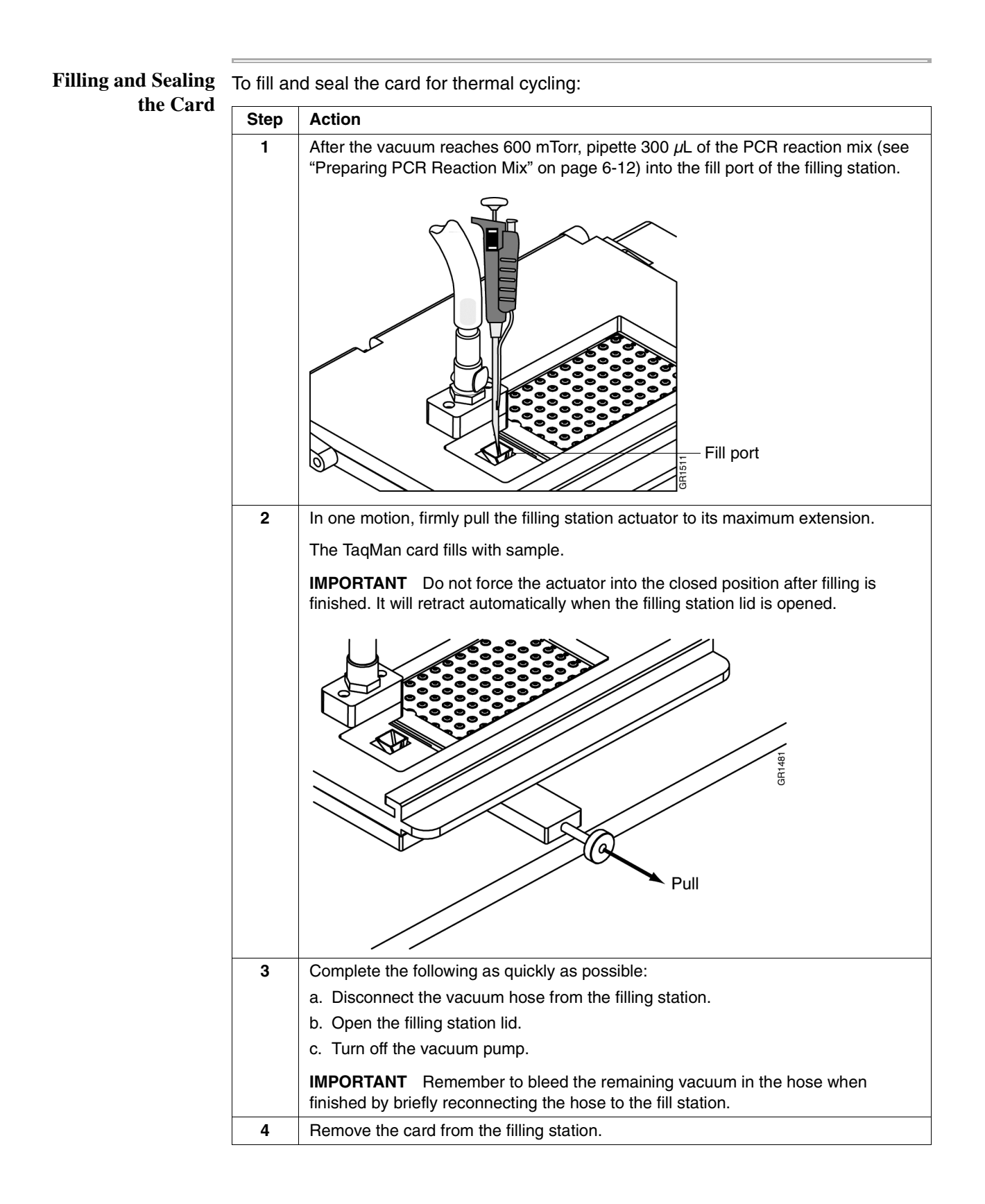

| Step | Action                                                                                                    |  |  |
|------|----------------------------------------------------------------------------------------------------|--|--|
| 5    | Detach and discard the fill consumable. Make sure to also remove the adhesive strip that attaches the fill consumable to the card |  |  |
|      |                                                                                                    |  |  |
|      |                                                                                                    |  |  |
|      |                                                                                                    |  |  |
| 6    | Bend back the adhesive flap, and peel off the plastic backing.                                                                    |  |  |
|      |                                                                                                    |  |  |
| 7    | Fold the adhesive flap over the front edge of the card, making sure to align the holes in the flap to the wells of the card.      |  |  |
|      |                                                                                                    |  |  |
| 8    | Press firmly on the flap to ensure an adequate seal.                                                                              |  |  |
|      | The card is now filled and ready to load into the ABI PRISM 7700 Sequence Detection System.                                       |  |  |

To fill and seal the card for thermal cycling: (continued)

#### Loading the Card into the 7700 Instrument

**Overview** This section contains the following:

- Description of the ABI PRISM® Card Adapter
- Procedure for loading a TaqMan card into an ABI PRISM 7700 Sequence **Detection System**

**ABI PRISM Card Adapter Design** 

Because of the unique properties of the TaqMan card design, an ABI PRISM Card Adapter is needed to run the card's on the 7700 instrument. The Card Adapter is a unique device that ensures that adequate heat transfer and fluorescent data collection occur during PCR. The components of the adapter are shown in the following figure:

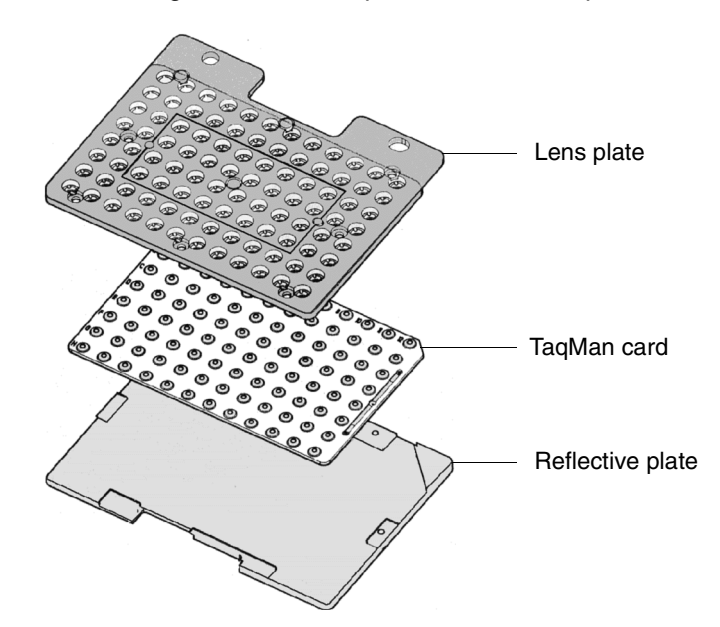

| Component        | Description                                                                                    |
|------------------|------------------------------------------------------------------------------------------------|
| Lens plate       | Contains lenses that direct the focal point of the argon ion laser into the wells of the card. |
| TaqMan card      | Contains a sample and the necessary reagents for the PCR.                                      |
| Reflective plate | Ensures efficient conduction and heat transfer to all wells of the TaqMan card.                |

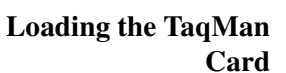

To load the card into the ABI PRISM 7700 instrument:

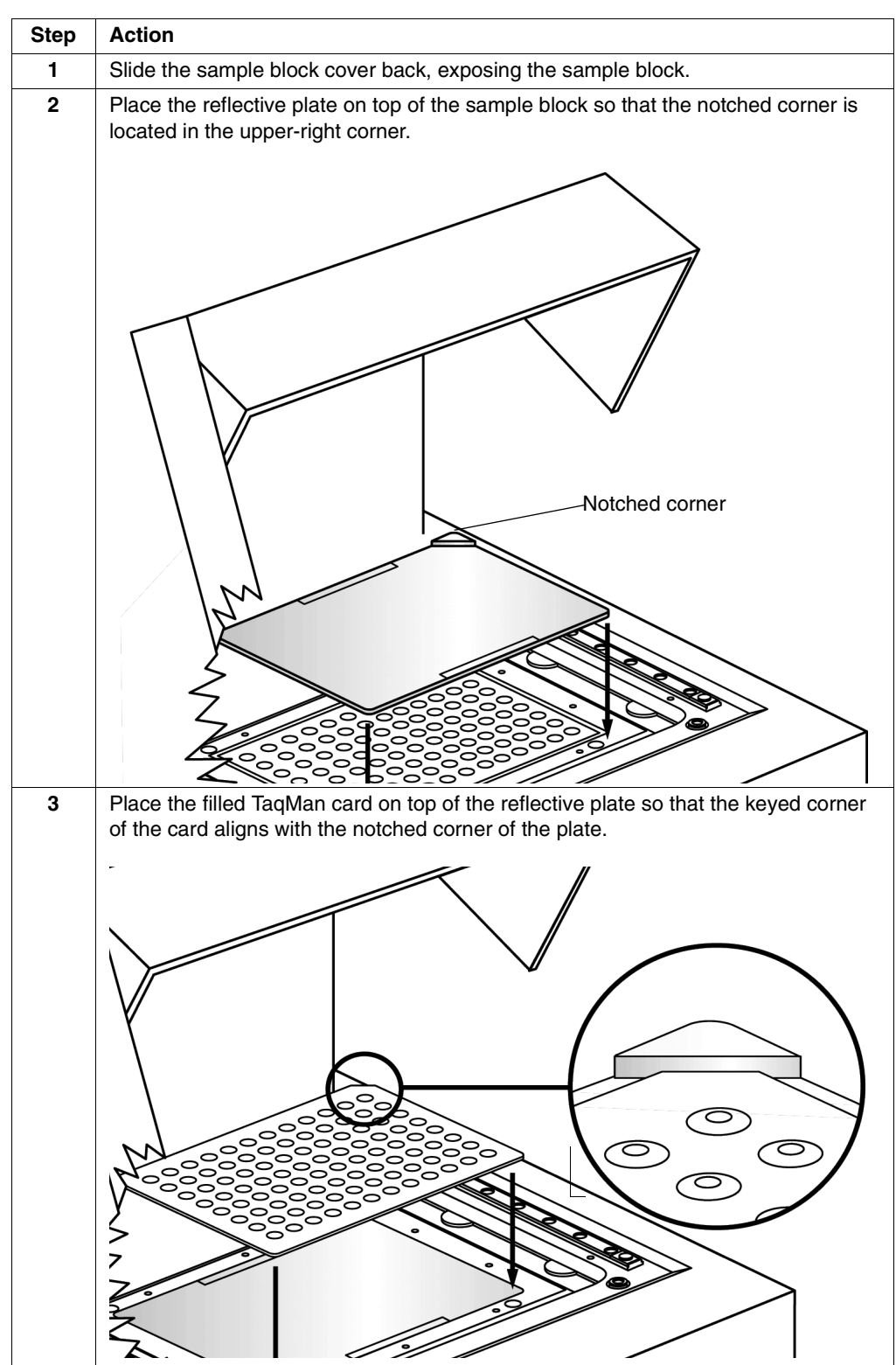

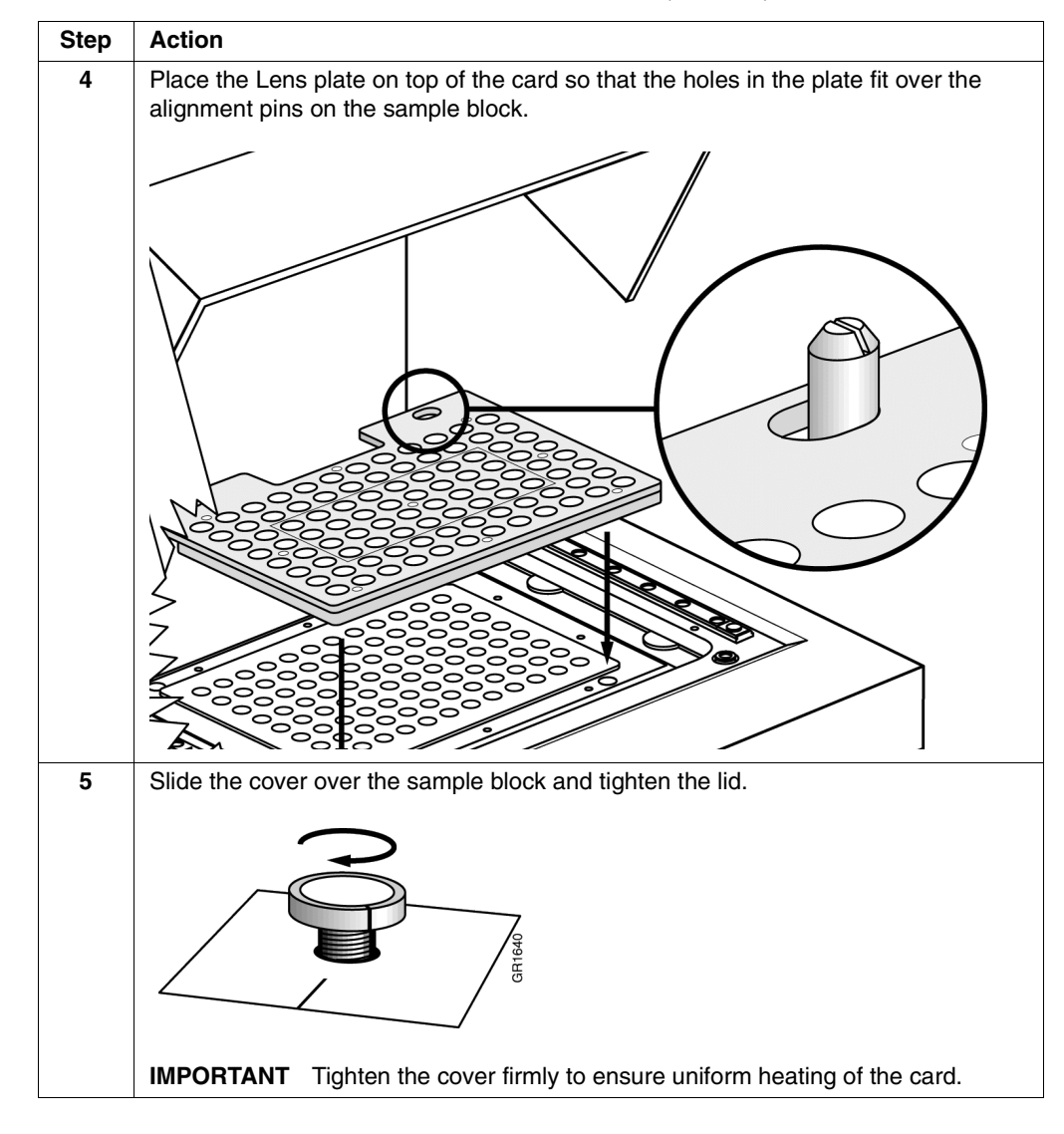

To load the card into the ABI PRISM 7700 instrument: (continued)

# **Determining Exposure Time for Data Collection**

| Introduction                 | The data<br>amount<br>setting is               | a collection exposure time can be s<br>of time that fluorescent data is coll<br>s instrument-dependent and can b                                                      | set in the software and determines the<br>lected for each data point. The proper<br>e determined by performing a plate read.                  |
|------------------------------|------------------------------------------------|----------------------------------------------------------------------------------------------------|----------------------------------------------------------------------------------------------------|
|                              | IMPORT<br>separate<br>This is be<br>and will v | <b>ANT</b> The exposure time MUST BE D<br>ly before the first TaqMan card is run, i<br>ecause the correct exposure time is dep<br>vary from instrument to instrument. | ETERMINED for each 7700 instrument<br>n order to ensure that data is collected properly.<br>pendent on the sensitivity of the 7700 instrument |
|                              | IMPORT                                         | <b>ANT</b> The exposure time is determine                                                                                                    | d separately for plate runs and card runs.                                                                                                    |
| Determining<br>Exposure Time | To deter                                       | mine if the default exposure time is                                                                                                    | s correct for TaqMan card runs:                                                                                                    |
|                              | Step                                           | Action                                                                                                    | torre consistent d. 7. d                                                                                                    |
|                              | 1                                              | Launch the Sequence Detection Sys                                                                                                    | stem version 1.7.1.                                                                                                    |
|                              |                                                | The software displays a new plate do                                                                                                    | ocument.                                                                                                    |
|                              | 2                                              | From the <b>File</b> menu, select <b>Close</b> .                                                                                                    |                                                                                                    |
|                              | 3                                              | From the File menu, select New Plate                                                                                                    | e the following ettributee:                                                                                                    |
|                              | 4                                              |                                                                                                    |                                                                                                    |
|                              |                                                | From Menu                                                                                                    | Select                                                                                                    |
|                              |                                                | Plate Type                                                                                                    | Single Reporter                                                                                                    |
|                              |                                                |                                                                                                    | Plate Read                                                                                                    |
|                              |                                                |                                                                                                    |                                                                                                    |
|                              | 5                                              | Select all wells of the plate documen                                                                                                    |                                                                                                    |
|                              | 6                                              | Select UNKN-Unknown from the Sa                                                                                                    | imple Type pop-up menu.                                                                                                    |
|                              |                                                | The SDS software labels all selected                                                                                                    | a wells as UNKN.                                                                                                    |
|                              | 7                                              | Click the <b>Show Analysis</b> button.                                                                                                    |                                                                                                    |
|                              |                                                | un                                                                                                    | titled 5                                                                                                    |
|                              |                                                | Sample Type: UNKN - Unknown 🗘                                                                                                    | Status : No Response 7700 Single Reporter CR Read The Card                                                                                    |
|                              |                                                | Replicate :                                                                                                    | Comment:                                                                                                    |
|                              |                                                | Show Satur Dual aver: (EAM                                                                                                    | : 00:00:00 Step: 0                                                                                                    |
|                              |                                                | 1 2 3 4 5 6                                                                                                    | Kir range         100         1000           5         7         8         9         10         11         12                                 |
|                              |                                                |                                                                                                    | KN UNKN UNKN UNKN UNKN UNKN                                                                                                    |
|                              |                                                |                                                                                                    |                                                                                                    |
|                              |                                                |                                                                                                    |                                                                                                    |
|                              |                                                |                                                                                                    | KN UNKN UNKN UNKN UNKN UNKN                                                                                                    |
|                              |                                                |                                                                                                    | KN UNKN UNKN UNKN UNKN UNKN                                                                                                    |
|                              |                                                | E UNKN UNKN UNKN UNKN UNKN UN                                                                                                    | KN UNKN UNKN UNKN UNKN UNKN                                                                                                    |
|                              |                                                |                                                                                                    | KN UNKN UNKN UNKN UNKN UNKN                                                                                                    |
|                              |                                                | G UNKN UNKN UNKN UNKN UNKN UN                                                                                                    |                                                                                                    |
|                              |                                                |                                                                                                    |                                                                                                    |
|                              |                                                |                                                                                                    |                                                                                                    |

Step Action 8 Click the Pre-PCR Read button. The plate read will take a few seconds. 9 When the plate read is finished, select Raw Spectra from the Analysis menu to verify that the tops of peaks are visible for all 96 wells. Visible peaks indicate that the CCD camera is not being saturated. The raw data should look like the figure below. Raw Spectra - Card Pre-read 7000 6000 Fluorescent Intensity 5000 4000 3000 2000 1000 0 500 510 520 530 540 550 560 570 580 590 600 610 620 630 640 650 660 Wavelength (nm)

To determine if the default exposure time is correct for TaqMan card runs: (continued)

If the exposure time is too long, the signal will saturate the CCD camera and the tops of some peaks will be cut off like the figure below.

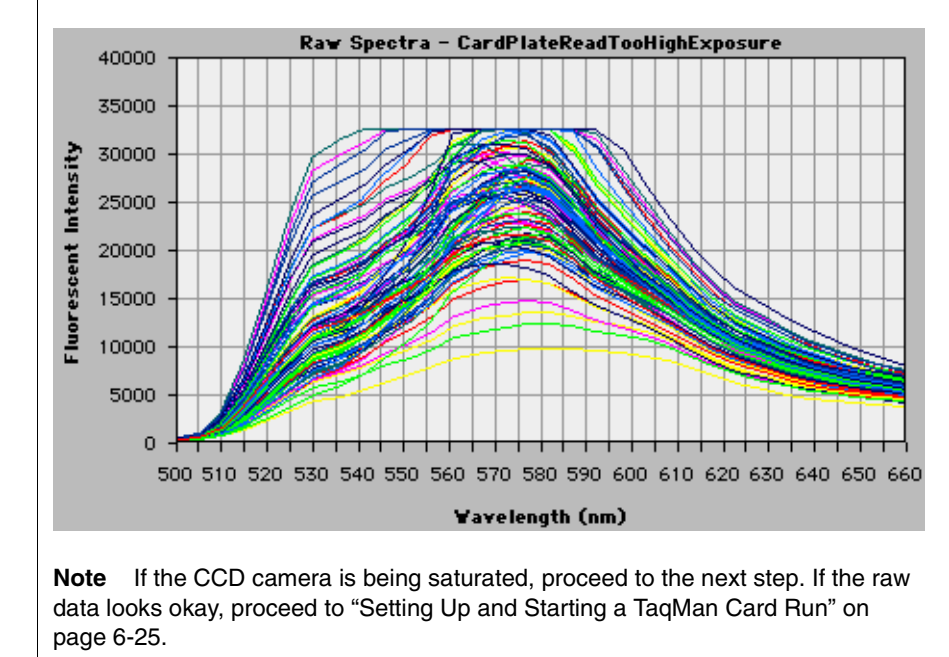

| Step | Action                                                                                                    |  |  |  |  |
|------|----------------------------------------------------------------------------------------------------|--|--|--|--|
| 10   | To adjust the card exposure time, select <b>Diagnostics</b> and then <b>Advanced Options</b> from the <b>Instrument</b> menu.                                                                              |  |  |  |  |
|      | Advanced Options                                                                                                    |  |  |  |  |
|      | Viewer         Display mse in Multicomponent View         Display best fit in Raw Spectra View                                                                                                    |  |  |  |  |
|      | Analysis: Spectra Components Use background in "Spectra Components" folder                                                                                                    |  |  |  |  |
|      | Use pure spectra in "Spectra Components" folder                                                                                                    |  |  |  |  |
|      | Miscellaneous<br>Set 7700 Exposure Time for Plates : 25<br>for Cards : 10<br>Use Spectral Compensation for Real Time<br>Use Spectral Compensation for Endpoint<br>Reference<br>Rox =<br>Cancel             |  |  |  |  |
| 11   | Click on the Set 7700 Exposure Time checkbox as shown above, and change the                                                                                                    |  |  |  |  |
|      | exposure time in the <b>for Card</b> text box.                                                                                                    |  |  |  |  |
|      | <b>Note</b> The amount by which the exposure time should be reduced depends upon the severity of saturation and is a judgment call.                                                                        |  |  |  |  |
| 12   | Repeat steps 2-9 to verify that the new exposure time setting is acceptable.                                                                                                    |  |  |  |  |
| 12   | NoteThe amount by which the exposure time should be reduced depends upon<br>the severity of saturation and is a judgment call.Repeat steps 2-9 to verify that the new exposure time setting is acceptable. |  |  |  |  |

To determine if the default exposure time is correct for TaqMan card runs: (continued)

# Setting Up and Starting a TaqMan Card Run

| Overview                                           | This section describes the procedures for creating a plate document from the template file and starting a TaqMan card run. |                                                                                                    |  |
|----------------------------------------------------|----------------------------------------------------------------------------------------------------|----------------------------------------------------------------------------------------------------|--|
| Where to Find the<br>Template File                 | The Sec<br>specifica<br>that is in                                                                                         | quence Detection System version 1.7.1 contains a template file configured<br>ally for TaqMan card runs. The template file is located in the Templates folder<br>the SDS 1.7.1 folder.                                                                                                    |  |
|                                                    | Templat<br>fluoresc                                                                                                    | e files are identical to plate documents, however they do not contain ence data from a previous run.                                                                                                    |  |
|                                                    | Note If<br>Card Ten                                                                                                    | you do not find a Cytokine Card template file, refer to Appendix E, "Creating a TaqMan nplate."                                                                                                    |  |
| <b>Creating Plate</b><br><b>Documents From the</b> | To creat                                                                                                    | e a plate document from the Sequence Detection System template file:                                                                                                    |  |
| <b>Template File</b>                               | Step                                                                                                    | Action                                                                                                    |  |
|                                                    | 1                                                                                                    | Open the Sequence Detection System version 1.7.1.                                                                                                    |  |
|                                                    |                                                                                                    | The software opens and displays a new plate document.                                                                                                    |  |
|                                                    | 2                                                                                                    | From the File menu, select Close.                                                                                                    |  |
|                                                    | 3                                                                                                    | From the File menu, select Open Plate.                                                                                                    |  |
|                                                    |                                                                                                    | A directory dialog box appears.                                                                                                    |  |
|                                                    | 4                                                                                                    | Navigate to the location of the Cytokine Card template file:                                                                                                    |  |
|                                                    |                                                                                                    | SDS 1.7.1 folder > Templates folder > Cytokine Card Template file                                                                                                    |  |
|                                                    |                                                                                                    | Select the template file and click <b>Open</b> .                                                                                                    |  |
|                                                    |                                                                                                    | The SDS software creates a plate document with attributes identical to that of the template file.                                                                                                    |  |
|                                                    | 5                                                                                                    | Click the <b>Thermal Cycler Conditions</b> button and verify that the conditions are as shown below.                                                                                                    |  |
|                                                    |                                                                                                    | Thermal Cycler Conditions                                                                                                    |  |
|                                                    | 6                                                                                                    | Thermal Cycler Conditions         Stage1       Stage2       Stage3         990       990       990         990       990       990         990       990       990         990       990       990         990       990       990         990       990       990         990       990       990         990       990       990         990       990       990         990       990       990         990       990       990         990       990       990         990       990       990         990       990       990         990       990       990         900       915       900         900       915       900         900       910       400         900       900       900         9100       94       900         9200       900       900         9200       900       900         9200       900       900         9200       900       900         9200       900 |  |
|                                                    | 6                                                                                                    | Click the Show Analysis button to toggle to the Analysis View.                                                                                                    |  |

| Step | Action                                                                                                    |  |  |  |  |  |
|------|----------------------------------------------------------------------------------------------------|--|--|--|--|--|
| 7    | From the <b>Instrument</b> menu, select <b>Diagnostics</b> and then <b>Advanced Options</b> to verify that the settings are as shown below.                                                                                                    |  |  |  |  |  |
|      | <b>IMPORTANT</b> The card exposure time will vary depending upon the instrument and should be set according to procedure described in "Determining Exposure Time" on page 6-22.                                                                                                    |  |  |  |  |  |
|      | Advanced Options         Viever         Display mse in Multicomponent View         Display best fit in Raw Spectra View         Analysis: Spectra Components         Use background in "Spectra Components" folder         Use pure spectra in "Spectra Components" folder         Miscellaneous         Miscellaneous         Set 7700 Exposure Time for Plates:         Display Spectral Compensation for Real Time         Use Spectral Compensation for Readom to Endpoint         Meference         Rox         Cancel |  |  |  |  |  |
| 8    | Click <b>Run</b> to begin thermal cycling.<br><b>Note</b> The ABI PRISM 7700 instrument may pause momentarily before initiating<br>thermal cycling, to allow the heated cover to cool. Normal operating temperature for<br>the heated cover is 60°C for a card run, due to the difference in thermokinetic<br>properties of the TaqMan card from those of a MicroAmpOptical 96-Well Reaction<br>Plate.                                                                                                    |  |  |  |  |  |

To create a plate document from the Sequence Detection System template

## Section: Analyzing Card Data, Exporting Results, and Troubleshooting

#### In This Section

| Торіс                                                    | See Page |
|----------------------------------------------------------|----------|
| Analyzing the Card Data and Verifying System Performance | 6-28     |
| Exporting Results                                        | 6-31     |
| TaqMan Card Verification Calculations                    | 6-32     |
| Troubleshooting                                          | 6-34     |

## Analyzing the Card Data and Verifying System Performance

1

| General           | When th specifica | ne card installation run is complete, verify that the system is performing to ations. Use the following information as a guide for data analysis.                                                                                                    |
|-------------------|-------------------|----------------------------------------------------------------------------------------------------|
| Analyzing the Run | Use the           | following as a guide when analyzing installation runs:                                                                                                    |
| v                 | Sten              |                                                                                                    |
|                   | 1                 | When the installation run is complete, save the run                                                                                                    |
|                   | 1                 | Soloot Analyze from the Analyzia monu                                                                                                    |
|                   | 2                 |                                                                                                    |
|                   |                   | The Amplification Plot window appears.                                                                                                    |
|                   |                   | If the <b>Amplification Plot</b> window does not appear, select <b>Amplification Plot</b> from the <b>Analysis</b> menu.                                                                                                    |
|                   |                   | Amplification Plot                                                                                                    |
|                   |                   | Amplification - Card Install 10-29-99                                                                                                    |
|                   |                   | 10 <sup>-1</sup><br>10 <sup>-2</sup><br>01 2 3 4 5 6 7 8 9 11 13 15 17 19 21 23 25 27 29 31 33 35<br>Reporter: <u>ARN (B</u><br>Reporter: <u>ARN (B</u><br>Reporter: <u>FAM - A9</u><br>Viewer: <u>ARN (B</u>                                                             |
|                   |                   | $\begin{tabular}{ c c c c c c c c c c c c c c c c c c c$                                                                                                    |
|                   |                   | <b>IMPORTANT</b> The picture shown above is what you should expect to see when you first open the <b>Amplification Plot</b> window. For the Installation run, no amplification occurs in the FAM dye layer. Therefore, you will be concerned with the VIC dye layer only. |
|                   | 3                 | From the <b>Heporter</b> pop-up menu, select <b>VIC</b> .                                                                                                    |
|                   |                   | rou should how see a graph similar to the picture below.                                                                                                    |

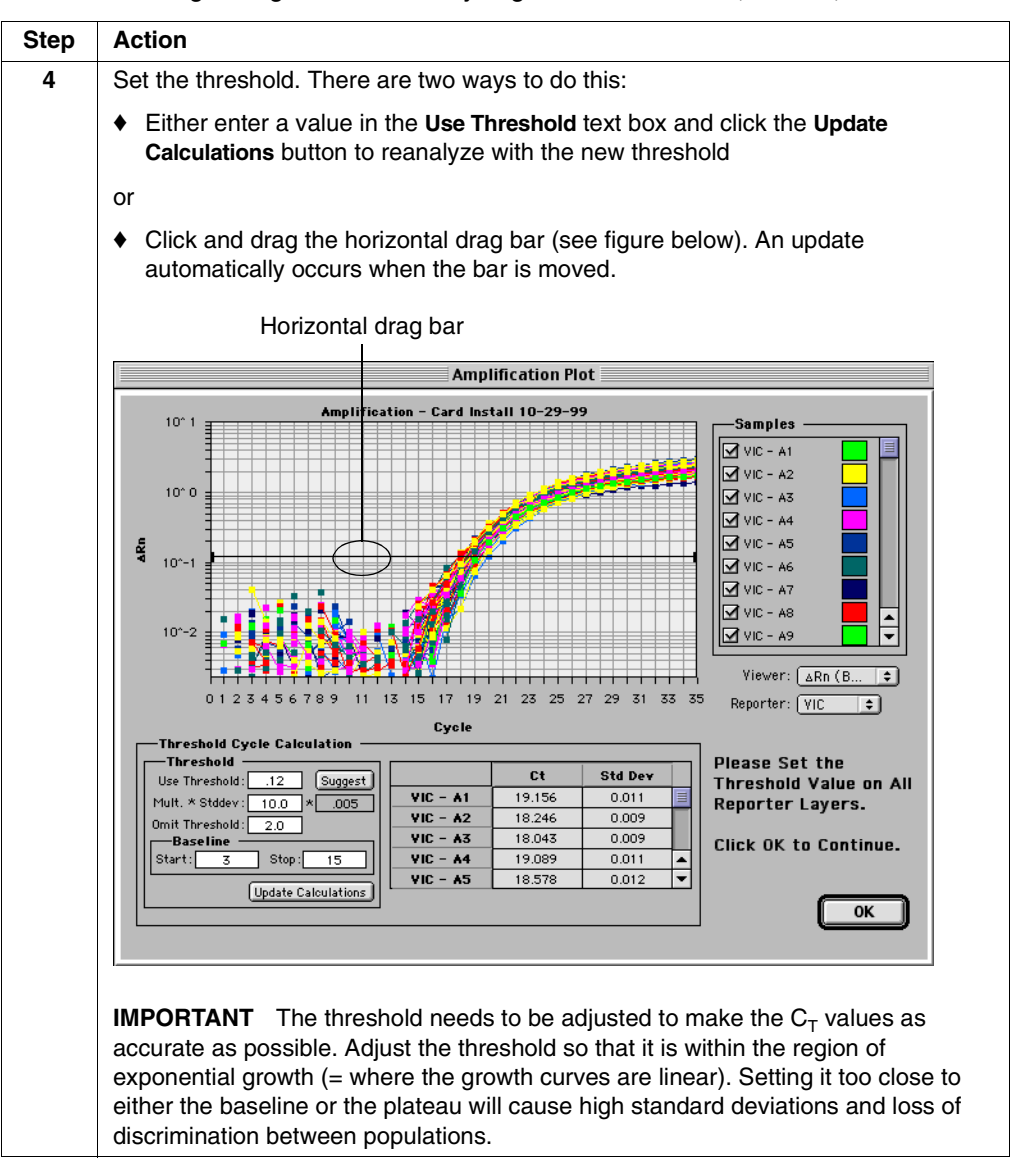

Use the following as a guide when analyzing installation runs: *(continued)* 

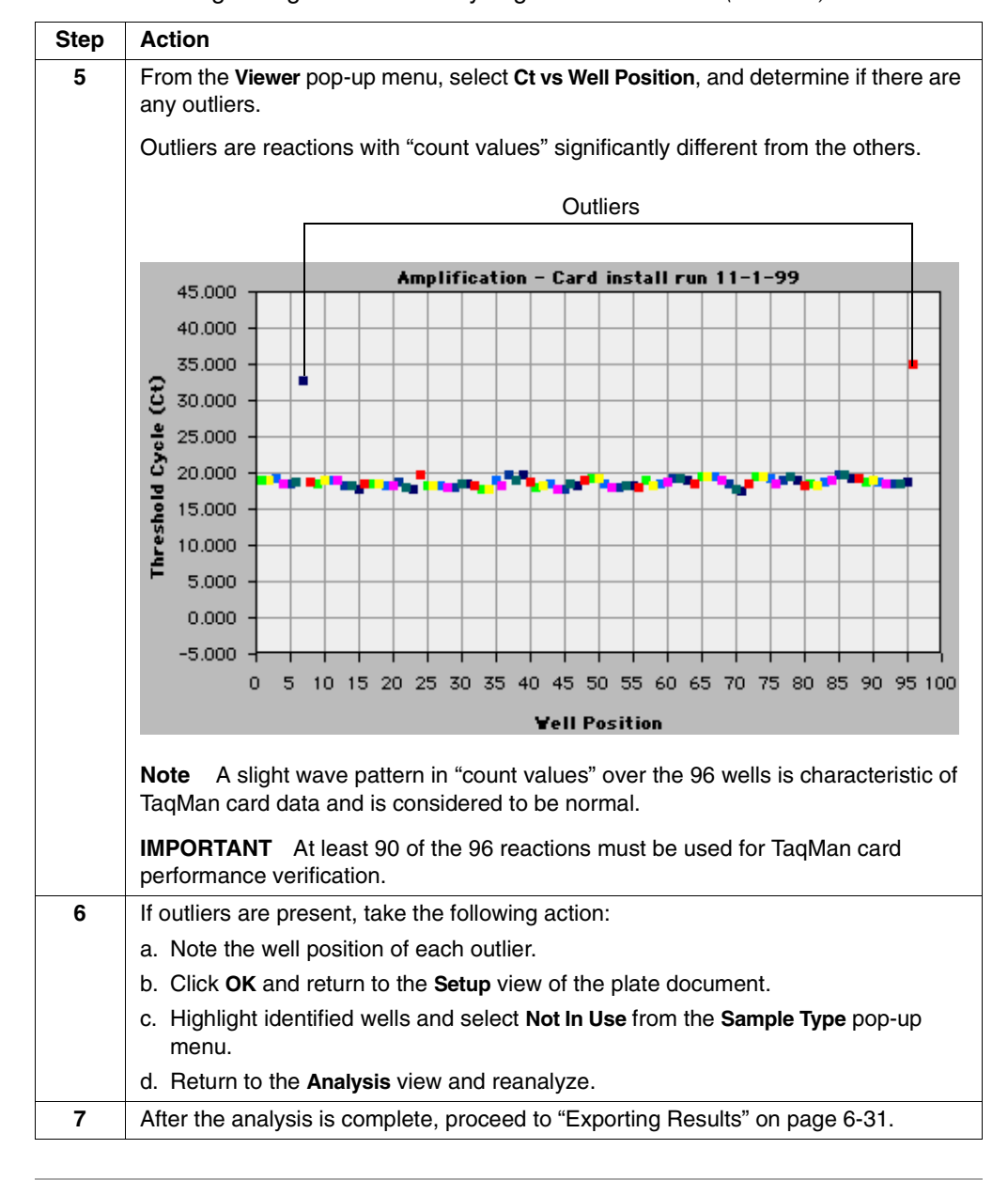

Use the following as a guide when analyzing installation runs: (continued)

#### **Exporting Results**

About Exporting Results

To analyze data from the TaqMan card, export the results to a data file. The Sequence Detection System version 1.7.1 can export raw data from a sequence detection run in a tab-delimited format compatible with most spreadsheet applications.

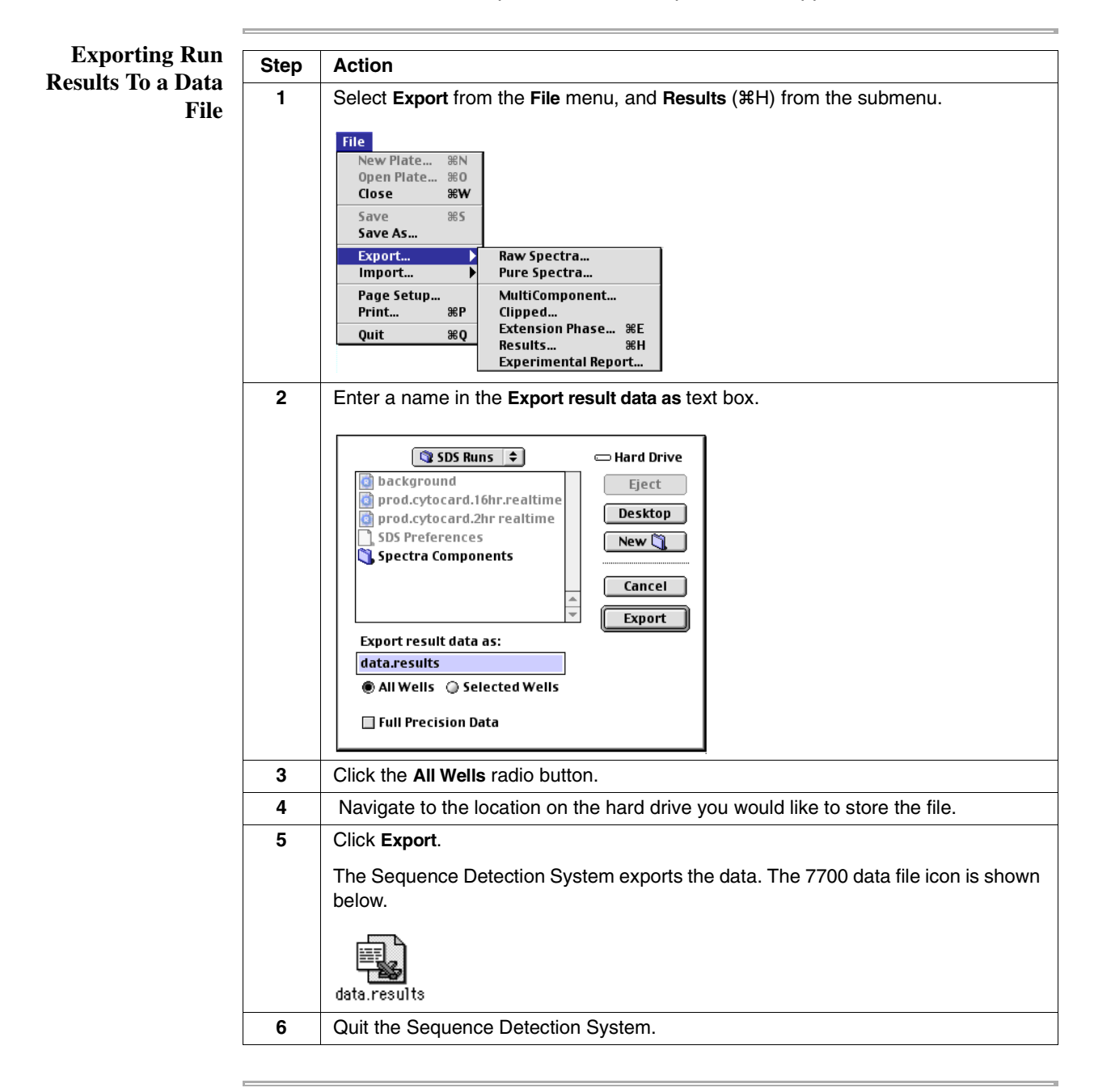

# **TaqMan Card Verification Calculations**

| Installation<br>Specifications | There are two specifications that need to be met in order to pass the TaqMan card upgrade installation. Both of them involve the Ct values for the VIC dye layer only. |                                                                                                    |  |
|--------------------------------|----------------------------------------------------------------------------------------------------|----------------------------------------------------------------------------------------------------|--|
|                                | Passing                                                                                                    | Criteria for the VIC dye layer:                                                                                                    |  |
|                                | <ul> <li>Avera</li> </ul>                                                                                                    | ge Ct ≤ 20                                                                                                    |  |
|                                | <ul> <li>Stand</li> </ul>                                                                                                    | ard Deviation for Ct's $\leq$ 1                                                                                                    |  |
|                                | <b>Note</b> F verification                                                                                                    | for each set of 96 reactions, at least 90 must be used in the system performance on calculations.                                                                                                    |  |
| <b>Results File</b>            | The exp<br>layer in                                                                                                    | orted results file will list the Ct's for both the FAM dye layer and the VIC dye column F.                                                                                                    |  |
|                                | IMPORT                                                                                                    | <b>ANT</b> For the specification calculations, use data from the VIC dye layer only.                                                                                                    |  |
| Validation                     | You will                                                                                                    | need Microsoft Excel to perform the following specification calculations.                                                                                                    |  |
| Specification<br>Calculation   | To verify                                                                                                    | v the TaqMan card upgrade installation:                                                                                                    |  |
|                                | Step                                                                                                    | Action                                                                                                    |  |
|                                | 1                                                                                                    | Navigate to the location on the hard drive containing the card run exported results file, and double click on the icon to open the file.                                                                                                    |  |
|                                |                                                                                                    | This should automatically launch Microsoft Excel. You will see data similar to the following:                                                                                                    |  |
|                                |                                                                                                    | Card Install Results 10-29-99                                                                                                    |  |
|                                |                                                                                                    | A         B         C         D         E         F         O         H         I         J           1         Vell         Reporter         Type         Baseline StdD.deltaRn         Ct         Quantity         Replicate         Qty Mean         Qty StdDev         If           2         1         FAM         UNKN         3.58E-03         2.15E-02         35         -1.00E+00         0.00E+00         0.00E+00         0.00E+00         -           3         2         FAM         UNKN         8.04E-03         2.95E-02         35         -1.00E+00         0.00E+00         0.00E+00         -           4         3         FAM         UNKN         7.22E-03         -1.97E-02         35         -1.00E+00         0.00E+00         0.00E+00         -           5         4         FAM         UNKN         7.22E-03         -1.97E-02         35         -1.00E+00         0.00E+00         0.00E+00         -         0.00E+00         0.00E+00         0.00E+00         0.00E+00         0.00E+00         0.00E+00         0.00E+00         0.00E+00         0.00E+00         0.00E+00         0.00E+00         -         0.00E+00         0.00E+00         -         0.00E+00         0.00E+00         - </th |  |
|                                |                                                                                                    | <b>Note</b> The specification calculations are based on the 96-wells of Ct values for the VIC dye layer, which can be found in column F, Rows 112 to 207.                                                                                                    |  |
|                                | 2                                                                                                    | Scroll down to the second set of data, which is for the VIC layer (Rows 112 to 207).                                                                                                    |  |
|                                | 3                                                                                                    | Click on any empty cell to select it, and enter the following formula EXACTLY as shown below. = Average (F112:F207)                                                                                                    |  |
|                                | 4                                                                                                    | Press Enter on the keyboard and the average value of the 96 boxes from F112 to F207 is displayed in the selected cell.                                                                                                    |  |
|                                |                                                                                                    | This is the average Ct value for the VIC dye layer.                                                                                                    |  |
|                                | 5                                                                                                    | Click on another empty cell to select it, and enter the following formula EXACTLY as shown below.                                                                                                    |  |
|                                |                                                                                                    | =stdev(F112:F207)                                                                                                    |  |

To verify the TaqMan card upgrade installation: (continued)

| Step | Action                                                                                                    |
|------|----------------------------------------------------------------------------------------------------|
| 6    | Press <b>Enter</b> on the keyboard and the standard deviation for the Ct values in the 96 boxes from F112 to F207 is displayed in the selected cell. |
|      | This is the standard deviation of Ct's for the VIC dye layer.                                                                                        |
| 7    | Record these two values, save the document and quit Microsoft Excel.                                                                                 |

## Troubleshooting

| Troubleshooting | This section describes troubleshooting for three common tasks: |  |
|-----------------|----------------------------------------------------------------|--|
| Topics          | Loading the card                                               |  |
|                 | ♦ Analyzing data                                               |  |

Interpreting results

#### Loading the Card

Troubleshooting Tips for Loading the Card

| Observation                                                                    | Possible Cause(s)                                                                                                    | Recommended Action                                                                                                    |
|--------------------------------------------------------------------------------|----------------------------------------------------------------------------------------------------|----------------------------------------------------------------------------------------------------|
| Vacuum is not reaching the<br>proper level (600 microns or<br>below)           | <ul> <li>Loose connection in the plumbing between the pump and the fill station</li> <li>Battery in the vacuum gauge is low</li> </ul>                                                                                            | <ul><li>a. Check all connections.</li><li>b. Change the battery in the vacuum gauge.</li><li>c. Check the fill fixture to ensure it is fully closed.</li><li>d. Adjust/align card assembly in fill fixture.</li></ul>                                                                                                    |
|                                                                                | <ul> <li>Fill fixture is not closed<br/>properly</li> </ul>                                                                                                    |                                                                                                    |
| The sample does not<br>completely enter the card<br>when the plunger is pulled | <ul> <li>The card and fill<br/>consumable are not<br/>aligned properly inside<br/>the fill station</li> <li>Adhesive flap is covering<br/>the fill hole on the card</li> <li>The fill station is out of<br/>adjustment</li> </ul> | <ul> <li>a. Using a pipette, remove the sample from the reservoir, and store it temporarily.</li> <li>b. Unlock and open the fill station.</li> <li>c. Reposition the card and fill consumable and load the card again.</li> <li>d. Fold the adhesive flap on the card backwards and out of the way of the card fill hole.</li> <li>e. If the failure persists, the problem may be the fill station.</li> </ul> |

#### **Analyzing Data**

Troubleshooting Tips for Data Analysis

| Observation                                                                                                    | Possible Cause                                                                                                    | Recommended Acti                                                                                                    | ion                                                                                                    |
|----------------------------------------------------------------------------------------------------|----------------------------------------------------------------------------------------------------|----------------------------------------------------------------------------------------------------|----------------------------------------------------------------------------------------------------|
| All well signals slowly<br>degrade to background by<br>the end of the run (as viewed<br>in the Multi-component view) | <ul> <li>Card does not contain<br/>fluid</li> <li>The heated cover was not<br/>pressed down completely</li> <li>The rubber portion of the<br/>lens plate sealing the<br/>card fill port is damaged</li> <li>Instrument malfunction</li> </ul> | Check the card for flu                                                                                                    | uid.                                                                                                    |
|                                                                                                    |                                                                                                    | Does the card contain fluid?                                                                                                    | Then                                                                                                    |
|                                                                                                    |                                                                                                    | No                                                                                                    | Remember to press down<br>heated cover completely for<br>future runs.<br>If the problem persists, replace<br>the rubber on the top plate of<br>the card adapter with the part<br>included with the kit.                                                                                                    |
|                                                                                                    |                                                                                                    | Yes                                                                                                    | The error may be an instrument malfunction.                                                                                                    |
| Growth curves slope down<br>toward the later cycles of<br>large growth curves                                        | The CCD camera is<br>becoming saturated.<br>Sometimes the combination<br>of a new 7700 instrument<br>and a new card adapter can<br>cause the CCD camera to<br>become saturated for a few<br>wells.                                            | Correcting the proble<br>subside with use and<br>C <sub>T</sub> calculations.<br>To correct the proble<br>problem run cannot b<br>a. Select <b>Diagnostics</b><br><b>Advanced Options</b><br><b>Options</b> dialog box<br>b. In the <b>Miscellaneo</b><br>labeled <b>Set 7700 E</b><br>c. Enter the appropri<br>procedure in "Dete<br>page 6-22 in the to<br><b>IMPORTANT</b> Reset | m is optional. The saturation will<br>I does not affect the<br>m for subsequent runs (the<br>be corrected for the current run):<br>s from the <b>Instrument</b> menu, and<br>a from the submenu. The <b>Advanced</b><br>x appears.<br><b>The Advanced</b><br>x appears.<br><b>The Section</b> , select the checkbox<br><b>Exposure Time for Plate</b> .<br>Tate value as determined using the<br>ermining Exposure Time" on<br>ext box, and click <b>OK</b> .<br>t the exposure time <b>before</b> the |

Troubleshooting Tips for Data Analysis (continued)

| Observation                                                       | Possible Cause                                                                                        | Recommended Act                              | lion                                                                                                    |
|-------------------------------------------------------------------|----------------------------------------------------------------------------------------------------|----------------------------------------------|----------------------------------------------------------------------------------------------------|
| No amplification in the wells<br>of the top row (wells<br>A1–A12) | The alignment pins on the<br>7700 instrument sample<br>block may be interfering with<br>heat transfer | Replace the alignme                          | ent pins.                                                                                                    |
| Growth curves slope up at the later cycles and/or the             | Plate file is in Standard Plate format                                                                | Check the top right of analysis view for the | corner of the plate file in the plate file type.                                                                                                    |
| earlier cycles correlating with                                   |                                                                                                    | Plate File Type                              | Then                                                                                                    |
| a loss in precision of the data                                   |                                                                                                    | Standard Plate                               | The problem run cannot be corrected after the run is complete.                                                                                                    |
|                                                                   |                                                                                                    |                                              | Rerun the sample.                                                                                                    |
|                                                                   |                                                                                                    | Card                                         | <ul> <li>The following may be the cause:</li> <li>A faulty heated cover sensor, if the temperature of the heated cover is 95 °C or greater.</li> <li>A faulty card, possibly air leaks.</li> </ul> |

#### **Interpreting Results**

Troubleshooting Tips for Interpreting the Results

-

| Observation                                                | Possible Cause                                                                                                    | Recommended Action                                                                                                    |
|------------------------------------------------------------|----------------------------------------------------------------------------------------------------|----------------------------------------------------------------------------------------------------|
| Average endogenous control<br>C <sub>T</sub> s are over 23 | <ul> <li>Not enough sample in the card</li> <li>Not enough cDNA from total RNA</li> <li>cDNA was reverse transcribed using poly-T primers</li> </ul> | <ul> <li>Load more sample into the card for the next run.</li> <li>Ensure that the cDNA is reverse transcribed from random hexamers and unfiltered.</li> </ul> |

# 7

# **Customer Training**

#### **Overview**

About This ChapterThis chapter describes customer training for the ABI PRISM® 7700 Sequence Detector<br/>and training for the TaqMan® Human Cytokine Card Upgrade. It also includes<br/>information on verifying the ABI PRISM 7700 instrument and the TaqMan card system<br/>performance.In This ChapterThis chapter contains the following topics:TopicSee Page<br/>Customer Training for the TaqMan Card UpgradeCustomer Training for the TaqMan Card Upgrade7-2<br/>7-3<br/>Completing the Installation

# **Customer Training for the 7700 Sequence Detection System**

| <b>Basic Training</b>     | The customer training checklist on page D-5 should be used as a guideline for training customers in using the 7700 Sequence Detection System.                                                       |                                                                                                    |  |  |
|---------------------------|----------------------------------------------------------------------------------------------------|----------------------------------------------------------------------------------------------------|--|--|
|                           | Discuss the following with the customer:                                                                                                    |                                                                                                    |  |  |
|                           | <ul> <li>Instrument theory of operation (optics and thermal cycler)</li> </ul>                                                                                                    |                                                                                                    |  |  |
|                           | ◆ TaqMan PCR theo                                                                                                    | ry (if needed)                                                                                                    |  |  |
|                           | <ul> <li>Sample preparation</li> </ul>                                                                                                    | n                                                                                                    |  |  |
|                           | <ul> <li>Description of lase</li> </ul>                                                                                                    | r safety features                                                                                                    |  |  |
| Instrument                | Train the customer on t                                                                                                    | the following subjects:                                                                                                    |  |  |
| Operation                 | <ul> <li>Setting up runs (Sa<br/>conditions)</li> </ul>                                                                                                    | ample Type info, Document set up, and thermal cycler                                                                                                    |  |  |
|                           | <ul> <li>Analyzing data (the</li> </ul>                                                                                                    | e applications specialist should participate if possible)                                                                                                    |  |  |
|                           | <ul> <li>Using the Sequence Detection System software, including how to display<br/>graphical results and pointing out the importance of the key menus (Pref<br/>Advanced Options, etc.)</li> </ul> |                                                                                                    |  |  |
| Instrument<br>Maintenance | Instrument Discuss these items with the customer:                                                                                                    |                                                                                                    |  |  |
|                           | Subject                                                                                                    | Instruction                                                                                                    |  |  |
|                           | Radioactive samples                                                                                                    | Radioactive samples should not be used on the instrument.                                                                                                    |  |  |
| 1<br>7                    | Noncapped<br>PCB tubes                                                                                                    | Provide warning about running noncapped PCR tubes/wells.                                                                                                    |  |  |
|                           | Torrubes                                                                                                    | CAUTION Do not open PCR tubes while they are still in the<br>7700 instrument. This will lead to fluorescent contamination of<br>the instrument, a problem that could require extensive<br>service. |  |  |
|                           | Securing heated cover                                                                                                    | Describe how to properly secure the heated cover in place.                                                                                                    |  |  |
|                           | Cleaning sample block                                                                                                    | Describe how to clean the sample block with alcohol and cotton swabs.                                                                                                    |  |  |
|                           | Fluorescent-test and Blackboard storage                                                                                                    | Importance of storing the Fluorescent-test and Blackboard trays in a clean area.                                                                                                    |  |  |
|                           | Cleaning sample trays                                                                                                    | Clean contaminated sample trays with 10% bleach and water.                                                                                                    |  |  |
|                           | Cleaning solutions                                                                                                    | Use of cleaning solutions to clean the plexiglass window.                                                                                                    |  |  |
|                           |                                                                                                    | CAUTION Using organic solvents will damage the finish of<br>the window. Mild cleaning solutions such as normal glass<br>cleaner should be used to clean a dirty window.                            |  |  |
|                           | Test programs                                                                                                    | How to run test programs.                                                                                                    |  |  |
|                           | Backing up and storing data                                                                                                    | The importance or regularly backing up and storing data.                                                                                                    |  |  |
|                           | Maintaining computer                                                                                                    | Importance of maintaining the computer to give optimal performance.                                                                                                    |  |  |

-

### Customer Training for the TaqMan Card Upgrade

| р • т • •                                                |                                                                                                    |
|----------------------------------------------------------|----------------------------------------------------------------------------------------------------|
| Basic Training                                           | The customer training checklist on page D-6 should be used as a guideline for training customers in upgrading the TaqMan card.                                                                                                    |
|                                                          | Discuss the following with the customer:                                                                                                    |
|                                                          | <ul> <li>ABI PRISM<sup>®</sup> Card Filling Station theory of operation (wheels and channels, vacuum)</li> </ul>                                                                                                    |
|                                                          | <ul> <li>Purpose of ABI PRISM<sup>®</sup> Card Adapter components</li> </ul>                                                                                                    |
|                                                          | How to fill cards                                                                                                    |
|                                                          | Sample preparation                                                                                                    |
|                                                          |                                                                                                    |
| Instrument Train the customer on the following subjects: |                                                                                                    |
| Operation                                                |                                                                                                    |
| I                                                        | <ul> <li>Card software and run differences: setting up runs (run type, thermal cycler conditions)</li> </ul>                                                                                                    |
| Ĩ                                                        | <ul> <li>Card software and run differences: setting up runs (run type, thermal cycler conditions)</li> <li>Using a template file to create a run document</li> </ul>                                                                                                    |
| Ĩ                                                        | <ul> <li>Card software and run differences: setting up runs (run type, thermal cycler conditions)</li> <li>Using a template file to create a run document</li> <li>Determining exposure time before a run (Plate Read)</li> </ul>                                                                          |
| Ĩ                                                        | <ul> <li>Card software and run differences: setting up runs (run type, thermal cycler conditions)</li> <li>Using a template file to create a run document</li> <li>Determining exposure time before a run (Plate Read)</li> <li>Analyzing data (the applications specialist should participate)</li> </ul> |

Instrument Discuss These Items With the Customer

#### Maintenance

-

| Subject                          | Instruction                                                                                   |
|----------------------------------|-----------------------------------------------------------------------------------------------|
| Radioactive samples              | Radioactive samples should not be used on the instrument.                                     |
| Securing heated cover            | Describe how to properly secure the heated cover in place.                                    |
|                                  | Emphasize importance of tightening heated cover firmly to avoid leaks of the card.            |
| Cleaning card adapter components | Describe how to clean the optical and reflective plates with water, alcohol and cotton swabs. |
| Backing up and storing data      | The importance or regularly backing up and storing data.                                      |
| Maintaining computer             | Importance of maintaining the computer to give optimal performance.                           |

## **Completing the Installation**

Verifying 7700 Instrument System Performance

| То                                                                                                    | Then                                                                                                    |
|----------------------------------------------------------------------------------------------------|----------------------------------------------------------------------------------------------------|
| prove that the system does distinguish<br>between 5 000 and 10,000 populations<br>when using the installation kit | use the data analysis features of the<br>software as described under "Analyzing<br>Data" on page 5-13.                                    |
|                                                                                                    | At least 30 of the 36 PCR replicates from<br>each of the two unknowns must be used to<br>do these calculations.                           |
|                                                                                                    | Tubes with known problems (empty,<br>damaged cap, pipetting problems) are the<br>ONLY reactions that can be removed from<br>the analysis. |
|                                                                                                    | The position of any failed PCR reactions<br>must be verified in a subsequent run (either<br>an installation run or a user run).           |

| Verifying TaqMan                     | То                                                                                                    | Then                                                                                                    |
|--------------------------------------|----------------------------------------------------------------------------------------------------|----------------------------------------------------------------------------------------------------|
| Card System<br>Performance           | prove that the card system is getting<br>adequate heat transfer and that reactions<br>are uniform over the entire plate                                                                                                    | use the data analysis features of the<br>software as described under "Analyzing the<br>Card Data and Verifying System<br>Performance" on page 6-28. |
|                                      |                                                                                                    | At least 90 of the 96 endogenous control reactions (VIC dye layer) must be used to do these calculations.                                           |
|                                      |                                                                                                    | The position of any failed PCR reactions<br>must be verified in a subsequent run (either<br>an installation run or a user run).                     |
|                                      |                                                                                                    |                                                                                                    |
| Completing the<br>Training Checklist | When the installation and customer training are complete, obtain the customer's signature on all reports. This indicates that they are satisfied with the installation and have been trained in the proper use and maintenance of the system. Make copies of the appropriate completed training checklist for both the customer and Applied Biosystems. |                                                                                                    |
| Customer Support<br>Education        | Discuss the warranty with the customer, ir<br>responsibilities. Also, inform the customer<br>how to contact the local Applied Biosyster                                                                                                    | ncluding any and all customer<br>about how to obtain technical support and<br>ns service department.                                                |
| Completing the<br>Service Report     | Fill out a service report. An accurate and o timely reporting of service data.                                                                                                    | complete service report helps ensure the                                                                                                    |
| Installation Report                  | Complete and return the installation report product group and manufacturing.                                                                                                    | t. This provides additional information to the                                                                                                    |
|                                      |                                                                                                    |                                                                                                    |

| Quality Postcards                      | Complete and return the quality postcard. This is an important part of the company's continuing efforts to improve product quality.       |
|----------------------------------------|----------------------------------------------------------------------------------------------------|
| Other Pertinent<br>Data or Information | Communicate any information that you believe to be especially important about the product/installation to the service product specialist. |

÷

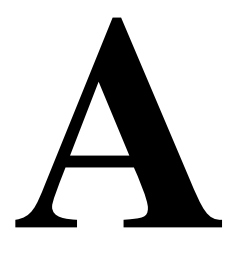

# **Abbreviations**

| Abbreviation | Meaning                                  |
|--------------|------------------------------------------|
| A            | Ampere                                   |
| Btu/h        | British thermal units per hour           |
| cm           | centimeter                               |
| cpm          | cubic feet per minute                    |
| ft           | foot                                     |
| g            | gram                                     |
| Hz           | hertz                                    |
| in.          | inch                                     |
| kVA          | kilovolt-ampere                          |
| L            | liter                                    |
| m            | meter                                    |
| min          | minute                                   |
| mL           | milliliter                               |
| mm           | millimeter                               |
| MSDS         | material safety data sheet               |
| mTorr        | unit of pressure                         |
| NEMA         | National Electrical Manufacturers Assoc. |
| No.          | number                                   |
| OZ           | ounce                                    |
| par.         | paragraph                                |
| pH           | measure of acidity or alkalinity         |
| Rev.         | revision                                 |
| Vac          | volts, alternating current               |
| Vdc          | volts, direct current                    |
| W            | watt                                     |
| ٥C           | degrees Celsius                          |
| °F           | degrees Fahrenheit                       |
| μL           | microliter                               |
|              |                                          |

# Material and Equipment

# B

In This Appendix This appendix contains the following topics:

| Торіс                                      | See Page |
|--------------------------------------------|----------|
| ABI PRISM 7700 Instrument Installation Kit | B-2      |
| TaqMan Card Upgrade Kit                    | B-4      |
| Customer-Supplied Materials and Equipment  | B-5      |

#### **ABI PRISM 7700 Instrument Installation Kit**

| Overview                                                                                                    | The ABI PRISM <sup>®</sup> 7700 Sequence Detector includes the following kits, which are us during installation. |                                              |             |                       |
|----------------------------------------------------------------------------------------------------|----------------------------------------------------------------------------------------------------|----------------------------------------------|-------------|-----------------------|
| <b>Chemical</b> Note The kit should be unpacked and stored as soon as it arrives at the laborato<br><b>Installation Kit</b> The following table lists the contents of the Chemical Installation Kit (P/N 4) |                                                                                                    |                                              |             |                       |
|                                                                                                    | Chemical Installation Kit                                                                                        |                                              |             |                       |
|                                                                                                    | Part Number                                                                                                    | Description                                  | Qty (boxes) | Storage<br>Conditions |
|                                                                                                    | N8080228                                                                                                    | TaqMan <sup>®</sup> PCR Core Reagents w/Gold | 2           | –20 °C                |

| N8080228 | TaqMan <sup>®</sup> PCR Core Reagents w/Gold     | 2 | –20 °C |
|----------|--------------------------------------------------|---|--------|
| 4305822  | SDS Spectral Calibration Kit                     | 1 | –20 °C |
| 401970   | TaqMan <sup>®</sup> DNA Template Reagents        | 2 | –20 °C |
| 401846   | B-Actin Control Reagents Kit                     | 1 | –20 °C |
| 402823   | Protocol, TaqMan <sup>®</sup> Reagent Kit w/Gold | 1 | N/A    |

7700 Packing Kit The following table lists the contents of the 7700 Packing Kit (P/N 604065):

#### 7700 Packing Kit

| Part Number | Description                                                                           |
|-------------|---------------------------------------------------------------------------------------|
| 006899      | MicroAmp Base/Holder                                                                  |
| 100383      | ABI Mouse Pad                                                                         |
| 200800      | Mac Serial Cable (2: one to connect to the 7700 instrument, one for optional printer) |
| 604094      | Blackboard Tray                                                                       |
| N8010438    | PCR Cap Installation Tool                                                             |
| N8010560    | MicroAmp <sup>®</sup> Optical 96-well Reaction Plate                                  |
| T-6273      | Plate Removal Tool                                                                    |
| N8010935    | Optical Caps                                                                          |

# Parts Shipped With<br/>the SystemThe following parts are also shipped with the system and they are needed to complete<br/>the installation:

#### Shipped with the System

| Part Number | Description                                                                          |
|-------------|--------------------------------------------------------------------------------------|
| 4311876     | ABI PRISM <sup>®</sup> 7700 Sequence Detection System software version 1.7<br>CD-ROM |
| 4313106     | Microsoft Excel software                                                             |
| 254313      | Power Cord                                                                           |
| 100803      | 15 inch Monitor                                                                      |
| 4313103     | Power Macintosh <sup>®</sup> computer                                                |
| 604294      | Primer Express <sup>®</sup> software Version 1.0                                     |
| 604064      | Voltage Kit (shipped in the United States, Canada, and Japan)                        |
| 604216      | Voltage Kit (shipped to Europe, Australia, ECO, and Latin America)                   |
| 4304907     | ABI PRISM 7700 User's Manual Set                                                     |

#### TaqMan Card Upgrade Kit

**Overview** The TaqMan<sup>®</sup> Human Cytokine Card Upgrade Package (P/N 4311899) includes the following the ABI PRISM 7700 and TaqMan Card Upgrade Installation Manual (P/N 4316192) and the following pieces.

Card Hardware The following table lists the contents of the Card Hardware Package (P/N 4311060): Package

Card Hardware Package

| Part<br>Number | Description                                 | Qty |
|----------------|---------------------------------------------|-----|
| 4311059        | ABI PRISM Card <sup>®</sup> Adapter         | 1   |
| 4311061        | ABI PRISM Card <sup>®</sup> Filling Station | 1   |

#### Card H/W and F/W The following table lists the contents of the Card H/W and F/W Kit (P/N 4311877): Upgrade Kit Card H/W and F/W Kit

| Part<br>Number | Description                                                      | Qty |
|----------------|------------------------------------------------------------------|-----|
| 4313011        | 7700 Software Kit, Version 1.7.1                                 | 1   |
| 4313010        | ABI PRISM <sup>®</sup> 7700 Relative Quantification Software Kit | 1   |
| 4312990        | TaqMan Card Upgrade EPROM Kit                                    | 1   |

#### Card Reagent The following table lists the contents of the Card Reagent Package (P/N 4313072): Package Card Reagent Package

| Part Number | Description                                      | Qty   | Storage<br>Conditions |
|-------------|--------------------------------------------------|-------|-----------------------|
| 4305822     | SDS Spectral Calibration Kit                     | 1 box | –15 to –25 °C         |
| 4329609     | TaqMan <sup>®</sup> Human Cytokine Cards (10)    | 1 box | 2–8 °C, dark          |
| 4307577     | TaqMan Human Cytokine Card User Protocol         | 1     | N/A                   |
| 4304437     | TaqMan Universal PCR Master Mix                  | 1 box | 2–8 °C, dark          |
| N8080234    | TaqMan RT Reagents                               | 1 box | 2–8 °C, dark          |
| 4310982     | RNAse P Plate                                    | 1 box | 2–8 °C, dark          |
| 4307281     | TaqMan <sup>®</sup> Control Total RNA (Human)    | 1 bag | –15 to –25 °C         |
| 4318839     | 20X 18S Primer and TaqMan <sup>®</sup> Probe Mix | 1 bag | –15 to –25 °C         |
| 4330147     | Human cDNA (Raji)                                | 1 bag | –15 to –25 °C         |

**IMPORTANT** The 7700 Software Update Version 1.6.3 Service Kit (P/N 4305070) is not supplied as part of the TaqMan Card Upgrade Kit, but may be required for installation if the customer does not currently have SDS software version 1.6.3 or newer installed on their instrument. Check with the customer when scheduling the card installation and order P/N 4305070 for the installation if necessary.

#### **Customer-Supplied Materials and Equipment**

#### Overview

The following sections contain lists of items that are required to complete specific installations but are not included in the Installation Kits. Make sure that the customer has these items on hand before scheduling the installation.

### 7700 Installation

| Instruments                           | Recommended<br>Source |
|---------------------------------------|-----------------------|
| Centrifuge with 96-well plate adapter | MLS <sup>a</sup>      |
| Microcentrifuge                       | MLS                   |

a. MLS is Major Lab Suppliers.

| Materials                                            | Source |
|------------------------------------------------------|--------|
| Gloves, disposable, powder-free                      | MLS    |
| Microcentrifuge tubes, sterile 1.5-mL                | MLS    |
| Pipettors, positive-displacement or air-displacement | MLS    |
| Pipette tips, aerosol resistant                      | MLS    |
| Water, RNase-free, distilled, deionized              | MLS    |

#### TaqMan Card Upgrade Installation Materials

| Instruments                                                               | Recommended Source                                          |
|---------------------------------------------------------------------------|-------------------------------------------------------------|
| ABI PRISM 7700 Sequence Detection System                                  | Applied Biosystems                                          |
| Centrifuge with 96-well plate adapter                                     | MLS                                                         |
| Microcentrifuge                                                           | MLS                                                         |
| Vacuum pump, oil-based, that can pull a vacuum down to 25 mTorr (microns) | Welch Two-Stage<br>Belt-Drive Vacuum Pump<br>(P/N 1400B-01) |

| Materials                                                         | Recommended Source                 |
|-------------------------------------------------------------------|------------------------------------|
| MicroAmp <sup>®</sup> Optical 96-Well Reaction Plate/Optical Caps | Applied Biosystems<br>(P/N 403012) |
| Gloves, disposable, powder-free                                   | MLS                                |
| Microcentrifuge tubes, sterile 1.5-mL                             | MLS                                |
| Pipettors, positive-displacement or air-displacement              | MLS                                |
| Pipette tips, aerosol resistant                                   | MLS                                |
| Polypropylene tubes                                               | MLS                                |
| Water, RNase-free, distilled, deionized                           | MLS                                |
# 7700 Installation **Specifications**

# 

In This Appendix This appendix contains the following topics:

| Торіс                                       | See Page |
|---------------------------------------------|----------|
| 7700 Instrument Installation Specifications | C-2      |
| TaqMan Card Installation Specifications     | C-3      |

## 7700 Instrument Installation Specifications

| Guarantee of<br>Performance              | <ul> <li>When the installation is complete, the ABI PRISM<sup>®</sup> 7700 Sequence Detection System is guaranteed to distinguish between 5 000 and 10 000 starting molecules at a 99.7% confidence level by analyzing at least thirty 50-µL replicates per population.</li> <li>To support this guarantee, the ABI PRISM 7700 instrument performance is verified during installation by running the chemical installation kit and analyzing the resulting data in a manner designated by Applied Biosystems.</li> </ul> |  |  |
|------------------------------------------|----------------------------------------------------------------------------------------------------|--|--|
| How the<br>Performance Is<br>Verified    |                                                                                                    |  |  |
| What the<br>Calculations Are<br>Based On | The calculations used to determine the confidence level are based on the average copy number and the standard deviation of each unknown population (at least 30 of the 36 PCR reactions of each unknown population must be used in the calculation), as compared to a standard curve that is generated using the PCR TaqMan standards found in the chemical installation kit.                                                                                                    |  |  |
|                                          | The No Template Controls (NTC) that are also run with the chemical installation kit are used to give both qualitative information about the PCR reactions and quantitative baseline data used during the data analysis.                                                                                                    |  |  |
| <b>Calculation To</b>                    | To achieve the 99.7% confidence level, the following calculation must be true:                                                                                                    |  |  |
| Achieve Confidence<br>Level              | [(Copy.Unk.1) – 3(STDev.Unk.1)] > [(Copy.Unk.2) + 3(STDev.Unk.2)<br>where                                                                                                    |  |  |
|                                          | Copy.Unk.1=Average Copy Number of Unknown #1 (10K replicate population)STDev.Unk.1=Standard Deviation of Unknown #1 (10K replicate population)Copy.Unk.2=Average Copy Number of Unknown #2 (5K replicate population)STDev.Unk.2=Standard Deviation of Unknown #2 (5K replicate population)                                                                                                    |  |  |

## **TaqMan Card Installation Specifications**

| Performance<br>Verification  | The TaqMan <sup>®</sup> Human Cytokine Card Upgrade performance is verified during installation by running the chemical installation kit and analyzing the resulting data in a manner designated by Applied Biosystems. |  |
|------------------------------|----------------------------------------------------------------------------------------------------|--|
| Confidence Levels            | els The calculations used to determine the confidence levels are the average count and the standard deviation of Ct's for at least 90 of the 96 endogenous control PCR reactions (that is, the VIC dye layer).          |  |
| Installation<br>Calculations | To pass installation, the following must be true using at least 90 of the 96 endogenous control reactions:                                                                                                    |  |
|                              | ♦ Average Ct ≤ 20.0                                                                                                    |  |
|                              | Standard Deviation of Ct's ≤ 1.0                                                                                                    |  |

# Installation Report Checklists

# D

#### Topics in This Appendix

Topics in This This appendix contains the following checklists:

| Торіс                        | See Page |
|------------------------------|----------|
| Preinstallation Checklists   | D-2      |
| Customer Training Checklists | D-5      |
| Laboratory Safety Checklist  | D-7      |
| Installation Reports         | D-9      |

### **Preinstallation Checklists**

About these Checklists are for customer use to ensure that all preparations have been made for installation. Review the appropriate checklist with the customer before scheduling the installation, to make sure that everything has been checked off and is ready.

ABI 7700 Checklist for the ABI PRISM® 7700 Sequence Detector

Instrument Checklist

| √ if      | Date    | Commonanto                                                                                                    |  |
|-----------|---------|----------------------------------------------------------------------------------------------------|--|
| reauy     | Commed  | Components                                                                                                    |  |
|           | General |                                                                                                    |  |
|           |         | Received instrument(s) and verified that cartons are intact.                                                                                                  |  |
|           |         | Read the MSDSs provided by the chemical manufacturers.                                                                                                    |  |
|           |         | Read the Site Preparation and Safety Manual.                                                                                                    |  |
|           |         | Verified that instrument(s), serial number(s), and system configuration as shown on the packing list are the same as ordered.                                 |  |
|           |         | Reserved two uninterrupted days for in-lab training during installation.                                                                                      |  |
|           |         | Unpacked and stored contents of chemical installation kit.                                                                                                    |  |
|           |         | Electrical                                                                                                    |  |
|           |         | A dedicated 5.0 kVA power line and ground, or a 5.0 kVA power line with a line conditioner or UPS, is in place.                                               |  |
|           |         | A power line circuit breaker rated at 30 A is in place.                                                                                                    |  |
|           |         | A NEMA Twistlock or similar power outlet receptacle is within 2.5 m (8 ft.) of the instrument location.                                                       |  |
|           |         | Instrument voltage, if specified on the packing list, matches the voltage available in the laboratory.                                                        |  |
|           |         | Laboratory                                                                                                    |  |
|           |         | Laboratory bench is of correct dimensions to accommodate<br>the system and is situated so the instrument is accessible to<br>the installer on all four sides. |  |
|           |         | Instrument location accommodates a total vertical clearance of 130 cm (51 in.).                                                                               |  |
|           |         | Laboratory safety requirements as specified in the Site Preparation and Safety Manual are met.                                                                |  |
|           |         | Laboratory environmental requirements as specified in the Site Preparation and Safety Manual are met.                                                         |  |
|           |         | Room ventilation accommodates instrument heat output.                                                                                                    |  |
|           |         | Deionized water is on site.                                                                                                    |  |
|           |         | Proper waste disposal method for hazardous chemical waste is established.                                                                                     |  |
| Equipment |         |                                                                                                    |  |
|           |         | Macintosh <sup>®</sup> -compatible printer is available if not ordered with instrument.                                                                       |  |
|           |         | Jouan 422 or other large centrifuge to accommodate 96 plastic micro-Amp tube racks and generate a minimum of 1400 gs is available.                            |  |

| ✓ if<br>ready | Date<br>Confirmed | Components                                                                                                    |
|---------------|-------------------|----------------------------------------------------------------------------------------------------|
|               |                   | Ice bucket is available.                                                                                                    |
|               |                   | Autoclave is available.                                                                                                    |
|               |                   | -20 °C laboratory freezer is available.                                                                                                    |
|               | -                 | Consumables                                                                                                    |
|               |                   | Additional Applied Biosystems reagent kits ordered.                                                                                           |
|               |                   | Additional computer supplies (paper, disks, etc.) ordered.                                                                                    |
|               |                   | Chemically resistant disposable gloves available.                                                                                             |
|               |                   | Micro pipettes and tips (Pipetman models P20, P200, P1000; or Eppendorf 1–10 $\mu$ L, 10–100 $\mu$ L, and 100–1000 $\mu$ L and tips) ordered. |
|               |                   | Disposable test tubes available.                                                                                                    |
|               |                   | Capped tubes: 2 mL, and 5 mL, 10 mL, or 15 mL available.                                                                                      |
|               |                   | Tube racks available.                                                                                                    |
|               |                   | Wet ice available.                                                                                                    |
|               |                   | TE Buffer (1X or 100X) available.                                                                                                    |

#### Checklist for the ABI PRISM® 7700 Sequence Detector (continued)

U

| U <b>pgrade</b> | Checklist |
|-----------------|-----------|
|-----------------|-----------|

 $TaqMan\ Card \quad {\rm Checklist}\ {\rm for}\ {\rm the}\ {\rm TaqMan}^{\circledast}\ {\rm Human}\ {\rm Cytokine}\ {\rm Card}\ {\rm Upgrade}$ 

| √ if<br>readv | Date<br>Confirmed | Components                                                                                                    |
|---------------|-------------------|----------------------------------------------------------------------------------------------------|
| <b>j</b>      |                   | General                                                                                                    |
|               |                   | Received (1) hardware and (2) chemical installation boxes (3 total) and verified that cartons are intact.                                                                                                    |
|               |                   | Reserved one uninterrupted day for the installation.                                                                                                    |
|               |                   | Unpacked and stored contents of chemical installation kit.                                                                                                    |
|               |                   | Determined the current version of SDS software installed on<br>the ABI PRISM 7700. It should be 1.6.3 or newer in order to<br>perform the TaqMan card upgrade.                                                      |
|               |                   | <b>IMPORTANT</b> If the current software installed is 1.6 or older,<br>CSE will need to order the 7700 Software Update Version<br>1.6.3 Service Kit (P/N 4305070) for installation during upgrade<br>service visit. |
|               | 1                 | Equipment                                                                                                    |
|               |                   | Welch or other oil-based vacuum pump has been connected to vacuum gauge/hose assembly that is included in hardware kit and verified to pull a vacuum down to 600 mTorr or better.                                   |
|               |                   | Jouan 422 or other large centrifuge to accommodate 96 plastic micro-Amp tube-racks and generate a minimum of 1400 gs is available.                                                                                  |
|               |                   | Ice bucket is available.                                                                                                    |
|               |                   | -20 °C laboratory freezer is available.                                                                                                    |
| Consumables   |                   |                                                                                                    |
|               |                   | Chemically resistant disposable gloves available.                                                                                                    |

| √ if<br>ready | Date<br>Confirmed | Components                                                                                                    |
|---------------|-------------------|----------------------------------------------------------------------------------------------------|
|               |                   | Micro pipettes and tips (Pipetman models P20, P200, P1000; or Eppendorf 1–10 $\mu$ L, 10–100 $\mu$ L, and 100–1000 $\mu$ L and tips) ordered. |
|               |                   | Disposable test tubes available.                                                                                                    |
|               |                   | Capped tubes: 2 mL, and 5 mL, 10 mL, or 15 mL available.                                                                                      |
|               |                   | Tube racks available.                                                                                                    |
|               |                   | Wet ice available.                                                                                                    |

#### Checklist for the TaqMan® Human Cytokine Card Upgrade (continued)

## **Customer Training Checklists**

ABI Prism 7700 Instrument Training Checklist

ABI Prism 7700 ABI PRISM 7700 Instrument Customer Training Checklist

| ✓ after training or discussion                                                                                                    |  |  |
|----------------------------------------------------------------------------------------------------|--|--|
| General Topics (User's Manual)                                                                                                    |  |  |
| TaqMan theory                                                                                                    |  |  |
| Overview of the optical system                                                                                                    |  |  |
| Description of laser safety features                                                                                                 |  |  |
| Electrical Information                                                                                                    |  |  |
| Location of power switch and circuit breakers                                                                                        |  |  |
| Connection of cables to the Macintosh computer                                                                                       |  |  |
| Location of reset switch                                                                                                    |  |  |
| Instrument Operation                                                                                                    |  |  |
| How the chemical installation kit is used                                                                                            |  |  |
| Proper storage of chemicals                                                                                                    |  |  |
| Loading TaqMan PCR Trays into the instrument                                                                                         |  |  |
| Launching the Sequence Detection System software                                                                                     |  |  |
| Setting up a run: Selecting wells, TC conditions, and Sample Type                                                                    |  |  |
| Starting, monitoring, and ending runs                                                                                                |  |  |
| Use of the SDS Spectral Calibration Kit (P/N 4305822)                                                                                |  |  |
| Purpose and use of the Blackboard Tray                                                                                               |  |  |
| Use of the Instrument's test programs                                                                                                |  |  |
| Use of On-line help                                                                                                    |  |  |
| System Maintenance                                                                                                    |  |  |
| Use and care of heated cover's knob to prevent instrument damage                                                                     |  |  |
| Assembly of reaction trays to prevent contamination of the instrument                                                                |  |  |
| Cleaning the sample block and post-PCR reaction trays and retainers                                                                  |  |  |
| Bringing the sample block to 25 degrees C before removing trays                                                                      |  |  |
| Cleaning the heated-cover's plexiglass door (do not use organic solvents)                                                            |  |  |
| Warning about the use of radioactive samples and non-capped reaction tubes which can damage the instrument and can void the warranty |  |  |
| Rebuilding the Macintosh computer desktop and routinely backing-up data files                                                        |  |  |
| Data Analysis                                                                                                    |  |  |
| Description of analysis options                                                                                                    |  |  |
| Graphical and tabulated results of analyzed data                                                                                     |  |  |
| Data back-up and removing files from the Macintosh computer                                                                          |  |  |
| Instrument Performance Verification                                                                                                  |  |  |
| Verify instrument performance (chemical installation kit results)                                                                    |  |  |
| Inform customer of technical support and service department phone numbers                                                            |  |  |
| Discuss the customer's responsibilities and what is covered under the warranty                                                       |  |  |

#### TaqMan Card Training Checklist

 $TaqMan\ Card \quad TaqMan\ Human\ Cytokine\ Card\ Customer\ Training\ Checklist$ 

t

| ✓ after training or discussion      |                                                                                                    |  |  |
|-------------------------------------|----------------------------------------------------------------------------------------------------|--|--|
| General Topics                      |                                                                                                    |  |  |
|                                     | TaqMan theory                                                                                                    |  |  |
|                                     | Sample preparation (importance of using random hexamers in RT reaction)                                                             |  |  |
|                                     | Overview of the card filling system (vacuum filling technique)                                                                      |  |  |
|                                     | Importance of good vacuum for proper filling of cards                                                                               |  |  |
|                                     | Purpose of ABI PRISM <sup>®</sup> Card Adapter components                                                                           |  |  |
|                                     | How the chemical installation kit is used (VIC dye layer/endogenous control amplification ONLY)                                     |  |  |
|                                     | Proper storage of chemicals                                                                                                    |  |  |
|                                     | Use of the SDS Spectral Calibration Kit (P/N 4305822)                                                                               |  |  |
| ·                                   | TaqMan Card Hardware Operation                                                                                                    |  |  |
|                                     | Aligning card in ABI ${\sf PRISM}^{\textcircled{B}}$ Filling Station (folding adhesive flap back)                                   |  |  |
|                                     | Filling card with reagents                                                                                                    |  |  |
| ·                                   | Instrument Operation                                                                                                    |  |  |
|                                     | Loading TaqMan card and adapter components into the 7700 instrument                                                                 |  |  |
|                                     | Launching the Sequence Detection System software                                                                                    |  |  |
|                                     | Changes to 7700 instrument software for TaqMan card upgrade                                                                         |  |  |
|                                     | Determining correct exposure time for card runs vs. plate runs                                                                      |  |  |
|                                     | Setting up a card run: Selecting wells, TC conditions, and Sample Type                                                              |  |  |
|                                     | Creating a run document from a template file                                                                                        |  |  |
|                                     | Starting, monitoring, and ending runs                                                                                               |  |  |
|                                     | Proper tightening of heated cover's knob to prevent card reagent leakage                                                            |  |  |
|                                     | System Maintenance                                                                                                    |  |  |
|                                     | Cleaning the card adapters                                                                                                    |  |  |
|                                     | Warning about the use of radioactive samples and noncapped reaction tubes which can damage the instrument and can void the warranty |  |  |
|                                     | Rebuilding the Macintosh computer desktop and routinely backing-up data files                                                       |  |  |
| Data Analysis                       |                                                                                                    |  |  |
|                                     | Description of analysis options                                                                                                    |  |  |
|                                     | Graphical and tabulated results of analyzed data                                                                                    |  |  |
|                                     | Exporting results files for downstream analysis (tab-delimited format)                                                              |  |  |
| Instrument Performance Verification |                                                                                                    |  |  |
|                                     | Verify instrument performance (chemical installation kit results)                                                                   |  |  |
|                                     | Inform customer of technical support and service department phone numbers                                                           |  |  |
|                                     | Discuss the customer's responsibilities and what is covered under the warranty                                                      |  |  |

### Laboratory Safety Checklist

#### Laboratory Safety

For instrument-specific safety information, refer to the ABI PRISM 7700 *Site Preparation and Safety Guide* (P/N 4304908).

Before installing or servicing any instrument, take a moment to review the following conditions in the vicinity of your work area:

Laboratory Safety Conditions

| Condition                                                                                                    | What you should do                                                                                                    |
|----------------------------------------------------------------------------------------------------|----------------------------------------------------------------------------------------------------|
| Who is responsible for the lab you are working in?                                                                     | Identify a person who knows what is going<br>on in the laboratory and is readily available<br>to help or warn you in an emergency.                                                                                          |
| Do you see any hazard warning signs<br>indicating the presence of radioactive or<br>pathogenic materials, carcinogens, | Check with the person responsible for the laboratory, and satisfy yourself that the area is safe to work in.                                                                                                    |
| poisonous gases, exposed high-voltage sources, lasers, etc.?                                                           | Satisfy yourself that there is no exposure hazard.                                                                                                    |
| Where are the safety shower, eye wash, first-aid kit, fire extinguisher, spill collection                              | Locate emergency safety equipment in the lab.                                                                                                    |
| located?                                                                                                    | Some Applied Biosystems reagents are hazardous, and there may be other hazardous chemicals nearby.                                                                                                    |
|                                                                                                    | If something were to spill or leak, know<br>where to wash yourself, how to put out a fire,<br>and what you will use to clean up a spill.                                                                                    |
| Does the room have good ventilation?                                                                                   | Make sure that any chemical handling hoods are in good working order.                                                                                                    |
|                                                                                                    | Check that the ABI PRISM 7700 instrument is properly vented.                                                                                                    |
|                                                                                                    | If you notice any chemical odors, find the source and ask to see the material safety data sheet on the chemical causing the odor.                                                                                           |
|                                                                                                    | Do not inhale any chemicals, and do not leave any containers uncapped.                                                                                                    |
|                                                                                                    | Consider every chemical to be potentially harmful.                                                                                                    |
| Are there chemical wastes?                                                                                             | Do not handle or dispose of chemical waste.<br>Have the customer do so.                                                                                                    |
|                                                                                                    | Tell the customer to refer to the waste profile<br>for complete information on handling and<br>disposing of waste.                                                                                                    |
|                                                                                                    | Advise customers to wear gloves, protective<br>eye wear, and a laboratory coat when<br>handling or disposing of chemical waste,<br>which should be in accord with all local,<br>regional, and federal regulations and laws. |

Laboratory Safety Conditions (continued)

| Condition                                                | What you should do                                                                                                    |                                                                    |  |  |
|----------------------------------------------------------|----------------------------------------------------------------------------------------------------|--------------------------------------------------------------------|--|--|
| What is the evacuation plan for the building you are in? | Know what the posted routes are and where your assembly point is in an evacuation emergency.                                                  |                                                                    |  |  |
|                                                          | Check that your escap<br>or obstructed by locke<br>chemicals on the floor                                                                     | be route is not blocked<br>d doors, boxes,<br>, empty crates, etc. |  |  |
| What special safety precautions are required in the lab? | Determine what safety precautions are<br>followed by other laboratory personnel, and<br>adhere to the same (or better) practices<br>yourself. |                                                                    |  |  |
|                                                          | Be sure to wear safety<br>laboratory coat, and a<br>the material safety dat                                                                   | / glasses, gloves, a<br>ny other attire listed in<br>ta sheets.    |  |  |
|                                                          | If                                                                                                    | Then                                                               |  |  |
|                                                          | you have concerns<br>about your<br>personal safety<br>when working in a<br>customer's<br>laboratory                                           | voice your<br>concerns politely.                                   |  |  |
|                                                          | you cannot resolve<br>the situation to your<br>satisfaction                                                                                   | telephone the<br>regional Field<br>Service office for<br>support.  |  |  |

## **Installation Reports**

10

| ABI Prism 7700<br>Instrument<br>Installation Report | <b>Note</b> This information should be filled in at the completion of the installation and given to the customer. Forward a copy of this report to the ABI PRISM 7700 instrument service product specialist. The installation report that is shipped with the 7700 instrument includes the preceding ABI PRISM 7700 instrument training checklist. |  |  |  |  |  |
|-----------------------------------------------------|----------------------------------------------------------------------------------------------------|--|--|--|--|--|
|                                                     | 7700 instrument serial number                                                                                                    |  |  |  |  |  |
|                                                     | Board revision                                                                                                    |  |  |  |  |  |
|                                                     | Firmware revision                                                                                                    |  |  |  |  |  |
|                                                     | 9600 Performance Test Pass?                                                                                                    |  |  |  |  |  |
|                                                     | Test results (Fluor Test)                                                                                                    |  |  |  |  |  |
|                                                     | Laser current at 10 mW (in volts)                                                                                                    |  |  |  |  |  |
|                                                     | Dark current (Max) (in amps)                                                                                                    |  |  |  |  |  |
|                                                     | Peak bin intensity                                                                                                    |  |  |  |  |  |
|                                                     | (Intensity of lowest well) (approx.)                                                                                                    |  |  |  |  |  |
|                                                     | (Ratio of highest/lowest well) (approx.)                                                                                                    |  |  |  |  |  |
|                                                     | Background (Blackboard tray-intensity of highest well)                                                                                                    |  |  |  |  |  |
|                                                     | Noise (Filter tray-Std. Dev. of highest well)                                                                                                    |  |  |  |  |  |
|                                                     | Well-to-well variability (Filter tray-Std. Dev. of intensities)                                                                                                    |  |  |  |  |  |
|                                                     | 7700 instrument specification calculation results                                                                                                    |  |  |  |  |  |
|                                                     | Standard curve correlation coefficient                                                                                                    |  |  |  |  |  |
|                                                     | ABI PRISM 7700 instrument customer training checklist                                                                                                    |  |  |  |  |  |
|                                                     | Comments                                                                                                    |  |  |  |  |  |
|                                                     |                                                                                                    |  |  |  |  |  |
|                                                     | Customer Name:                                                                                                    |  |  |  |  |  |
|                                                     | Customer Signature:                                                                                                    |  |  |  |  |  |
|                                                     | Service Engineer:                                                                                                    |  |  |  |  |  |
|                                                     | Date:                                                                                                    |  |  |  |  |  |
|                                                     |                                                                                                    |  |  |  |  |  |

| TaqMan Card<br>Installation Report | <b>Note</b> This information should be filled in at the completion of the upgrade installation and given to the customer. Forward a copy of this report to the ABI PRISM 7700 instrument service product specialist. |  |  |  |  |
|------------------------------------|----------------------------------------------------------------------------------------------------|--|--|--|--|
|                                    | 7700 instrument serial number                                                                                                    |  |  |  |  |
|                                    | ABI PRISM Card Filling Station serial number                                                                                                    |  |  |  |  |
|                                    | Board revision                                                                                                    |  |  |  |  |
|                                    | Firmware revision                                                                                                    |  |  |  |  |
|                                    | 7700 instrument specification calculation results                                                                                                    |  |  |  |  |
|                                    | Standard curve correlation coefficient                                                                                                    |  |  |  |  |
|                                    | TaqMan card specification verification: average 18S Ct                                                                                                    |  |  |  |  |
|                                    | TaqMan card specification verification: standard deviation 18S Ct                                                                                                    |  |  |  |  |
|                                    | TaqMan card customer training checklist                                                                                                    |  |  |  |  |
|                                    | Comments                                                                                                    |  |  |  |  |
|                                    |                                                                                                    |  |  |  |  |
|                                    | Customer Name:                                                                                                    |  |  |  |  |
|                                    | Customer Signature:                                                                                                    |  |  |  |  |
|                                    | Service Engineer:                                                                                                    |  |  |  |  |
|                                    | Date:                                                                                                    |  |  |  |  |
|                                    |                                                                                                    |  |  |  |  |

# Creating a TaqMan Card **Template**

Why Create a A template file alleviates the need for repetitious construction of TaqMan® Human Template File? Cytokine Card plate documents. An unlimited number of documents can be created from a single template file.

**Creating a Template** for a Card Run

| Step | Action                                                                                                    |                                    |  |  |  |  |  |  |
|------|----------------------------------------------------------------------------------------------------|------------------------------------|--|--|--|--|--|--|
| 1    | Open the Sequence Detection                                                                                                    | n Systems (SDS) software.          |  |  |  |  |  |  |
| 2    | From the File menu, select Ne                                                                                                    | ew.                                |  |  |  |  |  |  |
| 3    | Configure a new plate docum                                                                                                    | ent with the following attributes. |  |  |  |  |  |  |
|      | From menu Select                                                                                                    |                                    |  |  |  |  |  |  |
|      | Plate Type                                                                                                    | Plate Type Single Reporter         |  |  |  |  |  |  |
|      | Plate Format                                                                                                    | ate Format The Card                |  |  |  |  |  |  |
|      | Run                                                                                                    | Run Real Time                      |  |  |  |  |  |  |
|      | <b>Note</b> TaqMan Human Cytokine Cards can be used only with version 1.7.1 or late of the SDS software. If the options above do not appear in the <b>New Plate</b> dialog box update your instrument with a newer version of the software. |                                    |  |  |  |  |  |  |

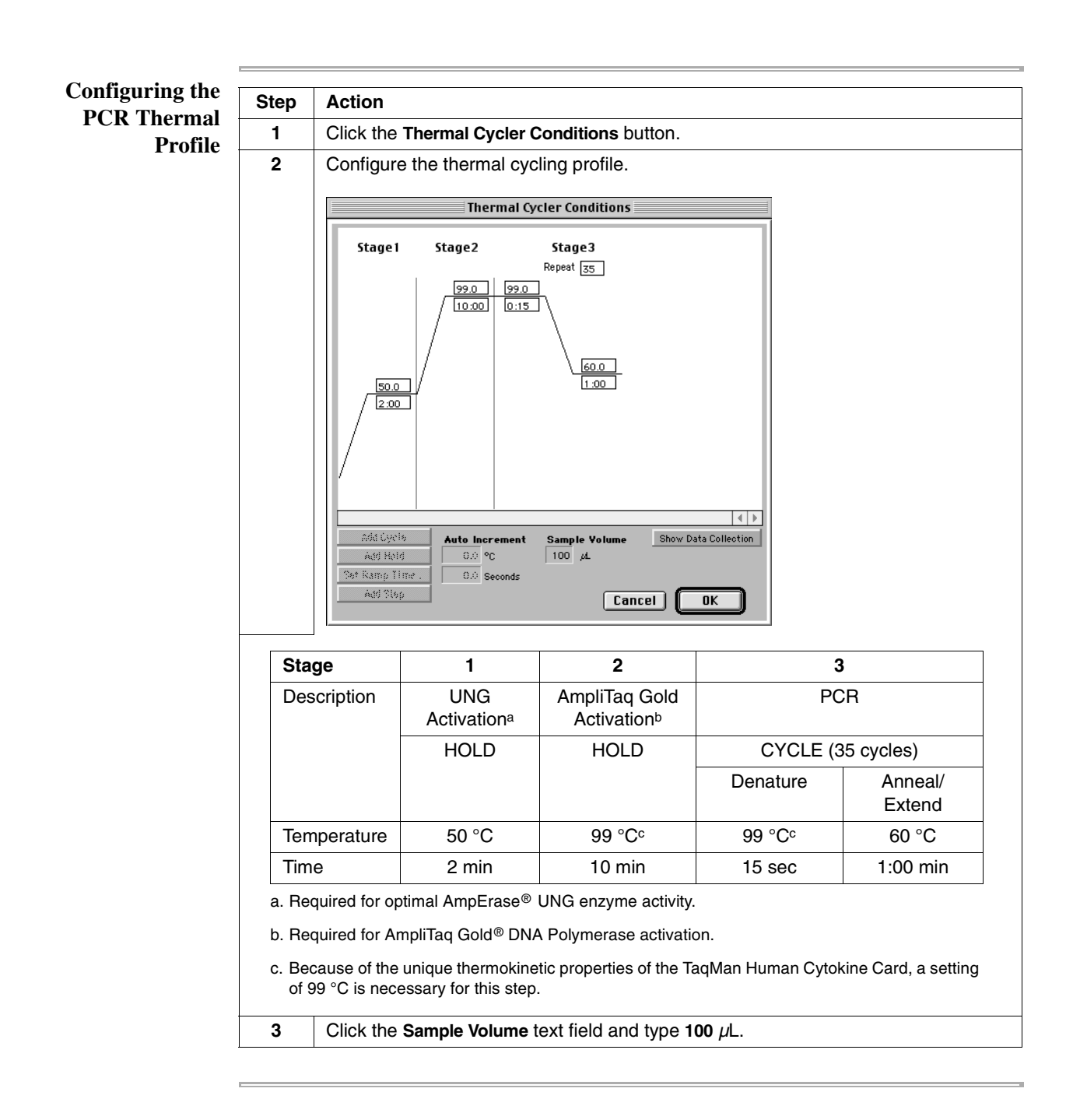

## Configuring the FAM Dye Layer

| tep | Action                                                      |                                                                                                    |             |              |             |             |             |             |             |             |                   |             |                   |
|-----|-------------------------------------------------------------|----------------------------------------------------------------------------------------------------|-------------|--------------|-------------|-------------|-------------|-------------|-------------|-------------|-------------------|-------------|-------------------|
|     | Select FAM from the Dye Layer pop-up menu.                  |                                                                                                    |             |              |             |             |             |             |             |             |                   |             |                   |
| 2   | Select all wells of the plate document.                     |                                                                                                    |             |              |             |             |             |             |             |             |                   |             |                   |
| 3   | Select TARG - RelQ Target from the Sample Type pop-up menu. |                                                                                                    |             |              |             |             |             |             |             |             |                   |             |                   |
|     | Th                                                          | e SDS                                                                                                    | S softw     | vare la      | abels a     | ll sele     | cted w      | ells a      | s TAR       | G.          |                   |             |                   |
|     | Sar<br>San                                                  | Sample Type:     TARG - RelQ Target       Sample Name:     Thermal Cycler Conditions       Replicate:     Comment: |             |              |             |             |             |             |             |             |                   |             |                   |
|     | s                                                           | how Analys                                                                                                    | is Dyel     | ayer: FA     | AM 😫        | )           |             |             |             |             |                   |             |                   |
|     |                                                             | 1<br>TARG                                                                                                    | 2<br>TARG   | 3<br>TARG    | 4<br>T ARG  | 5<br>TARG   | 6<br>TARG   | 7<br>TARG   | 8<br>TARG   | 9<br>TARG   | 10<br>TARG<br>410 | 11<br>TARG  | 12<br>TARG<br>412 |
|     | в                                                           | TARG<br>B1                                                                                                    | T ARG<br>B2 | TARG<br>B3   | TARG<br>B4  | TARG<br>B5  | TARG<br>B6  | TARG<br>B7  | TARG<br>B8  | T ARG<br>B9 | TARG<br>B10       | TARG<br>B11 | TARG<br>B12       |
|     | С                                                           | T ARG<br>C1                                                                                                    | T ARG<br>C2 | TARG<br>C3   | TARG<br>C4  | TARG<br>C5  | TARG<br>C6  | TARG<br>C7  | TARG<br>C8  | T ARG<br>C9 | TARG<br>C10       | TARG<br>C11 | TARG<br>C12       |
|     | D                                                           | T ARG<br>D1                                                                                                    | T ARG<br>D2 | T ARG<br>D 3 | TARG<br>D4  | TARG<br>D5  | TARG<br>D6  | T ARG<br>D7 | T ARG<br>D8 | T ARG<br>D9 | TARG<br>D10       | TARG<br>D11 | TARG<br>D12       |
|     | E                                                           | T ARG<br>E1                                                                                                    | T ARG<br>E2 | T ARG<br>E3  | T ARG<br>E4 | T ARG<br>ES | T ARG<br>E6 | TARG<br>E7  | T ARG<br>E8 | T ARG<br>E9 | TARG<br>E10       | TARG<br>E11 | T ARG<br>E12      |
|     | F                                                           | T ARG<br>F1                                                                                                    | T ARG<br>F2 | T ARG<br>F 3 | T ARG<br>F4 | T ARG<br>F5 | TARG<br>F6  | T ARG<br>F7 | T ARG<br>F8 | T ARG<br>F9 | TARG<br>F10       | TARG<br>F11 | TARG<br>F12       |
|     | G                                                           | T ARG<br>G1                                                                                                    | T ARG<br>G2 | T ARG<br>G3  | T ARG<br>G4 | T ARG<br>G5 | TARG<br>G6  | TARG<br>G7  | T ARG<br>G8 | T ARG<br>G9 | TARG<br>G10       | TARG<br>G11 | TARG<br>G12       |
|     |                                                             | TARG                                                                                                    | TARG        | TARG         | TARG        | TARG        | T ARG       | T ARG       | TARG        | TARG        | TARG              | TARG        | TARG              |

## Configuring the VIC Dye Layer

**.**.. +h d ۰ I r:

| I | 0 | con | figure | the | VIC | dye | layei |
|---|---|-----|--------|-----|-----|-----|-------|
|   |   |     |        |     |     |     |       |

| Step | Action                                                                  |
|------|-------------------------------------------------------------------------|
| 1    | Select VIC from the Dye Layer pop-up menu.                              |
| 2    | Select all wells of the plate document.                                 |
| 3    | Select ENDO – ReIQ Endogenous Control from the Sample Type pop-up menu. |
| 4    | Select cells A1–A4.                                                     |
|      | Sample Type:       END0 - RelQ Endogenous (*)         Sample Name:      |

To configure the VIC dye layer: (continued)

| Step | Action                                                                                                    |  |  |  |  |  |  |  |  |
|------|----------------------------------------------------------------------------------------------------|--|--|--|--|--|--|--|--|
| 5    | Click the Sample Name text field and type IL-1alpha.                                                                                                    |  |  |  |  |  |  |  |  |
|      | Sample Type:       END0 - RelQ Endogenous *         Sample Name:       LL-laipha         Replicate:                                                                                                    |  |  |  |  |  |  |  |  |
| 6    | Repeat steps 4–5 for each target cytokine so that the plate document mirrors the assay configuration of the TaqMan Human Cytokine Card, as shown below.                                                                                                    |  |  |  |  |  |  |  |  |
|      | assay configuration of the radivian Human Cytokine Card, as shown below.         1       2       3       4       5       6       7       8       9       10       11       12         A       IL-1α       IL-1β       IL-2       IL-2       IL-2       IL-2       IL-2         B       IL-3       IL-4       IL-5       IL-2       IL-2       IL-2       IL-2         B       IL-3       IL-4       IL-5       IL-2       IL-2       IL-2       IL-2         B       IL-3       IL-4       IL-5       IL-2       IL-3       IL-4       IL-5       IL-2         C       IL-6       IL-7       IL-8       IL-12p40       IL-12p40       IL-17       IL-17       IL-18       G-CSF       GM-CSF       IL-17       IL-17       IL-18       IL-15       IL-17       IL-14       IL-17       IL-18       IL-17       IL-14       IL-17       IL-16       IL-17       IL-16       IL-17       IL-16       IL-17       IL-17       IL-16       IL-17       IL-17       IL-16       IL-17       IL-16       IL-17       IL-16       IL-17       IL-16       IL-17       IL-16       IL-17       IL-16       IL-17       IL-16       IL-17                                                                                                    |  |  |  |  |  |  |  |  |
|      | Quantity :                                                                                                    |  |  |  |  |  |  |  |  |
|      | Show Analysis         Dye Layer:         VIC         ₽           1         2         3         4         5         6         7         8         9         10         11         12                                                                                                    |  |  |  |  |  |  |  |  |
|      | ENDO ENDO ENDO ENDO ENDO ENDO ENDO ENDO                                                                                                    |  |  |  |  |  |  |  |  |
|      | ENDO         ENDO         ENDO <th< th=""></th<> |  |  |  |  |  |  |  |  |
|      | ENDO         ENDO         ENDO <th< th=""></th<> |  |  |  |  |  |  |  |  |
|      | ENDO         ENDO         ENDO <th< th=""></th<> |  |  |  |  |  |  |  |  |
|      | ENDO         ENDO         ENDO <th< th=""></th<> |  |  |  |  |  |  |  |  |
|      | END0         END0         END0 <th< th=""></th<> |  |  |  |  |  |  |  |  |
|      | G M-CSF M-CSF M-CSF M-CSF M-CSF FN-GAMFN-GAMFN-GAMFN-GAMFN-GAMLT-BETA LT-BETA LT-BETA LT-BETA                                                                                                    |  |  |  |  |  |  |  |  |
|      | HIDU ENDU ENDU ENDU ENDU ENDU ENDU ENDU EN                                                                                                    |  |  |  |  |  |  |  |  |

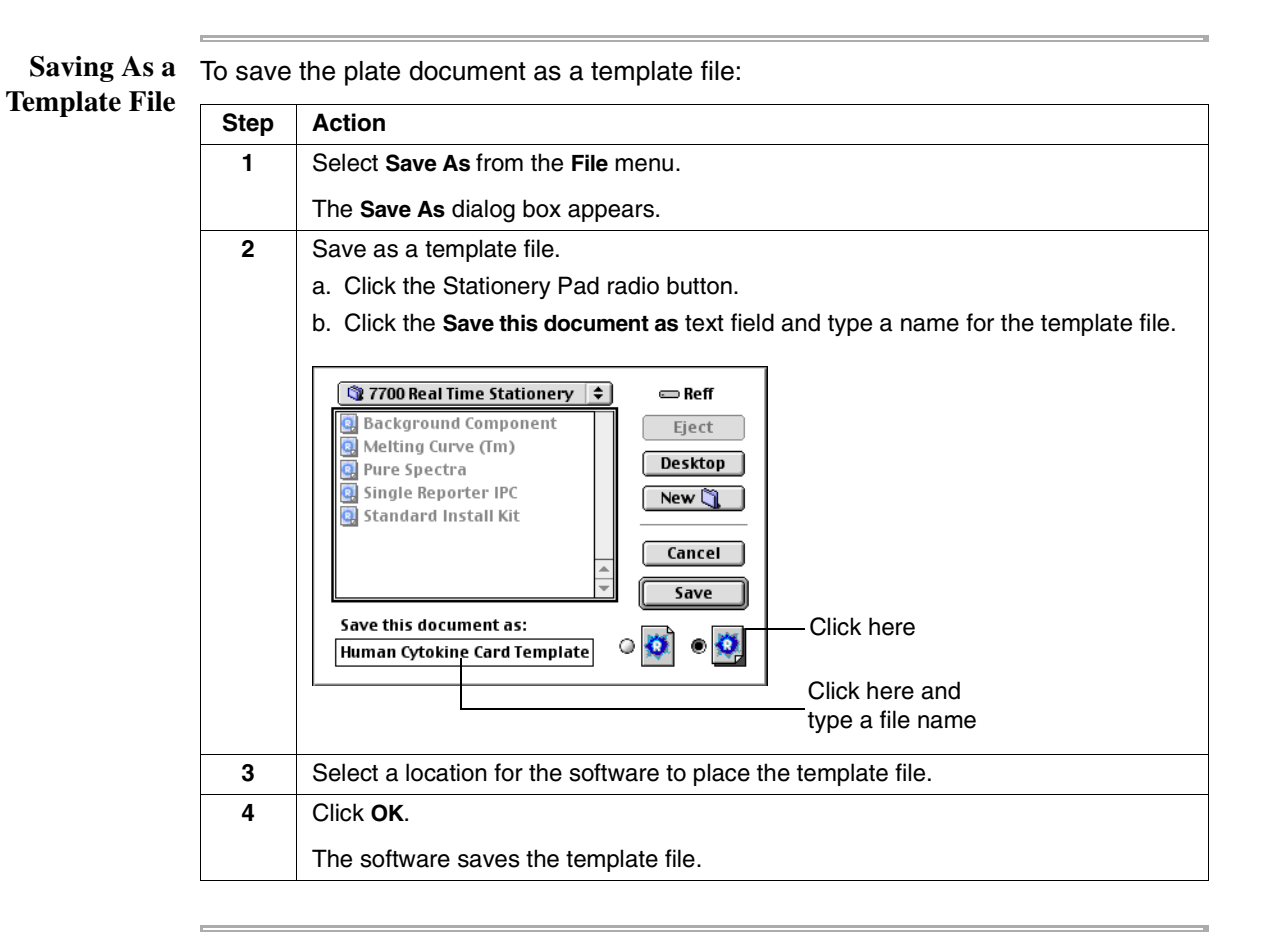

# Software Upgrade Install Procedure

**Overview** ABI PRISM® 7700 Sequence Detection System software is continually being revised and improved to meet the needs of our customers. There have been several software updates since the instrument was first released, some of which required a service installation.

The procedure below describes how to perform a software update when hardware (chip) changes are involved. It is a generic procedure and may vary slightly depending on the specific version of software being updated. Ensure that the 7700 instrument Is functioning properly.

Ensuring the Instrument Is Functioning Properly \_

| Step | Action                                                                                                    |  |  |  |  |  |  |  |  |
|------|----------------------------------------------------------------------------------------------------|--|--|--|--|--|--|--|--|
| 1    | Ensure that the 7700 instrument is functioning properly before starting the upgrade.                                                                     |  |  |  |  |  |  |  |  |
|      | a. Use a Fluorescent Test tray (ABD P/N 4305178 or T-6222) to perform a plate<br>read and verify that the raw spectra for all 96 wells look as expected. |  |  |  |  |  |  |  |  |
|      | b. Open a Real Time, New Plate, Single Reporter with all 96 wells designated as<br>Unknown and the following thermal cycler program:                     |  |  |  |  |  |  |  |  |
|      | Thermal Cycler Conditions                                                                                                    |  |  |  |  |  |  |  |  |
|      |                                                                                                    |  |  |  |  |  |  |  |  |
|      | Stage1 Stage2                                                                                                    |  |  |  |  |  |  |  |  |
|      |                                                                                                    |  |  |  |  |  |  |  |  |
|      |                                                                                                    |  |  |  |  |  |  |  |  |
|      |                                                                                                    |  |  |  |  |  |  |  |  |
|      |                                                                                                    |  |  |  |  |  |  |  |  |
|      |                                                                                                    |  |  |  |  |  |  |  |  |
|      |                                                                                                    |  |  |  |  |  |  |  |  |
|      |                                                                                                    |  |  |  |  |  |  |  |  |
|      |                                                                                                    |  |  |  |  |  |  |  |  |
|      |                                                                                                    |  |  |  |  |  |  |  |  |
|      | Add Uyele Auto Increment Sample Yolume Show Data Collection                                                                                              |  |  |  |  |  |  |  |  |
|      | Set Ramp Time . 0.0 Seconds                                                                                                    |  |  |  |  |  |  |  |  |
|      | Add Step Cancel OK                                                                                                    |  |  |  |  |  |  |  |  |
|      |                                                                                                    |  |  |  |  |  |  |  |  |
|      | While running this quick test, verify that the sample and cover temperatures of the                                                                      |  |  |  |  |  |  |  |  |
|      | thermal cycler are being displayed and that the raw data can be viewed upon                                                                              |  |  |  |  |  |  |  |  |
|      | completion of the run.                                                                                                    |  |  |  |  |  |  |  |  |
|      |                                                                                                    |  |  |  |  |  |  |  |  |

#### Replacing Thermal Cycler EPROMS

| Step | Action                                                                                                    |
|------|----------------------------------------------------------------------------------------------------|
| 1    | Turn off the 7700 instrument.                                                                                                    |
| 2    | Replace the thermal cycler EPROMS (circuit reference U4 and U5 on the 9600 CPU PCB) with the parts labeled "U4" and "U5".                                                                                                    |
|      | <b>IMPORTANT</b> Please note the orientation of the notch on each EPROM when placing it on the 9600 CPU PCB.                                                                                                    |
|      | CAUTION Ground yourself before touching any components. Failure to do so could damage electrical components.                                                                                                    |
| 3    | Turn on the 7700 instrument and wait for the ready light to appear.                                                                                                    |
| 4    | Launch the current 7700 instrument software, open a plate document, click <b>Show</b><br><b>Analysis</b> and check that sample and cover temperatures of the thermal cycler are<br>being displayed by the Sequence Detection System software. |
|      | This confirms that there is a communication link between the ${\rm Macintosh}^{\rm (I\!\!B)}$ computer and the thermal cycler.                                                                                                    |
| 5    | Quit the 7700 instrument software and turn off the 7700 instrument.                                                                                                    |

Setting Dip Switches and Replacing 7700 EPROM

| Action                                                                                                    |                                                                                                    |                                                                                                    |  |  |  |  |  |  |
|----------------------------------------------------------------------------------------------------|----------------------------------------------------------------------------------------------------|----------------------------------------------------------------------------------------------------|--|--|--|--|--|--|
| Set the dip switches (circuit reference SW1) on the 7700 instrument PCA Controller<br>Board (P/N 683324) to the following configuration in order to temporarily disable<br>firmware downloading.       |                                                                                                    |                                                                                                    |  |  |  |  |  |  |
| Dip Switch                                                                                                    | Set to                                                                                                    |                                                                                                    |  |  |  |  |  |  |
| 1                                                                                                    | ON                                                                                                    |                                                                                                    |  |  |  |  |  |  |
| 2                                                                                                    | OFF                                                                                                    |                                                                                                    |  |  |  |  |  |  |
| 3                                                                                                    | OFF                                                                                                    |                                                                                                    |  |  |  |  |  |  |
| 4                                                                                                    | OFF                                                                                                    |                                                                                                    |  |  |  |  |  |  |
| 5                                                                                                    | OFF                                                                                                    |                                                                                                    |  |  |  |  |  |  |
| 6                                                                                                    | OFF                                                                                                    |                                                                                                    |  |  |  |  |  |  |
| 7                                                                                                    | OFF                                                                                                    |                                                                                                    |  |  |  |  |  |  |
| 8                                                                                                    | OFF                                                                                                    |                                                                                                    |  |  |  |  |  |  |
| <b>Note</b> The first five 7700 instrument's were built with a MUX that results witch #2 to be in the ON position. These instruments have a note of MUX that indicates the proper dip switch position. |                                                                                                    |                                                                                                    |  |  |  |  |  |  |
| Replace the XILINX PROM (circuit reference U41) on the 7700 instrument PCA controller board (P/N 683324) with the chip labeled "U41".                                                                  |                                                                                                    |                                                                                                    |  |  |  |  |  |  |
| <b>Note</b> Some software upgrades do NOT include replacement of the XILINX PROM.                                                                                                    |                                                                                                    |                                                                                                    |  |  |  |  |  |  |
| Replace the firmware EPROM (circuit reference U41) on the 7700 instrument's PCA Controller Board (P/N 683324) with the new part labeled "U41".                                                         |                                                                                                    |                                                                                                    |  |  |  |  |  |  |
| Turn on the 7700 instrument and wait for the ready light to appear.                                                                                                    |                                                                                                    |                                                                                                    |  |  |  |  |  |  |
| Turn off the 7700 in                                                                                                    | nstrument.                                                                                                    |                                                                                                    |  |  |  |  |  |  |
|                                                                                                    | Action<br>Set the dip switche<br>Board (P/N 683324<br>firmware download<br>Dip Switch<br>1<br>2<br>3<br>4<br>5<br>6<br>7<br>8<br>Note The first fiv<br>switch #2 to be in t<br>MUX that indicates<br>Replace the XILIN<br>controller board (P<br>Note Some softw<br>PROM.<br>Replace the firmwa<br>PCA Controller Boo<br>Turn on the 7700 in<br>Turn off the 7700 in | ActionSet the dip switches (circuit reference<br>Board (P/N 683324) to the following or<br>firmware downloading.Dip SwitchSet to1ON2OFF3OFF4OFF5OFF6OFF7OFF8OFFNoteThe first five 7700 instrument's<br>switch #2 to be in the ON position. The<br>MUX that indicates the proper dip swittReplace the XILINX PROM (circuit ref<br>controller board (P/N 683324) with the<br>PROM.NoteSome software upgrades do N<br>PROM.Replace the firmware EPROM (circuit<br>PCA Controller Board (P/N 683324) with<br>Turn on the 7700 instrument and wait<br>Turn off the 7700 instrument. |  |  |  |  |  |  |

| Setting Dip Switches     | Step | Action                                                       |                                                                    |                                                                                                    |  |  |  |  |
|--------------------------|------|--------------------------------------------------------------|--------------------------------------------------------------------|----------------------------------------------------------------------------------------------------|--|--|--|--|
| To Ke-Enable<br>Firmware | 1    | Set the dip switch                                           | Set the dip switches as follows to re-enable firmware downloading: |                                                                                                    |  |  |  |  |
| Downloading              |      | Dip Switch                                                   | Set to                                                             |                                                                                                    |  |  |  |  |
|                          |      | 1                                                            | OFF                                                                |                                                                                                    |  |  |  |  |
|                          |      | 2                                                            | OFF                                                                |                                                                                                    |  |  |  |  |
|                          |      | 3                                                            | OFF                                                                |                                                                                                    |  |  |  |  |
|                          |      | 4                                                            | OFF                                                                |                                                                                                    |  |  |  |  |
|                          |      | 5                                                            | OFF                                                                |                                                                                                    |  |  |  |  |
|                          |      | 6                                                            | OFF                                                                |                                                                                                    |  |  |  |  |
|                          |      | 7                                                            | OFF                                                                |                                                                                                    |  |  |  |  |
|                          | l    | 8                                                            | OFF                                                                |                                                                                                    |  |  |  |  |
|                          |      | <b>Note</b> The first f switch #2 to be in MUX that indicate | ive 7700 instrum<br>the ON position<br>es the proper dip           | nent's were built with a MUX that requires dip<br>1. These instruments have a note on the top of the<br>2) switch position. |  |  |  |  |
|                          | 2    | Turn on the 7700 instrument.                                 |                                                                    |                                                                                                    |  |  |  |  |

#### Installing the New Sequence Detection System Software

| Step | Action                                                                                                    |
|------|----------------------------------------------------------------------------------------------------|
| 1    | Delete all Sequence Detection System software on the Macintosh computer.                                                                                                   |
|      | Verify that all of the application programs have been removed by trying to open a SDS software run document.                                                               |
| 2    | Install the new Sequence Detection System software from the CD-ROM.                                                                                                    |
| 3    | Launch the new Sequence Detection System software.                                                                                                    |
| 4    | Open a plate document, click <b>Show Analysis</b> and check that sample and cover temperatures of the thermal cycler are being displayed.                                  |
|      | This confirms that there is a communication link between the Macintosh computer and the thermal cycler.                                                                    |
| 5    | Verify that the new EPROM version is listed.                                                                                                    |
|      | a. Select <b>Diagnostics</b> from the <b>Instrument</b> menu, and <b>7700 Instrument Verification</b> from the submenu. The <b>Instrument Tests</b> dialog box appears.    |
|      | b. Click Run Tests.                                                                                                    |
|      | c. When the tests are completed, verify that the new EPROM version is displayed and click <b>Done</b> .                                                                    |
|      | <b>Note</b> This test may show a false failure for the shutters. Listen for the sound of the shutters opening and closing during the test to verify that they are working. |
| 6    | Using a Fluorescent Test tray, perform a real-time run for all 96 wells and check the raw spectra to verify that it is possible to collect data.                           |

## Index

**Numerics** 50 hertz areas, configuring the Thermal Cycler 3-5 7700 instrument completing the installation 7-4 to 7-5 customer training checklist D-5 installation kit B-2 to B-3 installation report D-9 installation specifications C-2 instrument verification chemical installation kit guidelines 5-3 preparing and running RNase P install plate 5-9 to 5-12 preparing B-actin install plate 5-3 to 5-5 setting up and starting B-actin install run 5-6 to 5-8 laboratory requirements 2-6 to 2-7 environment conditions and requirements 2-6 laboratory space 2-6 pre-installation checklist 2-6 loading the card into the instrument 6-19 to 6-21 preinstallation checklist D-2 to D-3 software upgrade procedure F-1 to F-3 testing at startup 3-8 9600 configuring 3-5 system performance test 3-9

#### A

abbreviations A-1 alignment pin replacement 6-9 analyzing data, instrument verification 5-13 to 5-14 archiving, current spectra component files 4-2

#### B

Background Component file, generating 4-4 to 4-5 Blackboard test 3-12 Blue test trays or paper, use to confirm signal throughput 3-11 buffer hazards 5-3

#### С

checklist 7700 instrument preinstallation checklist D-2 to D-3 7700 instrument, customer training D-5 TaqMan card upgrade D-3 to D-4 TaqMan card, customer training D-6 chemical hazard warning 2-8 chemical installation kit guidelines 5-3 restart computer before using 3-7 Chiller and Heater Tests, 9600 3-9 computer setup 3-6 to 3-7 CT value criteria, adjusting for accuracy 5-14, 6-29 customer supplied materials and equipment B-5 customer training 7700 instrument checklist D-5 for the 7700 SDS instrument 7-2 for the TaqMan card upgrade 7-3 TaqMan card checklist D-6 Cytokine Cards. *See* TaqMan Human Cytokine Cards

#### E

electrical configuration 3-3 to 3-5 checking electrical receptacle and operating voltage 3-3 configuring the thermal cycler in 50 hz areas 3-5 confirming internal electrical conditions 3-3 to 3-4 exporting results 6-31 exposure time, determining for data collection 6-22 to 6-24

#### F

failed positions, further checking 5-15 filling station, and vacuum pump assembly, setting up 6-10 to 6-11 Fluorescent Test, signal throughput 3-11

#### Ι

installation before starting 1-2 completing the installation 7-4 to 7-5 computer and software setup 3-6 to 3-7 electrical configuration 3-3 to 3-5 checking electrical receptacle and operating voltage 3-3 confirming internal electrical conditions 3-3 to 3-4 confirming the thermal cycler in 50 hz areas 3-5 installation schedule 1-3 instrument installation specifications C-2 preparing and running RNase P install plate 5-9 to 5-12 setting up and starting B-actin install run 5-6 to 5-8 TagMan card installation specifications C-3 testing at startup 3-8 installation kit, 7700 instrument B-2 to B-3 installation report 7700 instrument D-9 installation specifications, use to determine successful installation 5-15 instrument performance, number of successful reactions needed 5-15, 6-32 Instrument Verification test 3-8 internal electrical connections, how to configure 3-3 to 3-4

#### L

laboratory requirements 2-6 to 2-7 environmental conditions and requirements 2-6 laboratory space 2-6 pre-installation checklist 2-6 laboratory safety checklist checklist laboratory safety checklist D-7 to D-8 laser alignment test 3-10 laser safety 2-5

#### М

manual, purpose of 1-2 materials and equipment 7700 instrument install kit B-2 to B-3 customer supplied materials and equipment B-5 TaqMan card upgrade kit B-4 TaqMan Human Cytokine Cards 6-4

#### N

No Template Controls, purpose of C-2

#### P

PCR reaction mix, preparing, and filling the card 6-12 to 6-18 performance, number of successful reactions needed 5-15, 6-32 Power-Up tests, performing 3-8 preinstallation checklists 7700 instrument checklist D-2 to D-3 TaqMan card upgrade checklist D-3 to D-4 pure dye file, generating 4-6 to 4-11

#### Q

Quality Postcards, completing and returning 7-5

#### R

removing a TaqMan PCR tray, precaution to observe 5-13 report, installation 7700 instrument D-9 RNase P install plate, preparing and running 5-9 to 5-12

#### S

safety general 2-2 to 2-8 general warnings 2-8 laser safety 2-5 Signal heights criteria affecting 3-11 of the fibers, blackboard test 3-12 software 7700 instrument upgrade procedure F-1 to F-3 installation 3-6 to 3-7 spectra component files archiving 4-2 spectral calibration archiving current component files 4-3 generating Background Component file 4-4 to 4-5 generating pure dye file 4-6 to 4-11 materials 4-2 B-actin install plate, preparing 5-3 to 5-5 Standard Deviation, recording 5-14 system noise test 3-12 system performance distinguishing between 5,000 and 10,000 populations 7-4 test 3-9 verifying analyzing the run 5-13 to 5-14

#### T

TagMan Human Cytokine Cards alignment pin replacement 6-9 analyzing the card and verifying system performance 6-28 to 6-30 archiving current spectra component files 4-2 checklist D-3 to D-4 creating template E-1 to E-5 customer training checklist D-6 determining exposure time for data collection 6-22 to 6-24 exporting results 6-31 installation procedure described 6-2 installation specifications C-3 installing hardware and software 6-6 to 6-8 loading the card into the 7700 instrument 6-19 to 6-21 preparing PCR reaction mix and filling the card 6-12 to 6-18 setting up and starting a TaqMan card run 6-25 to 6-26 setting up filling station and pump assembly 6-10 to 6-11 TagMan card verification calculations 6-32 to 6-33 troubleshooting 6-34 to 6-36 upgrade kit B-4 upgrade package contents 6-4 template, creating TaqMan Card template E-1 to E-5 tests system fluorescence and background checks 3-11 to 3-12 laser alignment test 3-10 testing at startup 3-8 thermal cycler tests 3-9 thermal cycler configuring in 50 hz areas 3-5 system performance test 3-9 threshold, criteria for setting 5-14, 6-29

#### U

Unknown tubes with known problems, only reactions to be removed from analysis 7-4

#### V

vacuum pump assembly, setting up 6-10 to 6-11 vision hazard, laser source 3-10

voltage quality, about 2-7

#### W

warning, chemical hazard warnings 2-8 warranty, discussing with the customer 7-4 wavelength axis, use only as a guide 4-11

#### Headquarters

850 Lincoln Centre Drive Foster City, CA 94404 USA Phone: +1 650.638.5800 Toll Free: +1 800.345.5224 Fax: +1 650.638.5884

#### Worldwide Sales Offices

Applied Biosystems vast distribution and service network, composed of highly trained support and applications personnel, reaches into 150 countries on six continents. For international office locations, please call our local office or refer to our web site at www.appliedbiosystems.com.

#### www.appliedbiosystems.com

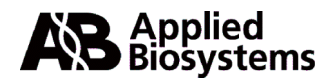

Applera Corporation is committed to providing the world's leading technology and information for life scientists. Applera Corporation consists of the Applied Biosystems and Celera Genomics businesses.

Printed in the USA, 06/2001 Part Number 4316192C

an Applera business